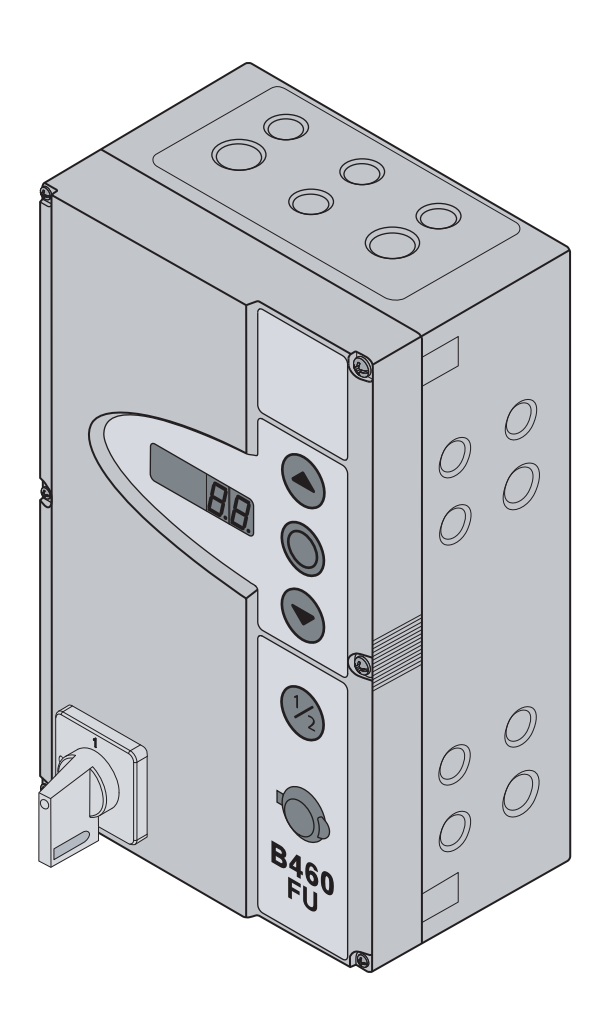

# Szerelési, üzemeltetési és szervizelési utasítás

HU B 460 FU iparikapu-vezérlés WA 400 FU / WA 400 M-FU / ITO 400 FU tengelyhajtáshoz

## Tartalomjegyzék

| A VEZÉRLÉS BELSŐ NÉZETE |                                                          |          |
|-------------------------|----------------------------------------------------------|----------|
| A CSATL                 | AKOZÁSOK ÁTTEKINTÉSE5                                    | 5.<br>5. |
|                         | N(1) (                                                   | 5.<br>5. |
| 1                       | Nenany szo ezen utasitashoz                              | 5.       |
| 1.1                     | Szerzoi jog/                                             | 5.       |
| 1.2                     | Szavatosság7                                             | 5.       |
| 1.3                     | Használt figyelmeztetések7                               |          |
| 1.4                     | A szöveg szedése7                                        | 5.       |
| 1.5                     | Vezetékek, az egyes vezetékerek és alkatrészek színkódja | 5.       |
| 1.6                     | Műszaki adatok8                                          | 5.       |
| 1.7                     | Használt definíciók8                                     | 6        |
| 2                       | ⚠ Biztonsági utasítások9                                 | 6.       |
| 2.1                     | Előírás szerinti alkalmazás9                             | 6.       |
| 2.2                     | Személyi biztonság9                                      | 6.       |
| 2.2.1                   | A szerelés biztonsági utasításai9                        | 6.       |
| 2.2.2                   | Az elektromos csatlakoztatás biztonsági                  | 6.       |
|                         | utasításai9                                              |          |
| 2.2.3                   | Biztonsági utasítások az üzembe helyezéshez9             | 0.       |
| 2.2.4                   | Biztonsági utasítások a kiegészítők és                   | 6.       |
|                         | bővítőegységek beépítéséhez10                            | 6.       |
| 2.2.5                   | A karbantartás biztonsági utasításai10                   | 6.       |
| 2                       | Szorolós 11                                              | 6.       |
| 01                      |                                                          |          |
| 3.1                     | Szadvanyok és eloírások 11                               | 6.       |
| 3.2                     | Szerelesi utasitasok11                                   |          |
| 3.2.1                   | Altalanos informaciok                                    | 6.       |
| 3.2.2                   | Fuggoleges szerelolabak                                  | 6.       |
| 3.2.3                   | VIZSZINTES SZEREIOIADAK                                  | 6.       |
| 3.2.4                   | Szereles közvetlenül taira vagy tapos                    |          |
| 225                     | A fodól rögzításo                                        |          |
| 326                     | A ledel logzitese                                        | 6.       |
| 0.2.0                   | A bowtonazak szerelese                                   | 6.       |
| 4                       | Elektromos csatlakoztatás15                              | 6.       |
| 4.1                     | Általános információk15                                  |          |
| 4.2                     | A meghajtás csatlakozató vezetékeinek                    | 6.       |
| 4.2.1                   | A motorcsatlakoztató-vezeték /                           | 6.       |
|                         | rendszervezeték csatlakoztatása a                        |          |
|                         | meghajtáshoz16                                           | 6.       |
| 4.2.2                   | A motorcsatlakoztató-vezeték                             |          |
|                         | csatlakoztatása a vezérléshez16                          | 6.       |
| 4.2.3                   | A meghajtás rendszervezetékének                          |          |
|                         | csatlakoztatása a vezérléshez17                          | 6        |
| 4.5                     | AWG abszolútérték-adó nyugalmi                           | 0.       |
|                         | áramkörének vezetékezése17                               |          |
| 4.6                     | TPG kapuhelyzet-adó nyugalmi áramkörének                 | 6.       |
|                         | vezetékezése                                             | 6.       |
| 4.3                     | Külső kezelő- és vezérlőelemek                           | 0.       |
|                         | csatlakozatása18                                         |          |
| 4.3.1                   | A rendszervezetékek csatlakoztatása a                    | 6.       |
|                         | vezérlésházban18                                         |          |
| 4.3.2                   | Csatlakozás a csavarkapcsokra a                          | 6.       |
|                         | vezérlésházban19                                         |          |
| 4.4                     | Hálózati csatlakozás20                                   |          |
| 4.4.1                   | A hálózati tápvezeték csatlakoztatása20                  | 6.       |
| 4.4.2                   | Fixbekötés a főkapcsolón20                               | .        |
| 4.4.3                   | Előkészületek a vezérlés bekapcsolása előtt21            |          |
|                         |                                                          |          |

| D 400 I O |
|-----------|
|-----------|

| 5      | Működtetés                                                                        | 23  |
|--------|-----------------------------------------------------------------------------------|-----|
| 5.1    | A működtetőelemek funkciója                                                       | 23  |
| 5.2    | További magyarázatok                                                              | 23  |
| 5.3    | A vezérlésház működtető-/vezérlőelemei                                            | 24  |
| 5.4    | 7-szegmenses kijelzők                                                             | 25  |
| 5.4.1  | Általános fogalom-meghatározások                                                  | 25  |
| 5.4.2  | A kapu állapotának / helyzeteinek kijelzése                                       | 25  |
| 5.4.3  | Lehetséges jelzések                                                               | 25  |
| 5.4.4  | Kijelzés: A vezérlésház nyomógombja                                               |     |
|        | működtetve van                                                                    | 26  |
| 5.4.5  | Kijelzés: A csatlakoztatott külső nyomógomb                                       |     |
|        | működtetve van                                                                    | 26  |
| 5.4.6  | Kijelzés: Jel a bővítőegység bemenetén                                            | 26  |
| 5.4.7  | Kijelzes automata uzem kozben                                                     | 26  |
| •      | ö                                                                                 | ~-  |
| 6      | Uzembehelyezes                                                                    | 27  |
| 6.1    | A tengelyhajtás szerelési módjai                                                  | 27  |
| 6.1.1  | VIZSZINTES SZEREJESI MOD                                                          | 27  |
| 0.1.2  | Fuggoleges szerelesi mod (tukrozott)                                              | 21  |
| 0.1.3  | Kozepere szerelt szerelesi mod                                                    | 21  |
| 0.1.4  | sínvezetésnél                                                                     | 28  |
| 615    | Szerelés ITO meghaitásként vezetősínre                                            | 28  |
| 6.2    | A tápellátás biztosítása                                                          | 20  |
| 6.2    | A lapelialas Diziosilasa                                                          | 29  |
| 0.5    | Alapvelo programozasi lepesek az osszes                                           | 20  |
| 631    | Belépés a programozásba                                                           | 29  |
| 632    | Programmenii kiválasztása és belépés a                                            | 23  |
| 0.0.2  | menübe                                                                            | 30  |
| 6.3.3  | Funkció változtatása és a változtatás                                             |     |
| 0.010  | igazolása                                                                         | 30  |
| 6.3.4  | A programozás folytatása vagy befejezése                                          | 30  |
| 6.4    | A programmenük                                                                    | 31  |
| 6.5    | 01 jelű programmenü: Szerelési mód                                                |     |
|        | meghatározása / végállások és fékezési                                            |     |
|        | pontok betanulása                                                                 | 31  |
| 6.5.1  | A végállás ellenőrző-menete a 02-es                                               |     |
|        | programmenüvel végezhető el                                                       | 32  |
| 6.5.2  | Erőtanuló-menet futtatása                                                         | 32  |
| 6.6    | 02 jelű programmenü: Végállások                                                   |     |
|        | ellenőrzőmenete                                                                   | 33  |
| 6.7    | 03 jelű programmenü: A Kapu-Nyitva                                                |     |
|        | végállás finomállítása                                                            | 34  |
| 6.8    | 04 jelű programmenü: A Kapu-Zárva                                                 |     |
|        | végállás finomállítása                                                            | 35  |
| 6.9    | 05 jelű programmenü: Erőhatárolás                                                 |     |
|        | Kapu-Nyit irányban                                                                | 36  |
| 6.10   | 06 jelű programmenű: Erőhatárolás                                                 | ~ 7 |
|        | Kapu-Zar Iranyban                                                                 | 37  |
| 6.11   | 07 jelü programmenů: Az SKS-Stop sinvez                                           |     |
|        | etesi modnak megfelelo poziciojanak                                               | ~~  |
| C 11 1 | KIValasztasa                                                                      | 38  |
| 0.11.1 | SKS-Stop ellenorzese                                                              | 39  |
| 6.12   | U8 jelu programmenu: A kozbenso                                                   |     |
|        | Kapu-INyItva (½-INyItas) vegnelyzet                                               | 10  |
| 0.10   |                                                                                   | 40  |
| 6.13   | U9 jelu programmenu: Az Inditasi                                                  | 14  |
| C 1 4  | ilgyelmeztetes / elojeizes ideje                                                  | 41  |
| 0.14   | i u jelu programmenu: Nyltvatartasi Ido                                           |     |
|        | peannasa automatikus utanzarasnai vagy                                            | 10  |
| 6 15   | 11 jalú programmanů: A machaitás                                                  | 42  |
| 0.15   | ri jelu programmenu: A megnajtas                                                  |     |
|        | reanoiujanan peallitasa az NOU aljZatra<br>ceatlakoztatott záróálvádelem batására | ⊿२  |
|        | ישמומתטבומוטוו במוטבועבעבובווו וומנמסמול                                          | -10 |

| 0.10                                                                                                    | 12/13/14 jelű programmenü: A meghajtás<br>reakciójának beállítása az X20/X21/X22<br>aljzatokra csatlakoztatott biztonsági |
|----------------------------------------------------------------------------------------------------|----------------------------------------------------------------------------------------------------|
| 6.17                                                                                                    | berendezések hatására44<br>15 jelű programmenü: az X2 impulzusbemenet                                                     |
| 6.18                                                                                                    | reakciója                                                                                                    |
|                                                                                                    | reakciója46                                                                                                    |
| 6.19                                                                                                    | 17 jelű programmenü: A minizár<br>megváltoztatja a parancsadó elemek                                                      |
| 6.20                                                                                                    | reakciojat47<br>18/19 jelű programmenü: A K1 és K2 relék                                                                  |
| 6.21                                                                                                    | 20 jelű programmenü: Az üzemmódok                                                                                         |
| 6.22                                                                                                    | 21 jelű programmenü: A tesztelt                                                                                           |
| 6.23                                                                                                    | szemelybejaro-erzekelo ellenorzese                                                                                        |
|                                                                                                    | betanitasa egy RWA-egyseg (pl. tuzjelzo)                                                                                  |
| 6.24                                                                                                    | 23 jelű programmenü: A sínvezetési mód                                                                                    |
| 6 25                                                                                                    | 99 jelű programmenü: Az adatok                                                                                            |
| 0.20                                                                                                    | visszaállítása                                                                                                    |
| 7                                                                                                    | Kiegészítők és bővítmények                                                                                                |
| 7.1                                                                                                    | Általános információk                                                                                                    |
| 7.2                                                                                                    | Záróélvédelem (SKS)                                                                                                    |
| 7.3                                                                                                    | Forgalomiránvító panel 61                                                                                                 |
| 7.4                                                                                                    | Központi-vezérlés panel 63                                                                                                |
| 7.5                                                                                                    | Multifunkciós panel 64                                                                                                    |
| 7.6                                                                                                    | Végálláskijelző panel 65                                                                                                  |
| 1.0                                                                                                    |                                                                                                    |
| 8                                                                                                    | Karbantartás / szerviz67                                                                                                  |
| 8.1                                                                                                    | Altalános információk a karbantartáshoz /<br>szervizhez67                                                                 |
| 8.2                                                                                                    |                                                                                                    |
|                                                                                                    | A kapu arammentes mukodtetese a                                                                                           |
|                                                                                                    | karbantartási / szervizmunkák során67                                                                                     |
| 8.3                                                                                                    | A kapu árammentes működtetése a<br>karbantartási / szervizmunkák során                                                    |
| 8.3                                                                                                    | A kapu árammentes működtetése a<br>karbantartási / szervizmunkák során                                                    |
| 8.3<br>8.4                                                                                                    | A kapu árammentes műköötetése a<br>karbantartási / szervizmunkák során                                                    |
| 8.3<br>8.4<br>8.4.1<br>8.4.2                                                                                                    | A kapu árammentes műköötetése a<br>karbantartási / szervizmunkák során                                                    |
| 8.3<br>8.4<br>8.4.1<br>8.4.2                                                                                                    | A kapu árammentes műköötetése a<br>karbantartási / szervizmunkák során                                                    |
| 8.3<br>8.4<br>8.4.1<br>8.4.2<br>8.4.3                                                                                                    | A kapu árammentes műköötetése a<br>karbantartási / szervizmunkák során                                                    |
| 8.3<br>8.4<br>8.4.1<br>8.4.2<br>8.4.3<br>8.5                                                                                                    | A kapu árammentes műköötetése a         karbantartási / szervizmunkák során                                               |
| 8.3<br>8.4<br>8.4.1<br>8.4.2<br>8.4.3<br>8.5<br>8.6                                                                                                    | A kapu árammentes műköötetése a         karbantartási / szervizmunkák során                                               |
| 8.3<br>8.4<br>8.4.1<br>8.4.2<br>8.4.3<br>8.5<br>8.6                                                                                                    | A kapu árammentes műköötetése a         karbantartási / szervizmunkák során                                               |
| 8.3<br>8.4<br>8.4.1<br>8.4.2<br>8.4.3<br>8.5<br>8.6<br>8.7                                                                                                    | A kapu árammentes műköötetése a         karbantartási / szervizmunkák során                                               |
| <ul> <li>8.3</li> <li>8.4</li> <li>8.4.1</li> <li>8.4.2</li> <li>8.4.3</li> <li>8.5</li> <li>8.6</li> <li>8.7</li> <li>8.8</li> </ul>                                                                                        | A kapu árammentes műköötetése a         karbantartási / szervizmunkák során                                               |
| <ul> <li>8.3</li> <li>8.4</li> <li>8.4.1</li> <li>8.4.2</li> <li>8.4.3</li> <li>8.5</li> <li>8.6</li> <li>8.7</li> <li>8.8</li> <li>8.9</li> </ul>                                                                           | A kapu árammentes műköötetése a         karbantartási / szervizmunkák során                                               |
| <ul> <li>8.3</li> <li>8.4</li> <li>8.4.1</li> <li>8.4.2</li> <li>8.4.3</li> <li>8.5</li> <li>8.6</li> <li>8.7</li> <li>8.8</li> <li>8.9</li> </ul>                                                                           | A kapu árammentes műköötetése a         karbantartási / szervizmunkák során                                               |
| 8.3<br>8.4<br>8.4.1<br>8.4.2<br>8.4.3<br>8.5<br>8.6<br>8.7<br>8.8<br>8.9<br>8.10                                                                                                    | A kapu arammentes mukootetese a         karbantartási / szervizmunkák során                                               |
| <ul> <li>8.3</li> <li>8.4</li> <li>8.4.1</li> <li>8.4.2</li> <li>8.4.3</li> <li>8.5</li> <li>8.6</li> <li>8.7</li> <li>8.8</li> <li>8.9</li> <li>8.10</li> <li>8.11</li> </ul>                                               | A kapu árammentes műköötetése a         karbantartási / szervizmunkák során                                               |
| <ul> <li>8.3</li> <li>8.4</li> <li>8.4.1</li> <li>8.4.2</li> <li>8.4.3</li> <li>8.5</li> <li>8.6</li> <li>8.7</li> <li>8.8</li> <li>8.9</li> <li>8.10</li> <li>8.11</li> <li>8.11</li> </ul>                                 | A kapu árammentes műköötetése a         karbantartási / szervizmunkák során                                               |
| <ul> <li>8.3</li> <li>8.4</li> <li>8.4.1</li> <li>8.4.2</li> <li>8.4.3</li> <li>8.5</li> <li>8.6</li> <li>8.7</li> <li>8.8</li> <li>8.9</li> <li>8.10</li> <li>8.11</li> <li>8.11.1</li> <li>8.12</li> </ul>                 | A kapu árammentes műköötetése a         karbantartási / szervizmunkák során                                               |
| <ul> <li>8.3</li> <li>8.4</li> <li>8.4.1</li> <li>8.4.2</li> <li>8.4.3</li> <li>8.5</li> <li>8.6</li> <li>8.7</li> <li>8.8</li> <li>8.9</li> <li>8.10</li> <li>8.11</li> <li>8.11.1</li> <li>8.12</li> <li>8.12.1</li> </ul> | A kapu árammentes műköötetése a         karbantartási / szervizmunkák során                                               |
| <ul> <li>8.3</li> <li>8.4</li> <li>8.4.1</li> <li>8.4.2</li> <li>8.4.3</li> <li>8.5</li> <li>8.6</li> <li>8.7</li> <li>8.8</li> <li>8.9</li> <li>8.10</li> <li>8.11</li> <li>8.11.1</li> <li>8.12</li> <li>8.12.1</li> </ul> | A kapu árammentes műköötetése a         karbantartási / szervizmunkák során                                               |

Motorvezetékezés ......81

| 10  | A programmenü áttekintése83                                |
|-----|------------------------------------------------------------|
| 9.3 | A nyugalmi áramkör vezetékezése TPG kapuhelyzet-adó82      |
| 9.2 | A nyugalmi áramkör vezetékezése AWG<br>abszolútérték-adó81 |

9.1

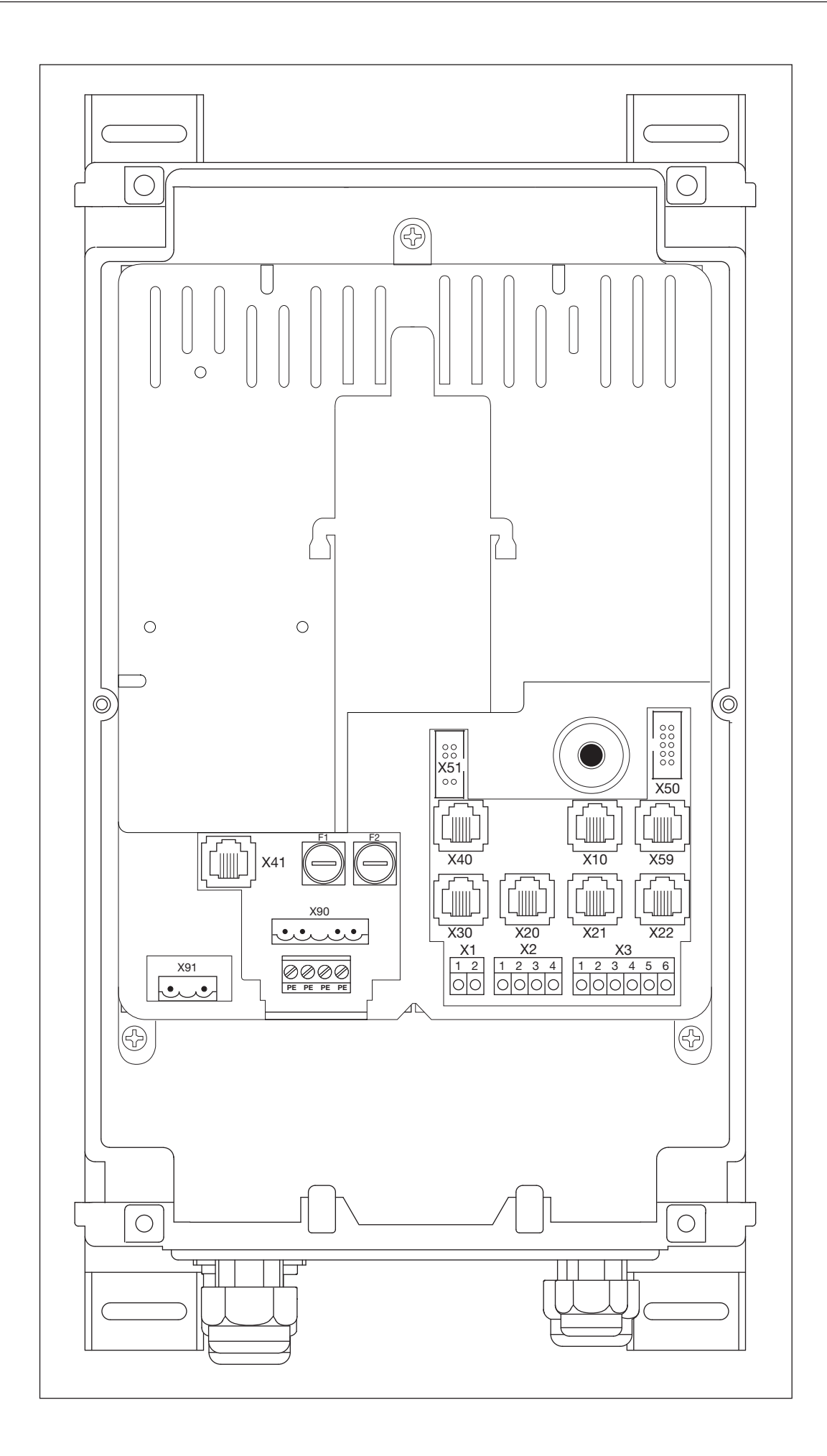

|                                                                                                    | 1-fázisú hálózati<br>csatlakozás                                                                                                    | Motorcsatlakoztatás                          |                                                                                                    |  |
|----------------------------------------------------------------------------------------------------|----------------------------------------------------------------------------------------------------|----------------------------------------------|----------------------------------------------------------------------------------------------------|--|
|                                                                                                    | X90 4.4 fejezet                                                                                                    | X91 4.2 fejezet                              |                                                                                                    |  |
| X90                                                                                                    | ······                                                                                                    | ····                                         |                                                                                                    |  |
|                                                                                                    |                                                                                                    |                                              |                                                                                                    |  |
|                                                                                                    |                                                                                                    |                                              |                                                                                                    |  |
|                                                                                                    | Külső kezelőelemek                                                                                                    | Biztonsági berendezések                      | Záróélvédelem                                                                                                    |  |
|                                                                                                    |                                                                                                    | X20/X21/X22 4.3 fejezet                      | X30 4.3 fejezet                                                                                                    |  |
| $ \begin{array}{c} 33 \\ \hline X40 \\ \hline X10 \\ \hline X10 \\ \hline X59 \\ \hline \\ X20 \\ \hline X21 \\ \hline X22 \\ \hline 1 \\ 2 \\ \hline 1 \\ 2 \\ 1 \\ 2 \\ \hline 1 \\ 2 \\ 1 \\ 2 \\ 1 \\ 1 \\ 2 \\ 1 \\ 1 \\ 1 \\ 1 \\ 2 \\ 1 \\ 1 \\ 1 \\ 1 \\ 1 \\ 1 \\ 1 \\ 1 \\ 1 \\ 1$ | $\begin{array}{c} x_3 \\ \circ & \boxed{1 \ 2 \ 3 \ 4 \ 5 \ 6} \\ \hline \circ & \circ & \circ & \circ \\ \hline \circ & \circ & \circ & \circ \\ \hline 1 \ 2 \ 3 \ 4 \ 5 \ 6} \\ \hline & \circ & \circ & \circ & \circ \\ \hline \hline & \circ & \circ & \circ & \circ \\ \hline \hline & \circ & \circ & \circ & \circ \\ \hline & \circ & \circ & \circ & \circ \\ \hline & \circ & \circ & \circ & \circ \\ \hline & \circ & \circ & \circ & \circ \\ \hline & & \circ & \circ & \circ \\ \hline & & & & & & \\ \hline & & & & & & \\ \hline & & & &$ |                                              |                                                                                                    |  |
|                                                                                                    | Kapuhelyzet-adó                                                                                                    | Frekvenciaátalakító-<br>vezérlés             | Diagnózis-port                                                                                                    |  |
|                                                                                                    | X40 4.2 fejezet                                                                                                    | X41 4.2 fejezet                              | X59 4.3 fejezet                                                                                                    |  |
|                                                                                                    | X40                                                                                                    | X41                                          |                                                                                                    |  |
|                                                                                                    | Nyugalmi áramkör                                                                                                    | Impulzus / rádiós                            | Külső kezelőelemek                                                                                                  |  |
|                                                                                                    | V1 4.2 foiozot                                                                                                    | vevőegység                                   | X2 4.2 foiozot                                                                                                    |  |
| $ \begin{array}{c}                                     $                                                                                                    |                                                                                                    | 1 2 3 4<br>1 2 3 4<br>0 0 0 0<br>+24 V.n GND | 1     2     3     4     5     6       □     □     □     □     □     □     □       +24 V ▲     ▼     1/2 ▲ ◎     GND |  |
| (®)                                                                                                    | Fedél kezelőelemei                                                                                                    | Bővítő-panel                                 |                                                                                                    |  |
|                                                                                                    | X50 5.3 fejezet                                                                                                    | X51 7. fejezet                               |                                                                                                    |  |
| x51<br>x51<br>x50                                                                                                    |                                                                                                    |                                              |                                                                                                    |  |

## Kedves vásárló!

Örömünkre szolgál, hogy cégünk minőségi terméke mellett döntött.

## 1 Néhány szó ezen utasításhoz

Olvassa végig figyelmesen ezt az utasítást: fontos információkat talál benne a termékről. Vegye figyelembe a megjegyzéseket és kövesse a biztonsági-, illetve figyelmeztető utasításokat.

Gondosan őrizze meg ezt az utasítást és biztosítsa, hogy bármikor elérhető és elolvasható legyen a termék felhasználói számára.

## 1.1 Szerzői jog

Valamennyi jog fenntartva. Az üzembe helyezési utasítás műszaki rajzait és előírásait sem teljes egészében, sem részleteiben nem szabad terjeszteni. E dokumentumot sokszorosítani vagy másnak verseny céljából közölni sem szabad. Fenntartjuk a közlés nélküli műszaki és tartalmi változtatások jogát.

## 1.2 Szavatosság

A szavatosságra vonatkozóan az általánosan elismert, illetve a szállítási szerződésben leírt feltételek érvényesek. Elveszti azt az olyan károsodások esetén, melyek az általunk szállított üzemeltetési utasítás hiányos ismeretéből keletkeztek. Ha ezt a vezérlést a definiált felhasználási területtől eltérően használja, szintén elveszti a szavatosságot.

## 1.3 Használt figyelmeztetések

| VIGYÁZAT          | Olyan veszély jelölése, ami a termék sérüléséhez vagy tönkremeneteléhez vezethet.                                                                                                    |
|-------------------|----------------------------------------------------------------------------------------------------|
| $\triangle$       | Általános figyelmeztető szimbólum jelzi azt a veszélyt, ami <b>sérüléseket vagy halált</b> okozhat.<br>A szöveges részben az általános figyelmeztető szimbólum az azt követő figyelmeztetési<br>fokozatok leírásával együtt használatos. Az ábrás részben kiegészítő adat vagy jelölés utal<br>a szöveges részben található magyarázatra.<br>Ha az általános figyelmeztető szimbólum a terméken önmagában van ábrázolva, úgy az<br>a lehetséges veszélyeztetést jelöli. Ebben az esetben okvetlenül olvassa el az ebben<br>a dokumentumban hozzátartozó megjegyzést. |
| <b>▲ vigyázat</b> | Olyan veszély jelölése, amely könnyebb vagy közepes mértékű sérülésekhez vezethet.                                                                                                    |
|                   | Olyan veszély jelölése, amely halált vagy súlyos sérüléseket okozhat.                                                                                                    |
|                   | Olyan veszély jelölése, amely <b>azonnali halált</b> vagy <b>súlyos sérüléseket</b> okoz.                                                                                                    |

## 1.4 A szöveg szedése

- A következő helyek a szövegben kövér szedésűek:
  - Fontos információk
  - Nyomógomb-megnevezések
- A következő helyek a szövegben dőlt szedésűek:
  - Fogalmak (pl. funkció-megnevezések)
  - Parancsok
- Az ábraszámozás a fejezetszámmal kezdődik, és a fejezeten belül folyamatosan számozódik. Például: a 4–12. ábra a 4. fejezet, 12. ábráját jelenti.

## 1.5 Vezetékek, az egyes vezetékerek és alkatrészek színkódja

A vezetékek, vezetékerek és alkatrészek színjelzéseit az IEC 757 nemzetközi színkód szerint rövidítik:

| BK | Fekete | GN    | Zöld       | PK | Rózsaszín | VT | Ibolya |
|----|--------|-------|------------|----|-----------|----|--------|
| BN | Barna  | GN/YE | Zöld/Sárga | RD | Piros     | WH | Fehér  |
| BU | Kék    | GY    | Szürke     | SR | Ezüst     | YE | Sárga  |
| GD | Arany  | OG    | Narancs    | TQ | Türkiz    |    |        |

## 1.6 Műszaki adatok

| Hálózati csatlakozás                              | 230 V, 50 / 60 Hz                        |
|---------------------------------------------------|------------------------------------------|
| Hálózati csatlakozás ajánlott biztosítéka         | 16 A                                     |
| Tápfeszültség max. kimeneti teljesítménye         | 2 kW (biztosíték 10 A / 230 V)           |
| Védelmi kisfeszültség max. kimeneti teljesítménye | 24 V DC, összes áramfelvétel max. 500 mA |
| Védelmi osztály / védettségi fok                  | l védelmi osztály / IP 65                |

## 1.7 Használt definíciók

| Nyitvatartási idő                           | Az a várakozási idő amit a kapu az automatikus záródás előtt a Kapu-Nyitva véghelyzetben tölt.                                                                                                    |
|---------------------------------------------|----------------------------------------------------------------------------------------------------|
| Automatikus utánzárás                       | A kapu önműködő záródása a Kapu-Nyitva véghelyzetből egy bizonyos idő lefutása után.                                                                                                    |
| Impulzusos vezérlés /<br>impulzusos üzemmód | A kapu minden egyes gombnyomásra az utolsó futási iránnyal ellentétesen a megfelelő végállás felé indul meg, vagy a kapufutás megáll.                                                                                                    |
| Erőtanuló-menet                             | Ennél a tanulómenetnél betanulásra kerülnek azok az erők, amelyek a kapu mozgatásához szükségesek.                                                                                                    |
| Normálmenet                                 | Kapufutás betanult szakaszokkal és erőkkel.                                                                                                    |
| Visszanyitás /<br>biztonsági visszafutás    | Kapufutás ellentétes irányba egy biztonsági egység vagy az erőhatárolás működésbe lépése esetén.                                                                                                    |
| Visszanyitási határ                         | A kapu a visszanyitási határig (SKS élvédelem max. 50 mm/VL elölfutó fénysorompó<br>max. 100 mm), röviddel a <i>Kapu-Zárva</i> véghelyzet előtt, ellenirányú mozgást végez (visszanyit).<br>Ha a kapu túlhalad ezen a határon, ez a visszanyitás már nem történik meg, mivel ilyenkor<br>a kapu a futás megszakadása nélkül is biztonságosan eléri a végállást.                                                                                                    |
| Öntartásos üzemmód                          | A <i>Kapu-Nyit / Kapu-Zár</i> nyomógomb egyszeri megnyomására a kapu önmagától a megfelelő<br>végállásba fut.<br>A kapufutás megállításához meg kell nyomni a <i>Stop</i> -gombot.                                                                                                    |
| RWA-berendezés<br>(füst- és hőelvezetés)    | Az RWA-berendezésnek a vezérlésen megjelenő parancsa megállítja a kapufutást, majd 1 mp<br>múlva a kapu a <b>22-es</b> menüben beprogramozott végállásba fut.<br>A működő meghajtás csak a <i>Stop</i> parancs időtartamára áll le.<br>A végállás elérését követően a vezérlés reteszelődik, és csak a vezérlés ki- és bekapcsolása<br>után lehet újra üzemkésszé tenni (ha a tűzjelző jele már nincs jelen).<br><b>Megjegyzés:</b><br>Az SKS élvédelem működésbe lépésekor a kapu visszanyit a <b>11</b> jelű menü programozása<br>szerint. Az egymás utáni 3. működésbe lépést követően a kapu a <b>11</b> jelű hibajelzés mellett<br>leáll. A fénysorompó működésbe lépésekor a kapu ellenirányú mozgást végez a <b>12, 13, 14</b> jelű<br>menük programozása szerint. A kapu újra és újra a tűzjelzés szerinti pozíciót próbálja elérni. |
| Totmann üzemmód                             | A kapu valamelyik végállásba futtatásához a <i>Kapu-Nyit / Kapu-Zár</i> nyomógombot<br>folyamatosan nyomva kell tartani.<br>A kapufutás megállításához el kell engedni a gombot.                                                                                                    |
| Előjelzési idő                              | A futási parancs (impulzus) / a nyitvatartási idő letelte és a kapufutás megindulása közti idő.                                                                                                    |

#### 

A vezérlés rendeltetésszerű és előírásszerű használat mellett üzembiztos. A szakszerűtlen vagy az előírásoktól eltérő bánásmód veszélyes lehet Önre. Az egyes fejezetekben feltűnő módon hívjuk fel a figyelmet az összes biztonsági utasításra.

## 2.1 Előírás szerinti alkalmazás

Ezt az iparikapu-vezérlést csak teljes egészében rugó- ill. súlykiegyenlített motoros szekcionált kapuk WA 400 FU/ WA 400 M-FU/ITO 400 FU meghajtásaihoz szabad használni. Ezen iparikapu-vezérlés minden más felhasználása csak a gyártóval való megbeszélés alapján lehetséges.

Az előírásszerű használat témakörébe tartozik az ezen üzemeltetési utasításban a személyi és anyagi veszélyeztetésekre való utalások figyelembe vétele, és az országspecifikus szabványok, valamint a biztonsági, és a vizsgálati előírások betartása is.

Ugyanígy olvassa el, majd kövesse a meghajtás szerelési, üzemeltetési és karbantartási utasítását is.

## 2.2 Személyi biztonság

Valamennyi, a vezérléssel végzett ténykedés során az azzal foglalkozó személyek személyi biztonságának van a legnagyobb prioritása.

A következőkben az egyes fejezetek valamennyi biztonsági utasítása összefoglalásra kerül. Minden személynek, aki a vezérléssel foglalkozik, ismernie kell ezt az összefoglalót. Ennek tudomásulvételét e személyek aláírásával igazoltassa le. Minden fejezet elején utalunk a veszélymomentumokra. Szükség esetén a megfelelő szöveghelyeken még egyszer utalunk a veszélyre.

## 2.2.1 A szerelés biztonsági utasításai

- Lásd a 3. fejezetet
- Azon személyek, akik a kapu veszélyzónájában tartózkodnak, egy ellenőrizetlen kapufutás során megsérülhetnek.
- A vezérlésházat úgy szerelje, hogy a működtetés során a kapu teljes üzeme mindenkor belátható legyen.

A vezérlés engedélyezett hőmérséklet-tartományon kívüli üzemeltetése hibás működéshez vezethet.

► A vezérlést úgy szerelje, hogy a -20 °C és +60 °C közötti hőmérséklet-tartomány garantálható legyen.

## 2.2.2 Az elektromos csatlakoztatás biztonsági utasításai

Lásd a 4. fejezetet

A hálózati feszültséggel való érintkezés során fennáll a halálos áramütés veszélye.

- A csatlakoztatást csak kiképzett és arra felhatalmazott, a helyi / országos elektromos biztonsági előírásoknak megfelelő személy végezheti el.
- A vezérlés kisfeszültségű hálózati csatlakoztatáshoz elő van készítve.
- A tápellátás feszültsége maximum ±10%-kal térhet el a meghajtás névleges tápfeszültségétől (lásd a típustáblát).
- A parancsadó készülékek vezérléstől mért maximális vezetékhossza 30 m, ha vezeték-keresztmetszet legalább 1,5 mm<sup>2</sup>.
- A vezetékhossz a vezérlés és a meghajtás között maximum 30 m lehet, ha a vezeték-keresztmetszet legalább 1,5 mm<sup>2</sup>.
- Az elektromos csatlakoztatás előtt győződjön meg arról, hogy a helyi tápfeszültség összhangban van a vezérlés engedélyezett névleges tápfeszültségével.
- A vezérlés fix kábelbekötésű tápcsatlakozása esetén lássa azt el egy minden pólust megszakító, megfelelő biztosítékkal felszerelt hálózati berendezéssel.
- Az elektromos csatlakozás vezetékeit mindig alulról vezesse a vezérlésházba.
- A meghajtás vezérlővezetékeit elkülönített installációs rendszerben vezesse a hálózati feszültség tápvezetékeitől. Így elkerülheti a zavarokat.
- Ellenőrizze a feszültség alatt álló vezetékek szigetelési és szakadási hibáit minden kapuvizsgálat során. Meghibásodás esetén azonnal kapcsolja le a feszültséget, és cserélje ki a meghibásodott vezetéket.
- Főkapcsolóval ellátott vezérlésház (opcionális) esetén a ház felnyitása előtt állítsa a főkapcsolót 0 állásba.

## 2.2.3 Biztonsági utasítások az üzembe helyezéshez

A vezérlés programozása során a kapu mozgásba jöhet, és ez személyek vagy tárgyak beszorulását okozhatja.

▶ Győződjön meg arról, hogy a kapu veszélyzónájában nincsenek személyek vagy tárgyak.

## Az erőhatárolás beállítása

- Az erőhatárolást állítsa a személyi és a használati biztonság közé, megfelelve az országos előírásoknak.
- Ne állítsa az erőhatárolást feleslegesen magasra. Egy túl magasra beállított erőhatárolás személyi sérüléseket vagy anyagi károkat okozhat (lásd a 6.9/6.10 fejezetet a 36/37. oldalon).

Sérülésveszély a Kapu-Zár irányban történő ellenőrizetlen kapumozgás révén a súlykiegyenlítő rugók törése esetén Kapu-Zár irányú ellenőrizetlen kapumozgáshoz vezet, ha a súlykiegyenlítő rugó törésekor a kapu nincs teljesen zárt állapotban és

- a. a WE karbantartási kireteszelés vagy
- b. a SE/ASE biztosított kireteszelés

működésben van.

- Az Ön biztonsága érdekében a kapuszerkezetet csak akkor reteszelje szét, ha a kapu zárva van.
- Soha ne álljon a nyitott kapu alá.

A kapu lezuhanásához vezet, ha egy rugótörésbiztosítás nélküli, a meghajtásától szétreteszelt kaput kézzel működtetnek (pl. karbantartási munkák során), és eközben a súlykiegyenlítő rugó eltörik.

- Az ilyen kaput ne működtesse kézzel hosszabb ideig, mint ameddig feltétlenül szükséges és a kapu meghajtással való visszareteszeléséig ne hagyja a kaput felügyelet nélkül.
- Soha ne álljon a nyitott kapu alá.

## 2.2.4 Biztonsági utasítások a kiegészítők és bővítőegységek beépítéséhez

Lásd a 7. fejezetet

- A hálózati feszültséggel való érintkezés során fennáll a halálos áramütés veszélye.
- A kiegészítők és bővítőegységek beépítése előtt feszültségmentesítse a berendezést, és biztosítsa azt a biztonsági előírásoknak megfelelően az illetéktelen visszakapcsolás ellen.
- E vezérléshez csak a gyártó által engedélyezett kiegészítőket és bővítőegységeket csatlakoztasson.
- Vegye figyelembe a helyi biztonsági rendelkezéseket.
- A hálózati és a vezérlő vezetékeket okvetlenül egymástól elkülönített installációs rendszerben vezesse.

## 2.2.5 A karbantartás biztonsági utasításai

## Lásd a 8. fejezetet

A szervizelési / karbantartási munkálatokat csak arra kiképzett, és feljogosított, a helyi / országos biztonsági előírásoknak megfelelő személy végezheti el.

- Először feszültségmentesítse a berendezést, majd a biztonsági előírásoknak megfelelően biztosítsa azt az illetéktelen visszakapcsolás ellen, mielőtt a következő munkálatokat elvégezné:
  - szervizelési / karbantartási munkálatok
  - hibaelhárítás
  - a biztosítékok cseréje
- A karbantartási kireteszelést / biztosított gyorskireteszelést csak akkor szabad működtetni, ha a kapu zárt állapotban van.
- A szervizmenü lekérdezése előtt győződjön meg arról, hogy nincsenek személyek vagy tárgyak a kapu veszélyzónájában.

Sérülésveszély a Kapu-Zár irányban történő ellenőrizetlen kapumozgás révén a súlykiegyenlítő rugók törése esetén Kapu-Zár irányú ellenőrizetlen kapumozgáshoz vezet, ha a súlykiegyenlítő rugó törésekor a kapu nincs teljesen zárt állapotban és

- a. a WE karbantartási kireteszelés vagy
- b. a SE/ASE biztosított kireteszelés

működésben van.

- Az Ön biztonsága érdekében a kapuszerkezetet csak akkor reteszelje szét, ha a kapu zárva van.
- Soha ne álljon a nyitott kapu alá.

A kapu lezuhanásához vezet, ha egy rugótörésbiztosítás nélküli, a meghajtásától szétreteszelt kaput kézzel működtetnek (pl. karbantartási munkák során), és eközben a súlykiegyenlítő rugó eltörik.

- Az ilyen kaput ne működtesse kézzel hosszabb ideig, mint ameddig feltétlenül szükséges és a kapu meghajtással való visszareteszeléséig ne hagyja a kaput felügyelet nélkül.
- Soha ne álljon a nyitott kapu alá.

## 3 Szerelés

## 3.1 Szabványok és előírások

A szerelés során különösen be kell tartani a következő előírásokat (a teljesség igénye nélkül):

| Európai normák EN 60204-1 | Gépekhez való elektromos és elektronikus felszerelések és rendszerek |
|---------------------------|----------------------------------------------------------------------|
|---------------------------|----------------------------------------------------------------------|

## 3.2 Szerelési utasítások

- A standard kivitelű vezérlést nem szabad robbanásveszélyes térben üzemeltetni.
- A vezérlésházat az összes vele szállított szerelési lábánál fogva, egy sík, lengés- és vibrációmentes felületre kell rögzíteni.
- A működtető-gombnak az EN 60335 szabványnak megfelelően legalább 1500 mm magasan kell lennie.
- A meghajtás és a vezérlés közti vezeték maximális hossza nem lépheti túl a 30 m-t.
- Szerelési módok:
  - A vezérlésház szerelőlábainak acéllemezre való szerelése a szállított lemezcsavarokkal (lásd a 3–3 . ábrát (C)), és alátétekkel (3,5 mm-re előfúrva).
  - A vezérlésház szerelőlábainak pl. acéltartóra való szerelése M4/M5 menetes szárakkal és alátétekkel történik.

## **▲ VIGYÁZAT**

## Nem ellenőrzött kapufutás

Azon személyek, akik a kapu veszélyzónájában tartózkodnak, egy ellenőrizetlen kapufutás során megsérülhetnek.

 A vezérlésházat úgy szerelje, hogy a működtetés során a kapu teljes üzeme mindenkor belátható legyen.

## VIGYÁZAT

## Nem engedélyezett hőmérséklet-tartomány

A vezérlés engedélyezett hőmérséklet-tartományon kívüli üzemeltetése hibás működéshez vezethet.

 A vezérlést úgy szerelje, hogy a –20 °C és +60 °C közötti hőmérséklet-tartomány garantálható legyen.

## 3.2.1 Általános információk

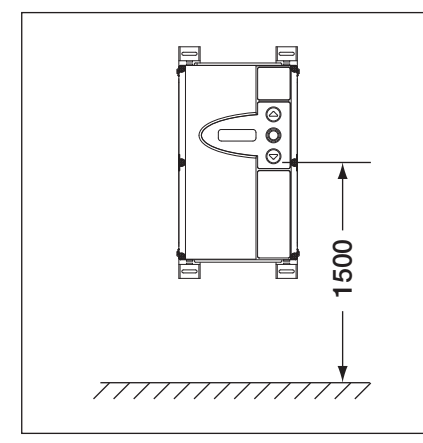

3–1 ábra: Szerelési magasság

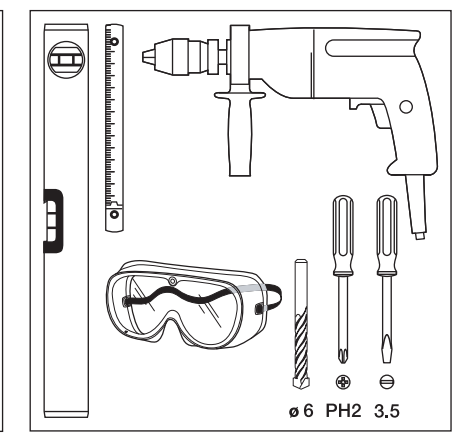

3-2 ábra: A szükséges szerszámok

| E |     |
|---|-----|
|   | C C |

3–3 ábra: A vezérlésház tartozékcsomagja

#### 3.2.2 Függőleges szerelőlábak

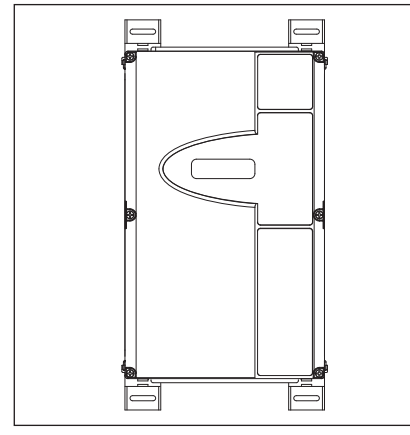

3–4 ábra: Vezérlésház függőlegesen rögzített szerelőlábakkal

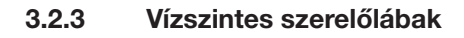

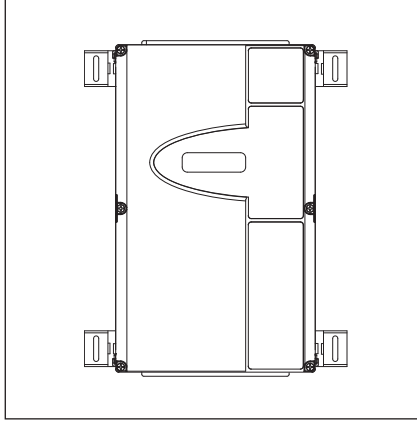

3-7 ábra: Vezérlésház vízszintesen rögzített szerelőlábakkal

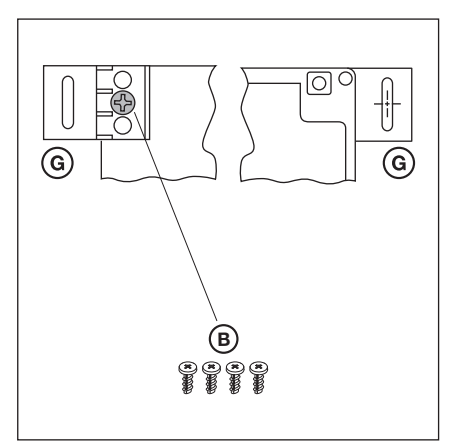

3-8 ábra: A szerelőlábak rögzítése,

hátulsó és elülső nézet

в

3-5 ábra: A szerelőlábak rögzítése,

hátulsó és elülső nézet

G

(G)

00

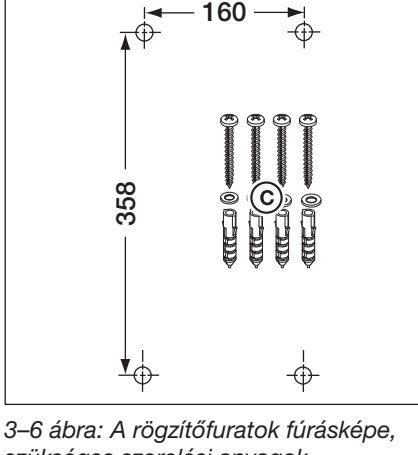

160

szükséges szerelési anyagok

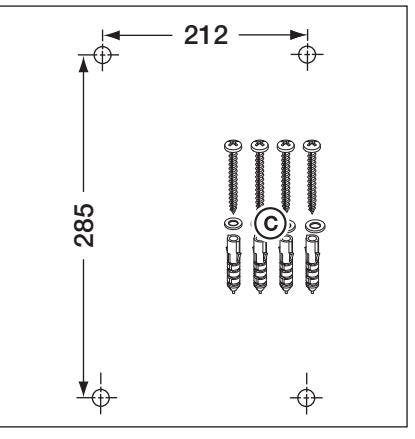

3–9 ábra: A rögzítőfuratok fúrásképe, szükséges szerelési anyagok

#### 3.2.4 Szerelés közvetlenül falra vagy lapos felületre

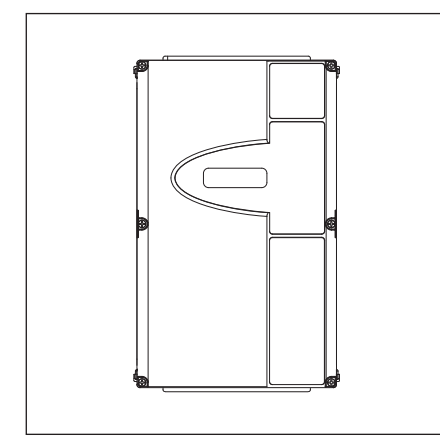

⊕

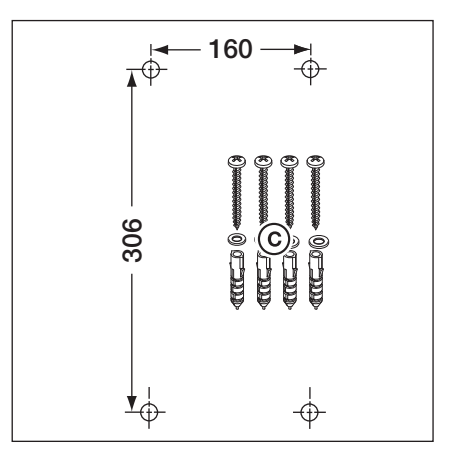

3–12 ábra: A rögzítőfuratok fúrásképe, szükséges szerelési anyagok

3–10 ábra: A vezérlésház közvetlen falra szerelése szerelőlábak nélkül

3–11 ábra: A ház rögzítőfuratainak használata

## 3.2.5 A fedél rögzítése

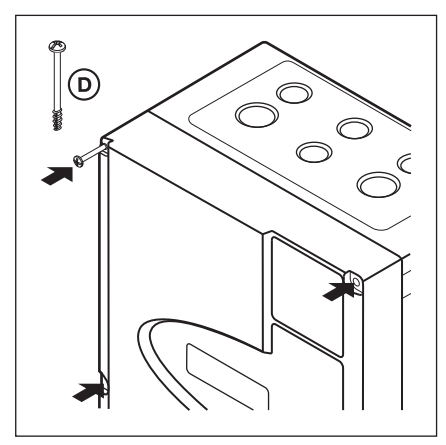

3–13 ábra: Az összes fedélcsavart (6x) szerelje fel

## 3.2.6 A bővítőházak szerelése

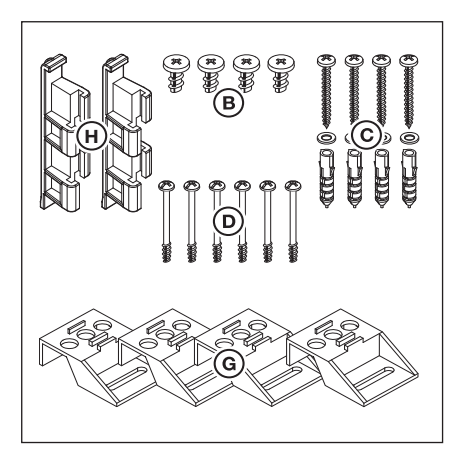

3–14 ábra: A bővítőház tartozékcsomagjának tartalma

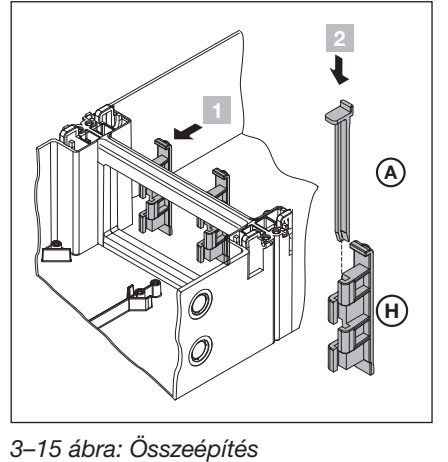

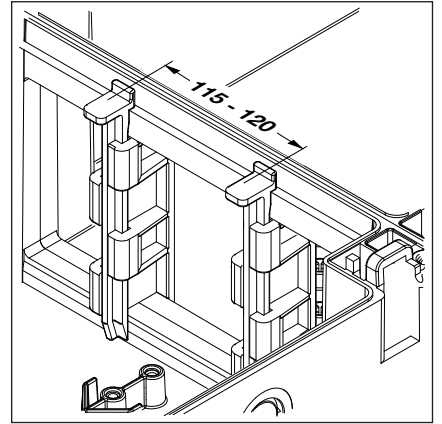

3–16 ábra: A házösszekötő korrekt helyzetének vizsgálata

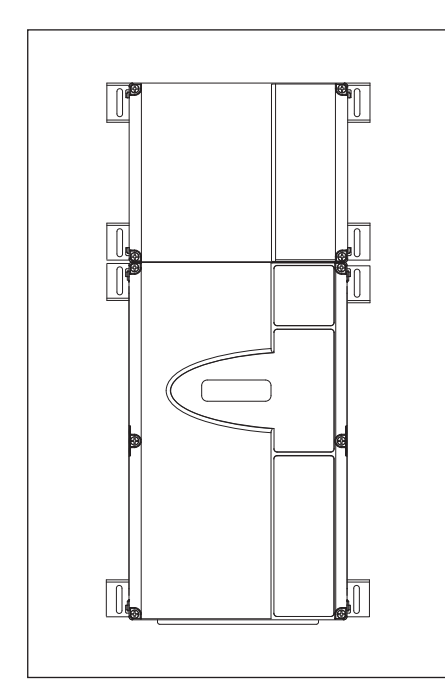

3–17 ábra: Vezérlésház és bővítőház vízszintesen rögzített szerelőlábakkal

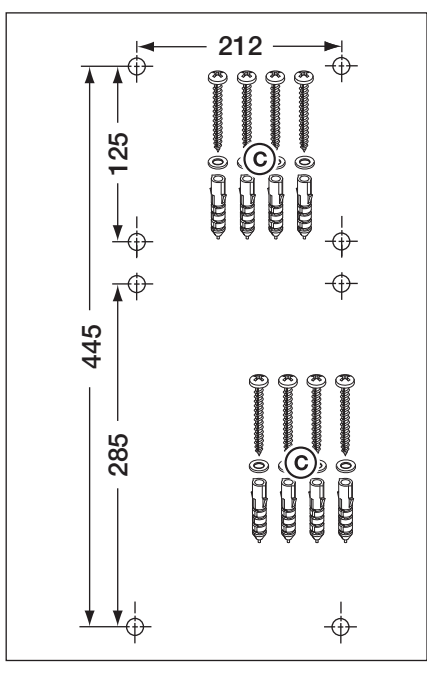

3–18 ábra: A rögzítőfuratok fúrásképe, szükséges szerelési anyagok

## 4 Elektromos csatlakoztatás

## 4.1 Általános információk

| Δ  |                                                                                                    |
|----|----------------------------------------------------------------------------------------------------|
| 14 | Hálózati feszültség                                                                                                    |
|    | A hálózati feszültséggel való érintkezés során fennáll a halálos áramütés veszélye.                                                                                                    |
|    | <ul> <li>A csatlakoztatást csak kiképzett és arra felhatalmazott, a helyi / országos elektromos biztonsági<br/>előírásoknak megfelelő személy végezheti el.</li> </ul>                                                               |
|    | <ul> <li>A vezérlés kisfeszültségű hálózati csatlakoztatáshoz elő van készítve.</li> </ul>                                                                                                    |
|    | <ul> <li>A tápellátás feszültsége maximum ±10%-kal térhet el a meghajtás névleges tápfeszültségétől (lásd<br/>a típustáblát).</li> </ul>                                                                                             |
|    | <ul> <li>A parancsadó készülékek vezérléstől mért maximális vezetékhossza 30 m, ha vezeték-keresztmetszet<br/>legalább 1,5 mm<sup>2</sup>.</li> </ul>                                                                                |
|    | <ul> <li>A vezetékhossz a vezérlés és a meghajtás között maximum 30 m lehet, ha a vezeték-keresztmetszet<br/>legalább 1,5 mm<sup>2</sup>.</li> </ul>                                                                                 |
|    | <ul> <li>Az elektromos csatlakoztatás előtt győződjön meg arról, hogy a helyi tápfeszültség összhangban van<br/>a vezérlés engedélyezett névleges tápfeszültségével.</li> </ul>                                                      |
|    | <ul> <li>A vezérlés fix kábelbekötésű tápcsatlakozása esetén lássa azt el egy minden pólust megszakító,<br/>megfelelő biztosítékkal felszerelt hálózati berendezéssel.</li> </ul>                                                    |
|    | <ul> <li>Az elektromos csatlakozás vezetékeit mindig alulról vezesse a vezérlésházba.</li> </ul>                                                                                                    |
|    | <ul> <li>A meghajtás vezérlővezetékeit elkülönített installációs rendszerben vezesse a hálózati feszültség<br/>tápvezetékeitől. Így elkerülheti a zavarokat.</li> </ul>                                                              |
|    | <ul> <li>Ellenőrizze a feszültség alatt álló vezetékek szigetelési és szakadási hibáit minden kapuvizsgálat során.<br/>Meghibásodás esetén azonnal kapcsolja le a feszültséget, és cserélje ki a meghibásodott vezetéket.</li> </ul> |
|    | <ul> <li>Főkapcsolóval ellátott vezérlésház (opcionális) esetén a ház felnyitása előtt állítsa a főkapcsolót 0<br/>állásba.</li> </ul>                                                                                               |

## 4.2 A meghajtás csatlakozató vezetékeinek szerelése

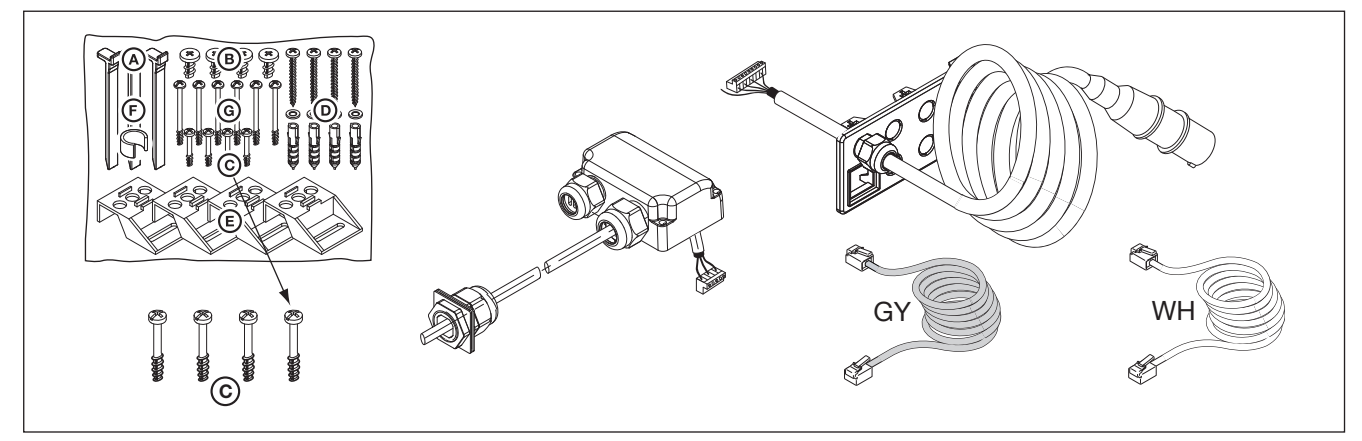

4–1 ábra: Az alábbiak szükségesek: csavarok a tartozékcsomagból, motor csatlakoztató vezetéke, tápcsatlakozás vezetéke, 6-eres rendszervezeték.

## 4.2.1 A motorcsatlakoztató-vezeték / rendszervezeték csatlakoztatása a meghajtáshoz

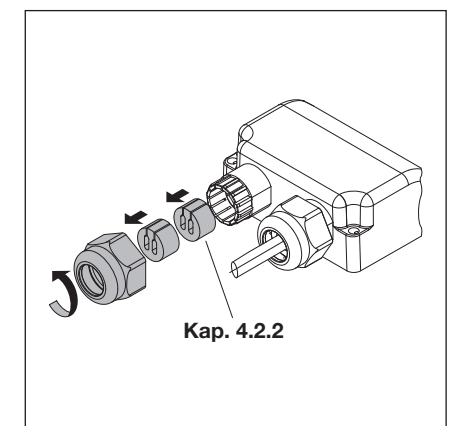

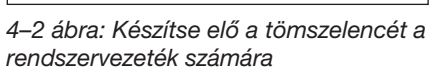

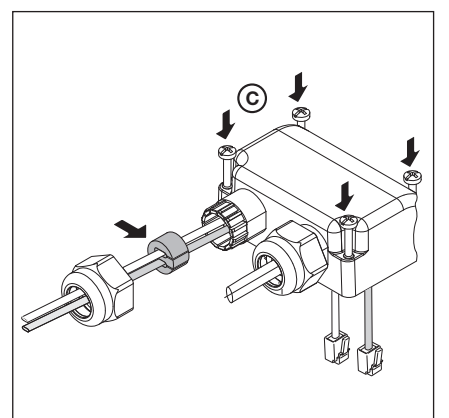

4–3 ábra: Vezesse át a rendszervezetéket, helyezze el a tömítést

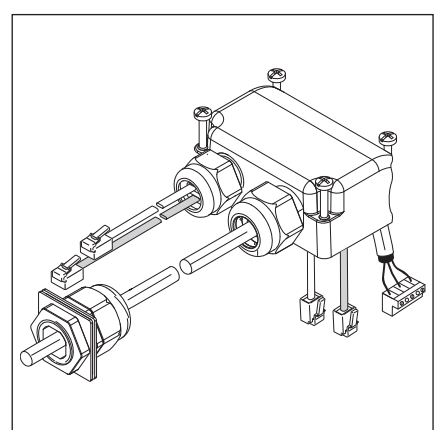

4–4 ábra: Motorcsatlakoztatásra előkészített fedél

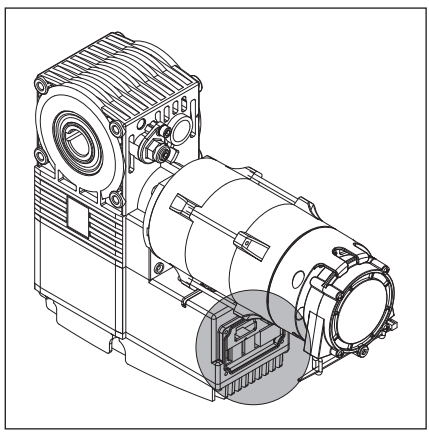

4–5 ábra: A motorcsatlakoztató-panel helyzete a motoron

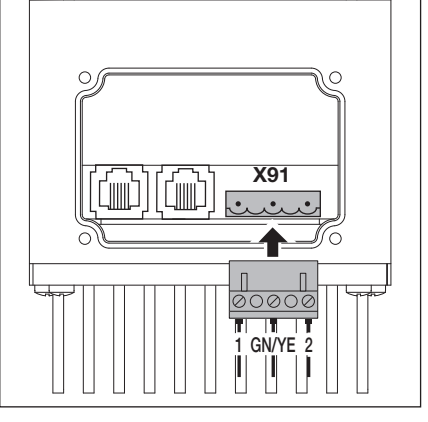

4–6 ábra: A motorvezeték csatlakoztatása a motorcsatlakoztatópanelen

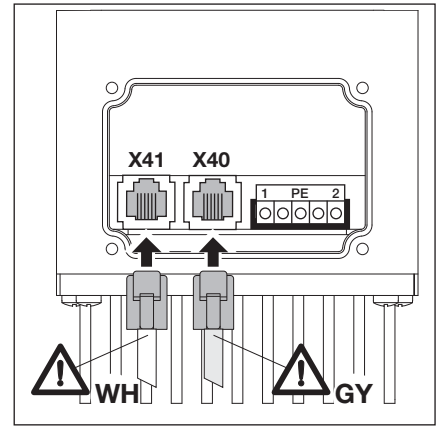

4–7 ábra: A rendszervezeték csatlakoztatása a motorcsatlakoztatópanelen. Figyeljen a színekre!

## 4.2.2 A motorcsatlakoztató-vezeték csatlakoztatása a vezérléshez

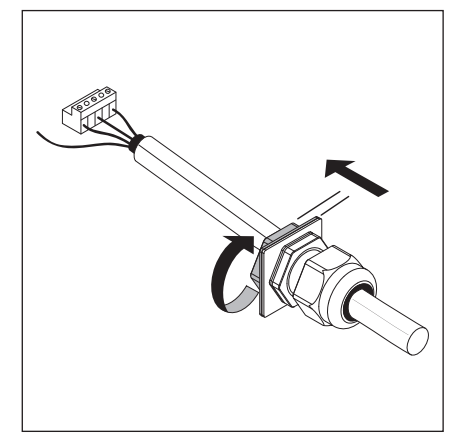

4–8 ábra: Lazítsa meg a motorvezeték tömszelencéjének csavarozását

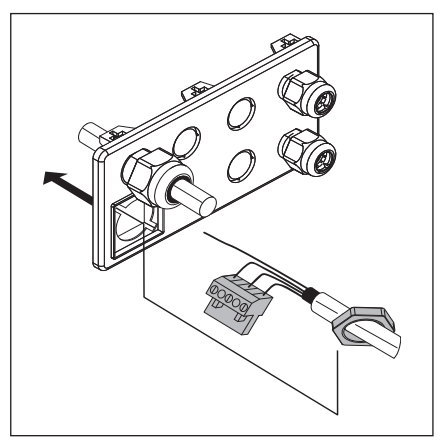

4–9 ábra: Fűzze át a zárólapon a dugaszt és a rögzítőanyát

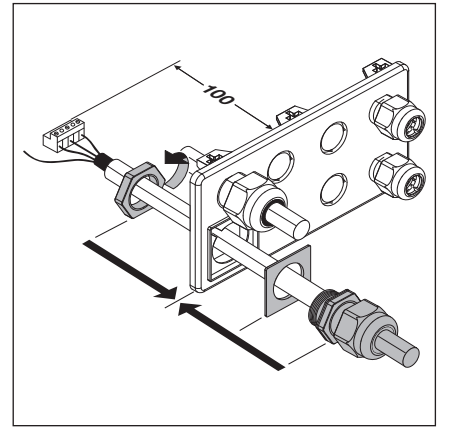

4–10 ábra: A tömszelence zárólapra szerelése

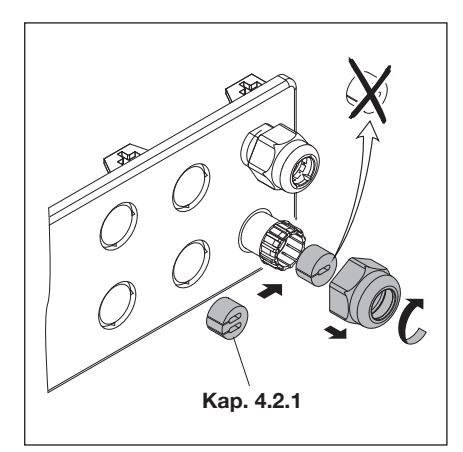

4–11 ábra: Készítse elő a tömszelencét a rendszervezeték számára

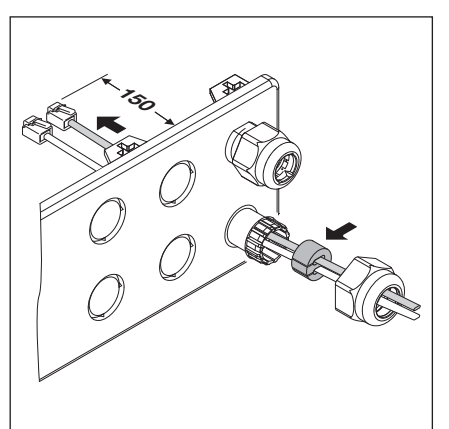

4–12 ábra: Dugja át a rendszervezetéket, helyezze el a tömítést

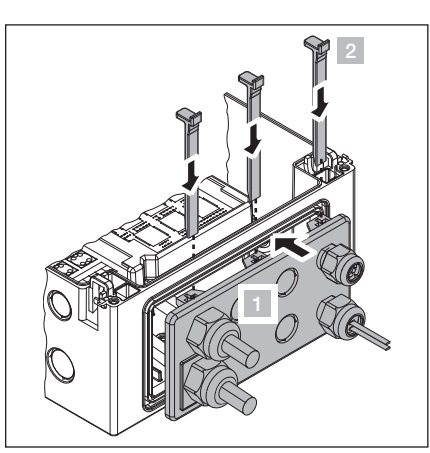

4–13 ábra: Szerelje a helyére a tömszelencés zárólapot

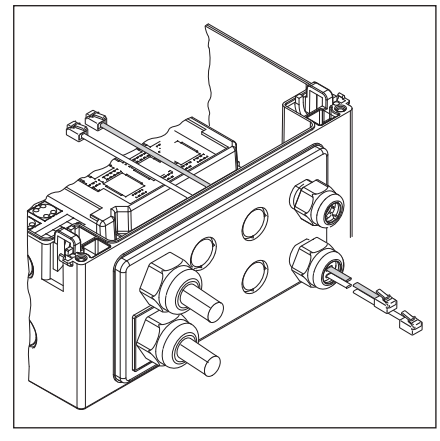

4–14 ábra: Készre szerelt tömszelencés zárólap

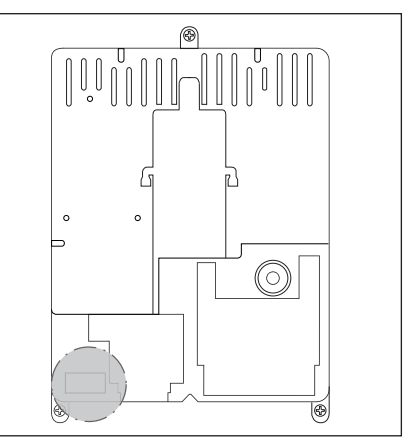

4–15 ábra: Az X91 motorcsatlakozás helyzete a vezérlőpanelen

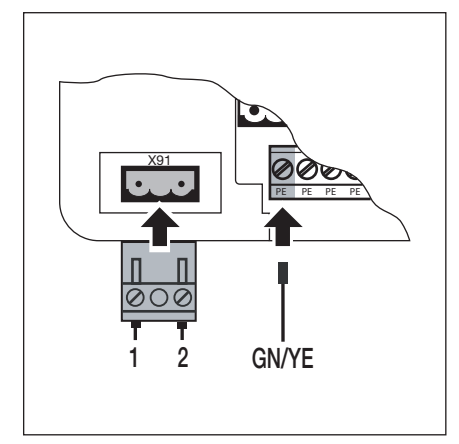

4–16 ábra: A motorvezeték csatlakoztatása az X91-re

## 4.2.3 A meghajtás rendszervezetékének csatlakoztatása a vezérléshez

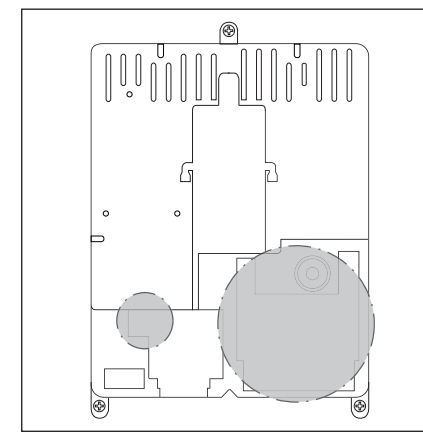

4–17 ábra: Az X10 – X59 rendszervezeték-csatlakozások helyzete a vezérlőpanelen

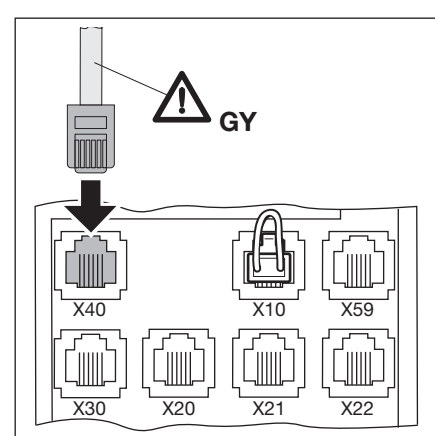

4–18 ábra: A motor **AWG** abszolútérték-adó nyugalmi áramkörének vezetékezése/**TPG** kapuhelyzet-adó nyugalmi áramkörének vezetékezése csatlakoztatása X40-re, a kábel színe **szürke** 

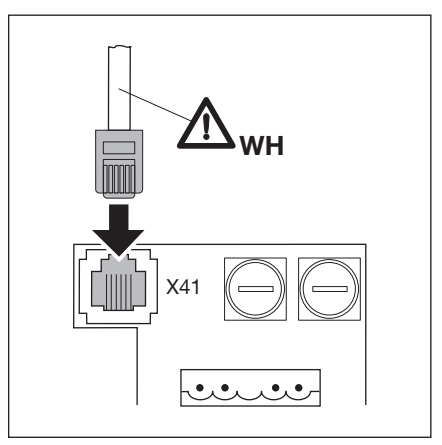

4–19 ábra: A motor frekvenciaátalakítójának csatlakoztatása X41-re, a kábel színe **fehér** 

## 4.3 Külső kezelő- és vezérlőelemek csatlakozatása

## 4.3.1 A rendszervezetékek csatlakoztatása a vezérlésházban

## 4–20 ábra:

| X40 | AWG abszolútérték-adó nyugalmi áramkörének vezetékezése/TPG kapuhelyzet-adó nyugalmi áramkörének vezetékezése |
|-----|----------------------------------------------------------------------------------------------------|
| X59 | Diagnózis-port                                                                                                |
| X30 | Záróélvédelem (optikai vagy 8k2 kontaktsín) <i>Kapu-Zár</i> irányban<br>(lásd a 7.2 fejezetet)                |

## 4-21 ábra:

- X10 Kiegészítő külső kezelőelemek
  - A külső kezelőelemek bővítőpaneljét a vezérlés X10 aljzatával kell összekapcsolni (Távolítsa el a rövidzárat!).

A második X10 aljzatra egy kiegészítő bővítőpanel csatlakoztatható.

- **X2** Sorkapocs impulzusbemenet számára (pl. rádiós vevőegység)
- 1 +24 V
- 2 Impulzus (lásd a 15-ös programmenüt)
- 3 Impulzus (belül a 2-es kapoccsal összekötve)
- 4 GND-földelés
- X3 Sorkapocs külső nyomógomb számára
- 1 +24 V
- 2 Kapu-Nyit gomb
- 3 Kapu-Zár gomb
- 4 GND-földelés
- 5 Stop gomb, 1. csatlakozás
- 6 Stop gomb, 2. csatlakozás
  - Csatlakoztatáskor az 5-ös és 6-os kapocs közti rövidzárat távolítsa el!

## 4-22 ábra:

- X20 Biztonsági berendezés (pl. fénysorompó)
- X21 Biztonsági berendezés (pl. fénysorompó)
- X22 Biztonsági berendezés (pl. fénysorompó)

## Tesztelt biztonsági berendezések rendszerkábellel

A tesztelt biztonsági berendezések (pl. tesztelt egyutas- vagy reflexiós fénysorompók) biztonsági egységként a rendszervezetékkel közvetlenül az **X20/X21/X22** aljzatra csatlakoztathatók.

A meghajtás reakciója ezen biztonsági berendezésekre a **12/13/14-es** programmenüben (lásd a 6. fejezetet) állítható be.

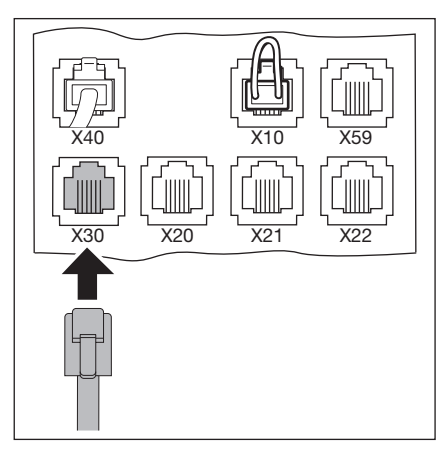

4–20 ábra: A rendszervezetékek csatlakoztatása, pl. záróélvédelem az X30-ra

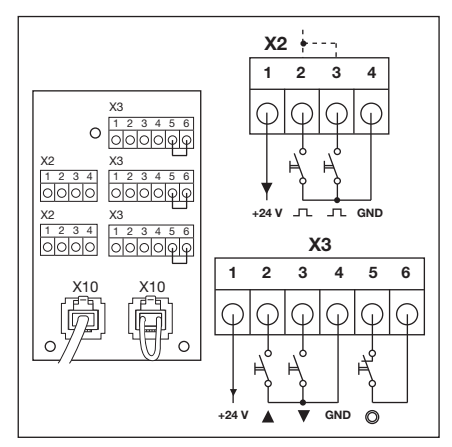

4–21 ábra: Kiegészítő külső kezelőelem csatlakoztatása az X10-re

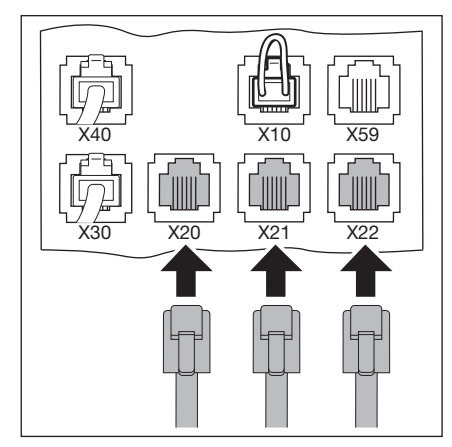

4–22 ábra: Biztonsági egységek csatlakoztatása rendszervezetékkel

## Más tesztelés nélküli berendezések kábelcsatlakozással

Más tesztelés nélküli berendezések (pl. fényfüggönyök, fénysorompók) a sorkapocs-adapteren csatlakoztathatók. A vezérléshez kapcsolódás az **X20/X21/X22** aljzatokon rendszervezetékkel történik. A tesztelés választás szerint bekapcsolható.

A meghajtás reakciója ezen biztonsági berendezésekre a **12/13/14-es** programmenüben (lásd a 6. fejezetet) állítható be.

Tápfeszültség: Áramfelvétel: 24 V DC ±15% max. 250 mA

## ▲ FIGYELMEZTETÉS

## Tesztelés nélküli biztonsági berendezések

Tesztelés nélküli biztonsági berendezések használata során személyek sérülhetnek meg.

- Személyvédelemre csak teszteléssel ellátott biztonsági berendezéseket használjon.
- Tesztelés nélküli biztonsági berendezéseket csak anyagi javak védelmére használjon.

## 4.3.2 Csatlakozás a csavarkapcsokra a vezérlésházban

## 4–24 ábra:

Х3

- X1 Csatlakozás a nyugalmi áramkörhöz (nyitó, pl. Vész-Stop)
  - Csatlakozás külső nyomógomb számára
    - **1** +24 V
    - 2 Kapu-Nyit gomb
    - 3 Kapu-Zár gomb
    - 4 1/2-Nyitás gomb
    - 5 Stop gomb
      - Csatlakozáskor távolítsa el a 6-os kapocshoz kötő rövidzárat!
    - 6 GND-földelés

## 4–25 ábra:

- X2 Csatlakozás impulzusbemenet számára (pl. rádiós vevőegység)
  - 1 +24 V
  - 2 Impulzus (lásd a 15-ös programmenüt a 6. fejezetben)
  - 3 Impulzus (belül a **2-es** kapoccsal összekötve)
  - 4 GND-földelés

## VIGYÁZAT

## Idegenfeszültség a sorkapcsokon

Az **X1/X2/X3** sorkapcson (lásd a 4–24. ábrát) megjelenő idegenfeszültség az elektronika tönkremenetelét okozza.

Kerülje, hogy idegenfeszültség kerüljön e sorkapcsokra.

## **MEGJEGYZÉSEK:**

- Csak akkor csatlakoztasson kiegészítőket az X1/X2/X3/X10/X20/X21/X22/ X30/X40/X59 kapcsokra, ha azok együttes áramfelvétele max. 500 mA.
- A bemeneti kapcsokon az impulzusoknak legalább 150 ms-ig jelen kell lenniük, hogy azokat a vezérlés felismerje.
- A parancsadó készülékek maximális vezetékhossza 30 m, ha vezetékkeresztmetszet legalább 1,5 mm<sup>2</sup>.

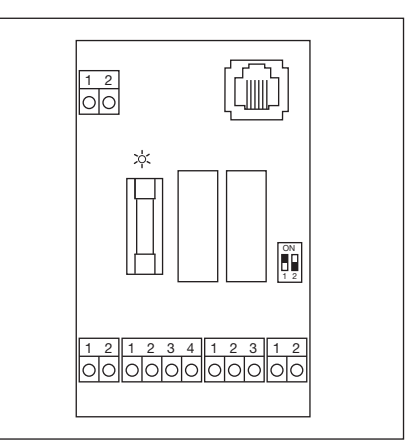

4–23 ábra: Csatlakoztató-adapter biztonsági egységek kábeles csatlakoztatásához

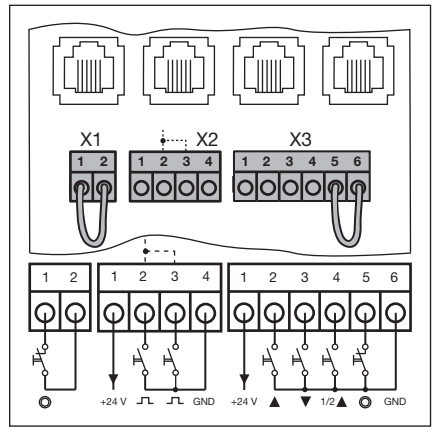

4–24 ábra: A sorkapcsok csatlakozása

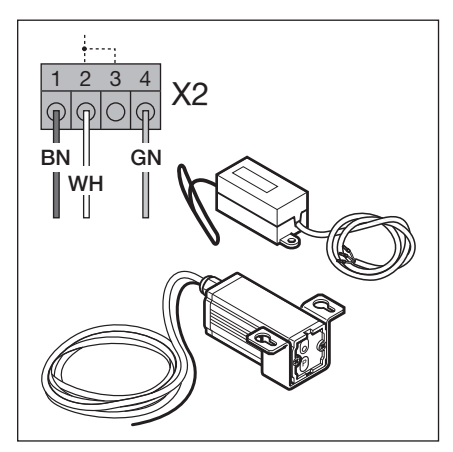

4–25 ábra: Rádiós vevőegység csatlakoztatása

## 4.4 Hálózati csatlakozás

## 4.4.1 A hálózati tápvezeték csatlakoztatása

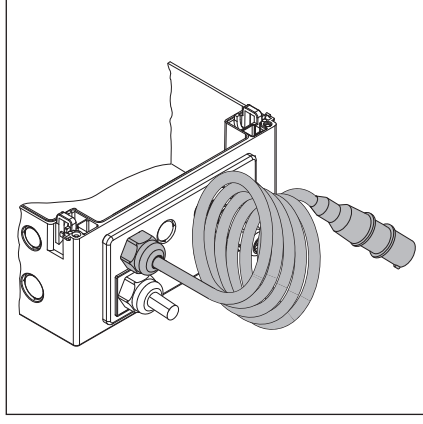

4–26 ábra: Tömszelencés zárólap hálózati tápvezetékkel

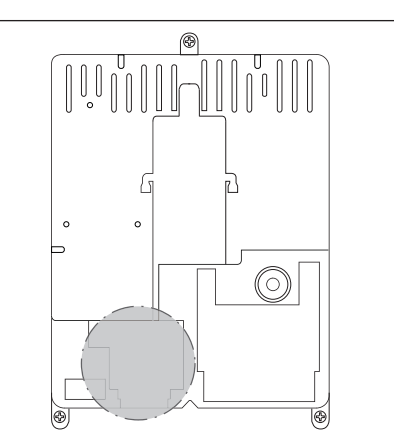

4–27 ábra: Az X90 hálózati tápcsatlakozás helyzete a vezérlésházban

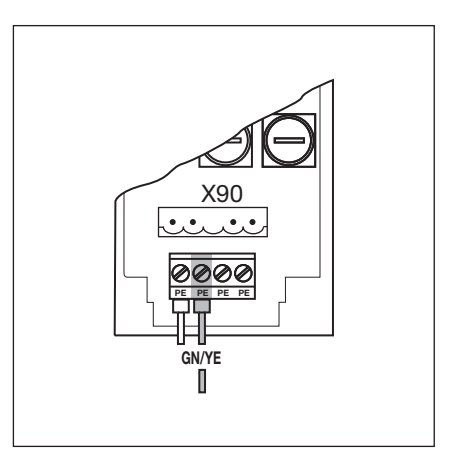

4–28 ábra: A hálózati táp védővezetékének csatlakoztatása

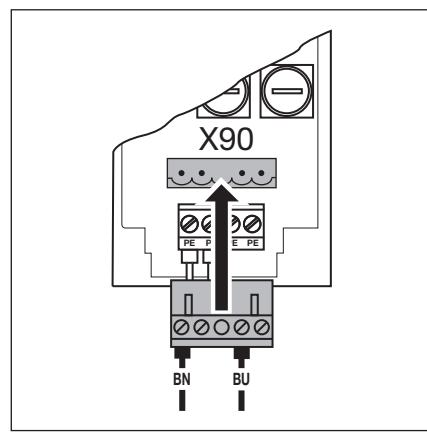

4–29 ábra: 1-fázisú váltóáramú tápcsatlakozás az X90-en

## 4.4.2 Fixbekötés a főkapcsolón

A vezérlés IP 65-ös környezetben való működtetéséhez ne használja a szállított CEE-dugaszt. Ilyenkor a tápfeszültség csatlakoztatása egy főkapcsolóra kötött közvetlen bekötéssel történjen. A biztosítékok feleljenek meg a helyi/országos előírásoknak.

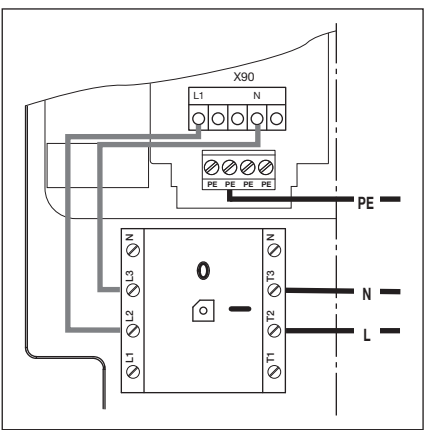

4–30 ábra: 1-fázisú váltóáramú tápcsatlakozás főkapcsolón át

- A vezérlés bekapcsolása előtt ellenőrizze a következő pontokat: A vezérlésen:
  - Valamennyi elektromos csatlakozást
  - Az X1/X3 (nyugalmi áramkör), valamint az X10 rövidzár-hídjának a vezérlőpanelre csatlakoztatva kell lennie, ha ezeken más kiegészítő nincs csatlakoztatva.
  - A meghajtáson és az elektromos installációban:
  - A CEE-aljzat biztosítéka megfelel a helyi/országos előírásoknak.
  - Ellenőrizze, hogy van-e feszültség a dugaszaljzatban.
  - A meghajtás korrekt mechanikus szerelését
  - A motorcsatlakoztató-ház fedelének rendeltetésszerű rögzítését
- Biztonsági okokból nyissa kézzel a kaput kb. 1000 mm magasra (lásd a 8.2 fejezetet).

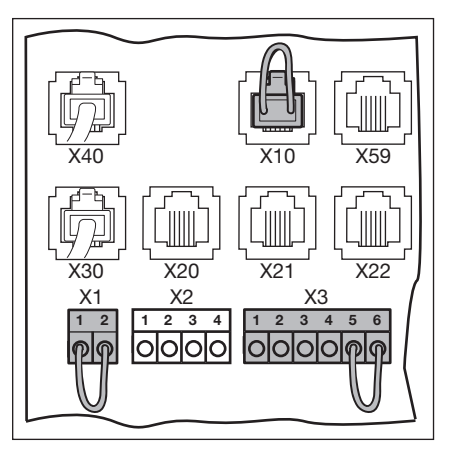

Elektromos csatlakoztatás

4–31 ábra: Az X1/X3, és az X10 rövidzár

## 5 Működtetés

## 5.1 A működtetőelemek funkciója

| Gomb                                | Elnevezés és funkció                                                                                                    |
|-------------------------------------|----------------------------------------------------------------------------------------------------|
|                                     | <ul> <li>Kapu-Nyit</li> <li>A kapu futtatásához a <i>Kapu-Nyitva</i> pozícióba</li> <li>Öntartásos üzemmódban 1x nyomja meg.</li> <li>Totmann üzemmódban tartsa folyamatosan megnyomva.</li> </ul> |
| $\bigcirc$                          | Stop<br>A kapufutás megszakításához 1x nyomja meg.                                                                                                    |
|                                     | <ul> <li>Kapu-Zár</li> <li>A kapu futtatásához a <i>Kapu-Zárva</i> pozícióba</li> <li>Öntartásos üzemmódban 1x nyomja meg.</li> <li>Totmann üzemmódban tartsa folyamatosan megnyomva.</li> </ul>   |
| $\begin{pmatrix} 1/2 \end{pmatrix}$ | 1⁄2-Nyitás<br>A kapu nyitásához a beprogramozott közbenső végállásig                                                                                                    |

## 5.2 További magyarázatok

## Öntartásos üzemmód

- A mindenkori Kapu-Nyit / Kapu-Zár nyomógomb megnyomására a kapu önmagától a megfelelő végállásba fut.
- A kapufutás megállításához meg kell nyomni a Stop-gombot.

## Totmann üzemmód

- A kapu valamelyik végállásba futtatásához a Kapu-Nyit / Kapu-Zár nyomógombot folyamatosan nyomva kell tartani.
- A kapufutás megállításához el kell engedni a gombot.

## 5.3 A vezérlésház működtető-/vezérlőelemei

## A Kapu-Nyit gomb A kapu nyitásához.

- B Stop gomb
   A kapufutás megállításához.
- C Számjegyes kijelző Kettő 7-szegmenses kijelző szolgál a különböző üzemállapotok megjelenítésére.
- D Kapu-Zár gomb A kapu zárásához.
- E ½-Nyitás gomb A kapu nyitásához a beprogramozott közbenső végállásig.

## F Minizár

Az összes csatlakoztatott kezelőelem lekapcsolásához, kicserélhető egy fél-hengerzárra (opcionális). A csatlakozás átkötésével a minizár adott esetben felveheti egy mesterkapcsoló funkcióját.

## G Főkapcsoló

Opcionális felszerelés a tápfeszültség összes pólusának lekapcsolásához. Karbantartási- / szervizmunkálatok során egy lakattal reteszelhető.

## H Programozógomb

A menüprogramozás indítására és befejezésére szolgál.

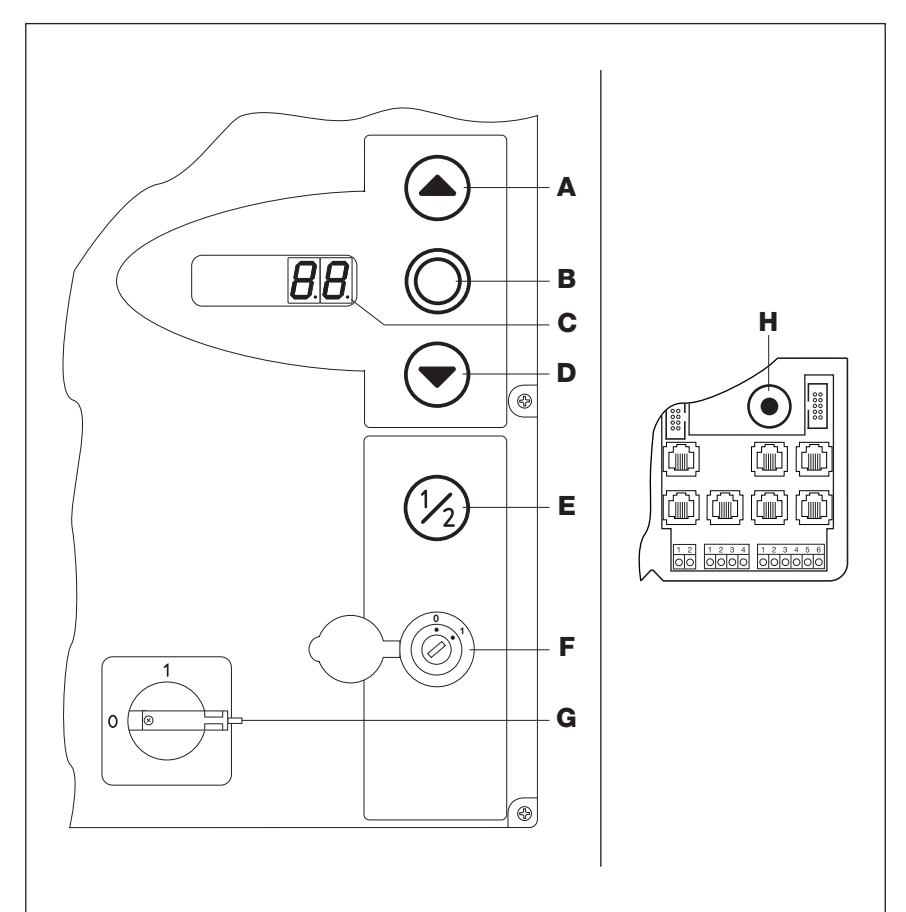

5–1 ábra: Működtető-/vezérlőelemek a vezérlésházon és a vezérlésben

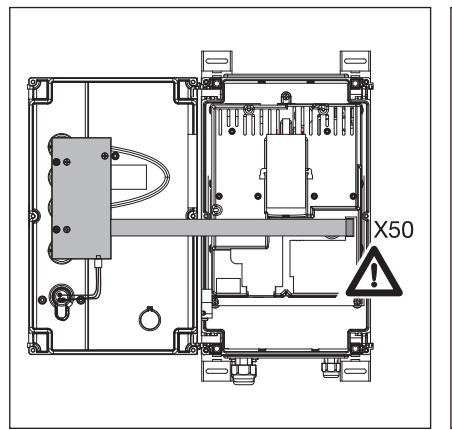

5–2 ábra: Tasztatúra-panel csatlakoztatása **X50**-re a vezérlésben

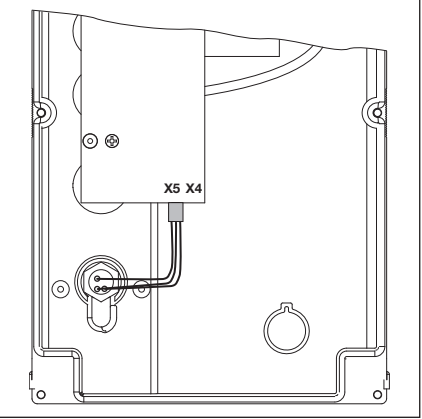

5–3 ábra: Minizár csatlakoztatása a tasztatúra-panel **X5** aljzatára

## 5.4 7-szegmenses kijelzők

A 7-szegmenses kijelzők a kapu helyzeteinek, üzemállapotainak és a hibák kijelzésére szolgálnak.

## 5.4.1 Általános fogalom-meghatározások

A 7-szegmenses kijelző lehetséges üzemállapotainak magyarázata:

- A Nincs kijelzés
- B Pont világít
- **C** Számjegy világít
- **D** Pont villog
- E Számjegy villog

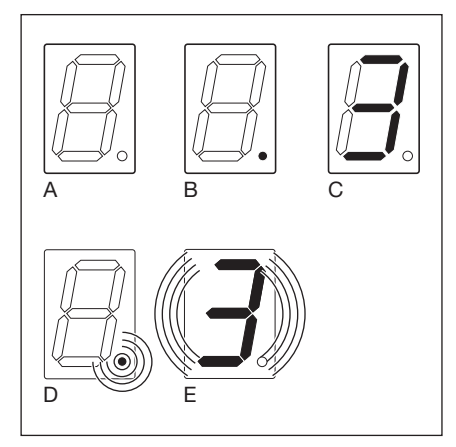

5–4 ábra: A 7-szegmenses kijelző lehetséges üzemállapotai

## 5.4.2 A kapu állapotának / helyzeteinek kijelzése

Ezek csak a jobb oldali 7-szegmenses kijelzőn kerülnek megjelenítésre.

| Α | kijelzés, "nincs betanítva"               | A vezérlés első alkalommal került üzembe<br>helyezésre, és még nincs betanítva. |
|---|-------------------------------------------|---------------------------------------------------------------------------------|
| В | P "Power" kijelzés                        | A vezérlés egy áramszünet után felnyitja<br>a kaput                             |
| С | Felső szegmens                            | Kapu a <i>Kapu-Nyitva</i> végállásban                                           |
| D | Középső szegmens, villog                  | Kapufutás valamelyik végállás felé                                              |
| Е | Középső szegmens, világít                 | Kapu valamely pozícióban meg lett állítva                                       |
| F | Alsó szegmens                             | Kapu a Kapu-Zárva véghelyzetben                                                 |
| G | H kijelzés, "Fél-nyitás"                  | Kapu a beprogramozott közbenső<br>végállásban (½- <i>Nyitá</i> s pozíciója)     |
| Η | Felső, középső és alsó<br>szegmens villog | Kapu a beprogramozott RWA-pozícióban                                            |
| I | Jobb alsó és alsó szegmens                | Frekvenciaátalakító fékezési pontja<br><i>Kapu-Zár</i> irányhoz                 |
| J | Jobb felső és felső szegmens              | A frekvenciaátalakító fékezési pontja<br>a <i>Kapu-Nyit</i> irányhoz            |
|   |                                           |                                                                                 |

# 

5–5 ábra: A kapuhelyzetek ábrázolása

## 5.4.3 Lehetséges jelzések

Ezen üzem közbeni jelzések mindkét 7-szegmenses kijelzőn ábrázolhatók.

| Α | Kétjegyű szám, folyamatosan<br>világít          | A program-menüszám ábrázolása<br>(pl. 🛚 4 jelű programmenü)                                                                                                    |
|---|-------------------------------------------------|----------------------------------------------------------------------------------------------------|
| В | Kétjegyű szám, villog                           | Egy programmenü aktuálisan beállított<br>funkciószámát mutatja<br>(pl. ]   jelű funkció)                                                                                               |
| С | Egyjegyű vagy kétjegyű szám<br>villogó ponttal  | Egy hibaszám kijelzése (pl. 🛮 5 jelű hiba)                                                                                                    |
| D | Villogó L                                       | Tanulóút Totmann üzemmódban<br>folyamatban.                                                                                                    |
| E | Felső és alsó szegmens,<br>folyamatosan világít | <b>AWG</b> abszolútérték-adó nyugalmi<br>áramkörének vezetékezése/ <b>TPG</b><br>kapuhelyzet-adó nyugalmi áramkörének<br>vezetékezése/kábel nincs csatlakoztatva<br>vagy meghibásodott |
| F | Villogó 🖁 π                                     | Felügyeleti kijelzés ( 🛛 Z jelű szervizmenü)                                                                                                    |
|   |                                                 |                                                                                                    |

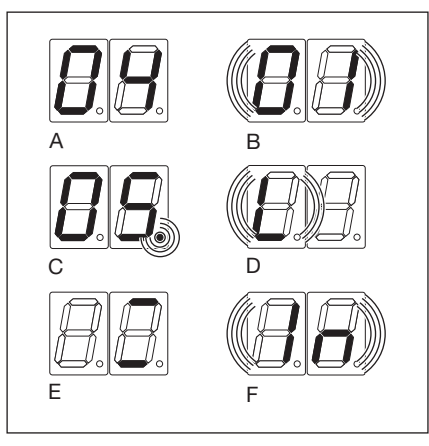

5-6 ábra: Lehetséges üzemi kijelzések

## 5.4.4 Kijelzés: A vezérlésház nyomógombja működtetve van

A vezérlésház nyomógombjainak működtetése jelváltozást okoz a megfelelő bemeneteken, és ez 2 mp hosszan a Display-en kijelzésre kerül.

| Gomb                                                                                                    | Display-kijelző |
|----------------------------------------------------------------------------------------------------|-----------------|
| Stop                                                                                                    | 50              |
| NYITÁS                                                                                                    | 51              |
| ZÁRÁS                                                                                                    | 52              |
| 1/2                                                                                                    | 53              |
| Kulcsos kapcsoló 1-es pozícióban                                                                                          | 54              |
| MEGJEGYZÉS:                                                                                                    |                 |
| A kulcsos kapcsoló dugaszát az <b>X4</b> -re kell<br>csatlakoztatni (lásd a <b>17-es</b> programmenüt<br>a 6. fejezetben) |                 |

## 5.4.5 Kijelzés: A csatlakoztatott külső nyomógomb működtetve van

A csatlakoztatott külső nyomógombok működtetése jelváltozást okoz a megfelelő bementeken, és ez 2 mp hosszan a Display-en kijelzésre kerül.

| Gomb     | Display-kijelző |
|----------|-----------------|
| Stop     | 60              |
| Nyitás   | 61              |
| Zárás    | 62              |
| 1/2      | 63              |
| Impulzus | БЧ              |

## 5.4.6 Kijelzés: Jel a bővítőegység bemenetén

| A bővítőegységhez tartozó<br>bemeneteken történő jelváltozások             | Bemenet                             | Display-kijelző |
|----------------------------------------------------------------------------|-------------------------------------|-----------------|
| 2 mp hosszan a Display-en kijelzésre<br>kerülnek (lásd a 7. fejezetet is). | 1-es bemenet, forgalomirányítás X60 | סר              |
|                                                                            | 2-es bemenet, forgalomirányítás X60 | 11              |
|                                                                            | 3-as bemenet, forgalomirányítás X60 | 12              |
|                                                                            | 4-es bemenet, forgalomirányítás X60 | EL              |
|                                                                            | 5-ös bemenet, forgalomirányítás X61 | 74              |
|                                                                            | 6-os bemenet, forgalomirányítás X61 | 15              |
|                                                                            | 7-es bemenet, forgalomirányítás X61 | 76              |
|                                                                            | 8-as bemenet, forgalomirányítás X61 | 11              |
|                                                                            |                                     |                 |
|                                                                            | 1-es bemenet, opciós relé X61       | 74              |

## **MEGJEGYZÉS:**

A bemeneti kapcsokon az impulzusoknak legalább 150 ms hosszan jelen kell lenniük, hogy azokat a vezérlés felismerje.

## 5.4.7 Kijelzés automata üzem közben

Automatikus utánzárás / forgalomirányítás üzemmód esetén az X20/X21/X22 aljzatra csatlakoztatott biztonsági elemek működésbe lépésekor (= fénysorompó megszakad) a következő kijelzés történik:

A Display-n megjelenik a 12 / 13 / 14.

## 6 Üzembehelyezés

## 6.1 A tengelyhajtás szerelési módjai

A vezérlés üzembe helyezése **előtt** vegye figyelembe, hogy a különböző szerelési módoknál a meghajtás forgásiránya, és ezáltal a kapumozgás iránya különböző.

## 6.1.1 Vízszintes szerelési mód

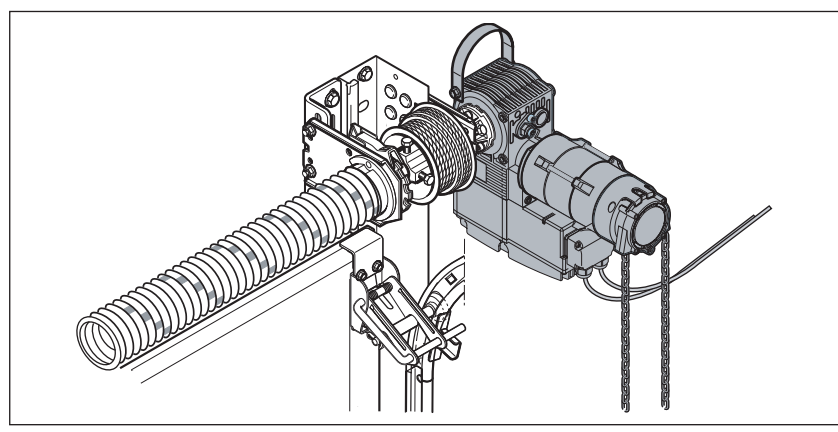

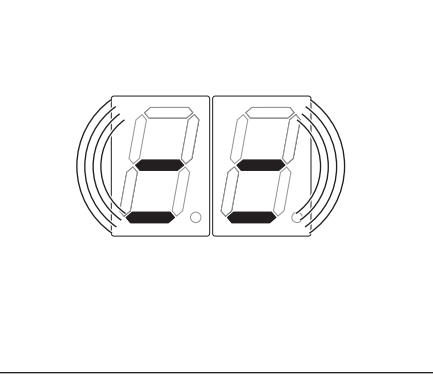

6–1 ábra: Vízszintes szerelési mód

6-2 ábra: A vezérlés beállítása

## 6.1.2 Függőleges szerelési mód (tükrözött)

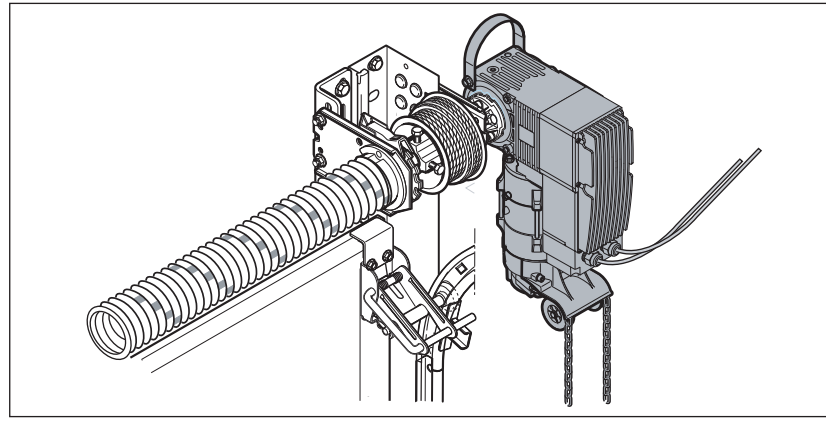

6–3 ábra: Függőleges szerelési mód (tükrözött)

## 6.1.3 Közepére szerelt szerelési mód

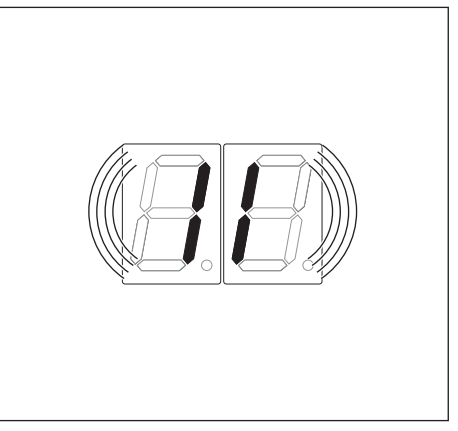

6-4 ábra: A vezérlés beállítása

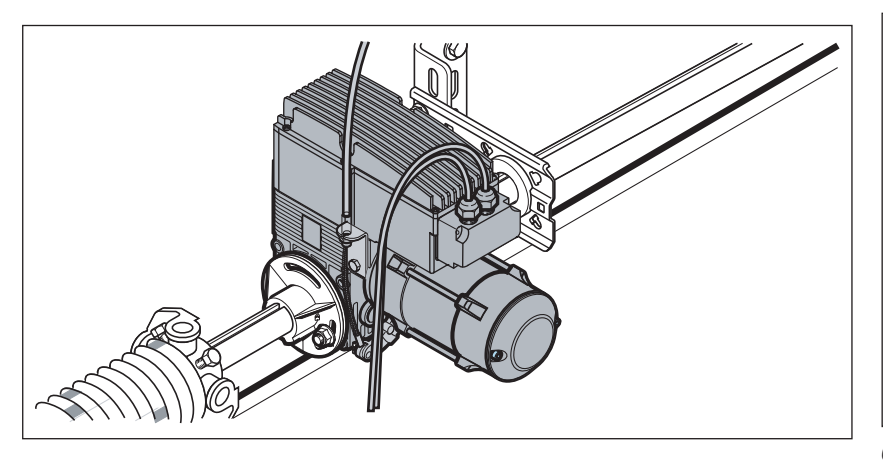

6–5 ábra: Közepére szerelt szerelési mód

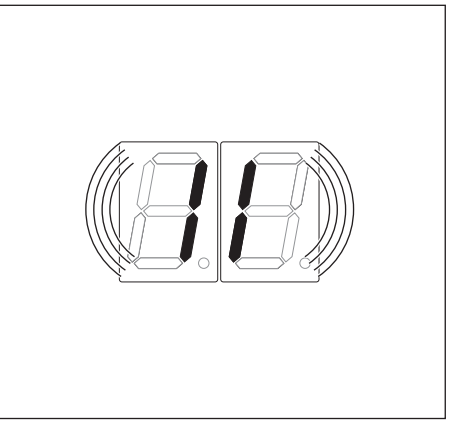

6-6 ábra: A vezérlés beállítása

## 6.1.4 Kapu közepére szerelés, HU/VU sínvezetésnél

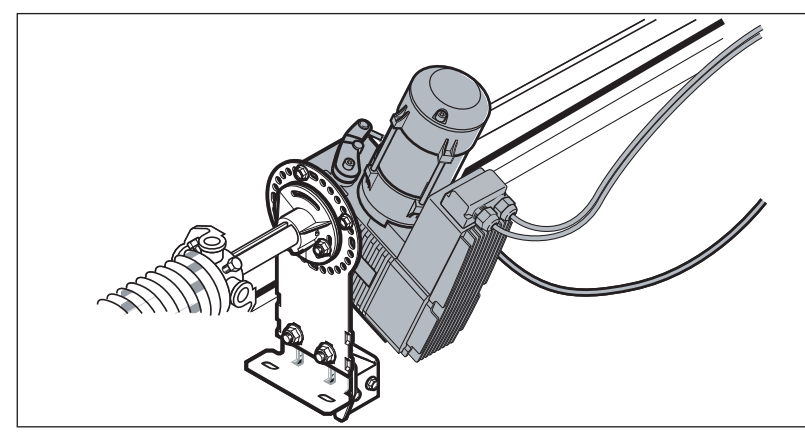

6-7 ábra: Középre szerelt szerelési mód, HU/VU sínvezetésnél

## 6.1.5 Szerelés ITO meghajtásként vezetősínre

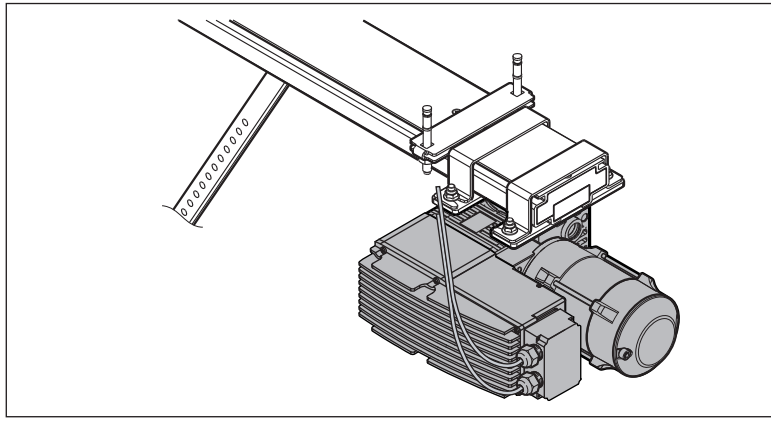

6–9 ábra: Szerelés ITO meghajtásként vezetősínre

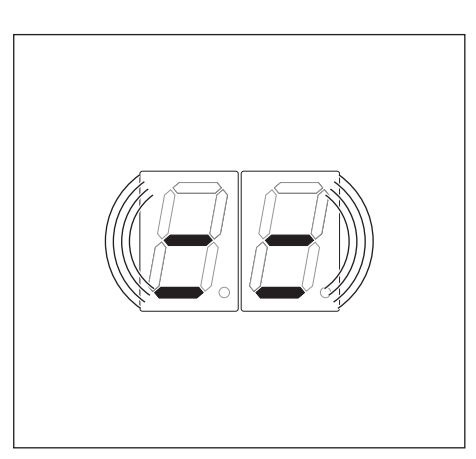

6-8 ábra: A vezérlés beállítása

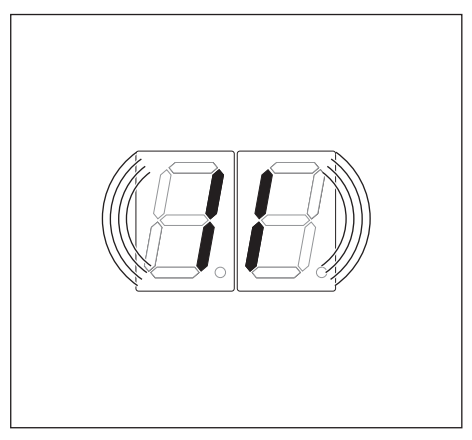

6-10 ábra: A vezérlés beállítása

## 6.2 A tápellátás biztosítása

## **▲ FIGYELMEZTETÉS**

## Sérülésveszély ellenőrizetlen kapumozgás miatt

A vezérlés programozása során a kapu mozgásba jöhet, és ez személyek vagy tárgyak beszorulását okozhatja.

- ▶ Győződjön meg arról, hogy a kapu veszélyzónájában nincsenek személyek vagy tárgyak.
- 1. Biztonsági okokból nyissa fel a kaput kézzel kb. 1000 mm magasra (lásd a 8.2 fejezetet a 67. oldalon).
- 2. Dugja a CEE-dugaszt a hálózati aljzatba.
- 3. A főkapcsolót (opcionális) fordítsa az 1 jelű pozícióba.
  - A kijelző állapota:
  - Első üzembe helyezésnél: 🛿 (a vezérlés nincs betanítva)
  - Ismételt üzembe helyezésnél: (véghelyzetek között)

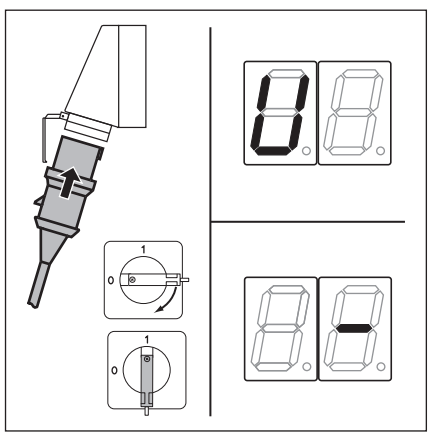

6–11 ábra: Feszültség alá helyezés, kijelzés: nem betanított vagy véghelyzetek között

## 6.3 Alapvető programozási lépések az összes programmenüben

Ez a fejezet írja le a vezérlés programozásának alapvető munkalépéseit. A 6.4. fejezetben a 31. oldaltól találja meg az egyes programmenük konkrét utasításait.

## 6.3.1 Belépés a programozásba

- 1. Nyissa ki a vezérlésházat.
- Tartsa nyomva 3 mp-ig a programozógombot. A kijelzőn megjelenik a □□.

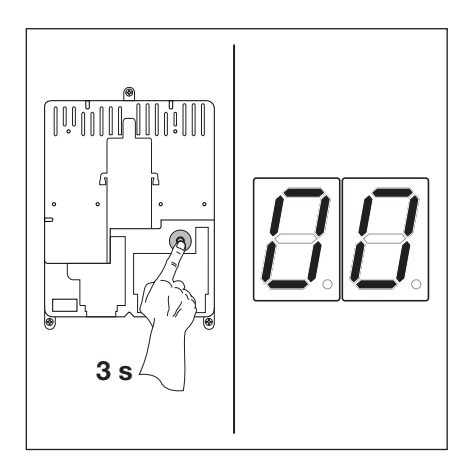

6–12 ábra: Belépés a programozásba

## 6.3.2 Programmenü kiválasztása és belépés a menübe

## Programmenü kiválasztása:

- Nyomja meg annyiszor a Kapu-Nyit gombot, amíg a kívánt programmenü-szám meg nem jelenik (például 1).
- Visszalépéshez használja a Kapu-Zár gombot.

## Belépés a programmenübe:

 Ha a kijelzőn megjelenik a kívánt programmenü-szám, nyomja meg 1x a Stop gombot.
 Ekkor villogva megjelenik a kiválasztott programmenü funkciószáma (például I 4).

6–13 ábra: Programmenü kiválasztása

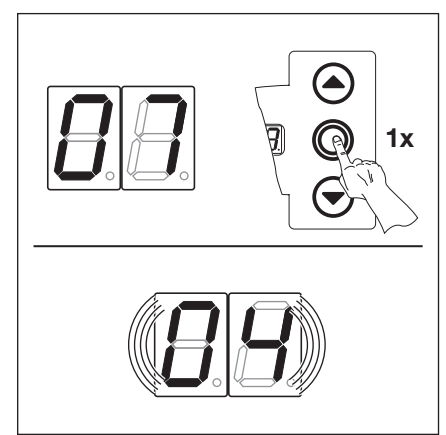

6–14 ábra: Válassza ki a ☐ ] jelű programmenü-számot. Megjelenik a [] 4 jelű funkciószám.

## 6.3.3 Funkció változtatása és a változtatás igazolása

## A funkció változtatása:

- Nyomja meg annyiszor a Kapu-Nyit gombot, amíg a kívánt funkciószám meg nem jelenik (például 19).
- Visszalépéshez használja a Kapu-Zár gombot.

#### A funkció változtatásának leigazolása:

 Amint megjelenik a kívánt funkciószám, nyomja meg 1x a Stop gombot.
 Ekkor újra a korábban kiválasztott programmenü-szám jelenik meg (például 1).

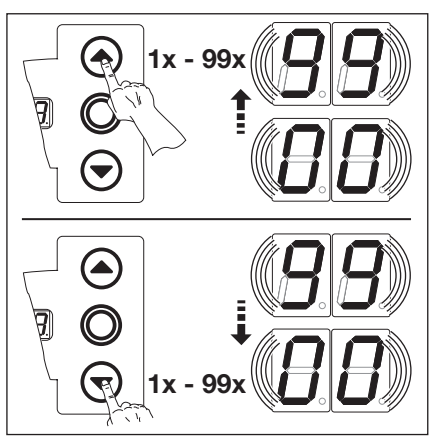

6–15 ábra: Funkció változtatása

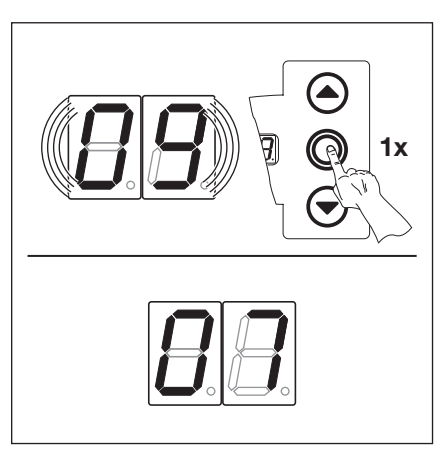

6–16 ábra: A 🛛 🖣 jelű funkciószám leigazolása. Megjelenik a 🗍 🤇 jelű programmenü-szám.

## 6.3.4 A programozás folytatása vagy befejezése

## A programozás folytatása:

 Válasszon új programmenüszámot, és változtassa meg a megfelelő funkciószámot.

## A programozás befejezése:

 Tartsa nyomva 3 mp-ig a programozógombot.
 A kijelzőn megjelenik a megfelelő üzemállapot (végállásban vagy végállások között).

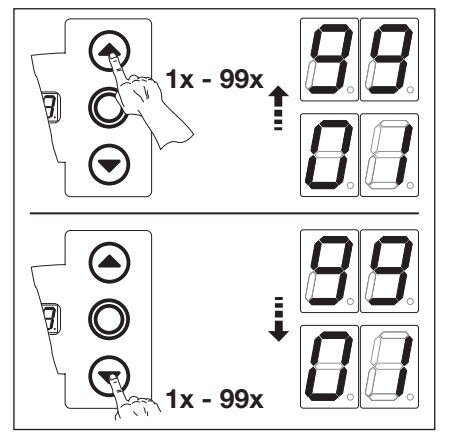

6–17 ábra: Új programmenü-szám választása a programozás folytatásához.

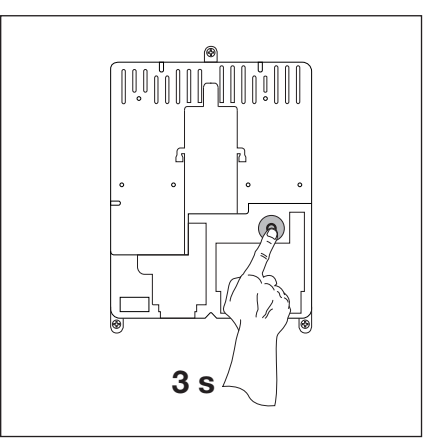

6–18 ábra: A programozás befejezése

## MEGJEGYZÉS:

Ha 60 mp hosszan nem történik gombnyomás, a megváltoztatott beállítások elvetésre kerülnek, és a vezérlés automatikusan kilép a programozó üzemmódból.

## 6.4 A programmenük

# 6.5 01 jelű programmenü: Szerelési mód meghatározása / végállások és fékezési pontok betanulása

Ez a menü csak **Totmann üzemmódban** és **erőhatárolás nélkül** működik. A végállás finombeállítása a **03/04-es** programmenüben végezhető el. A fékezési pont a gyors futásról lassú futásra kapcsolásnál van.

#### Előkészítő lépések:

- 1. Ha a vezérlés még nincs programozó üzemmódban:
- A programozás a programozógombbal indítható (lásd a 6.3.1 fejezetet a 29. oldalon).
- 2. A Kapu-Nyit vagy Kapu-Zár gombokkal válassza ki a programmenüt (lásd a 6.3.2 fejezetet a 30. oldalon).
- Nyomja meg 1x a Stop gombot. Kijelzőn villogva megjelenik az L \_.

#### A meglévő értékek törlése:

 Nyomja meg egyszerre a Kapu-Nyit és a Kapu-Zár gombokat.
 A meglévő adatok törlődnek, és villogva megjelenik a vízszintes szerelési mód jele = =.

## A szerelési mód meghatározása (lásd a 6.1 fejezetet a 27. oldalon):

- A függőleges ( 1) szerelési módhoz nyomja meg 1x a Kapu-Nyit gombot vagy a vízszintes ( = =) szerelési módhoz nyomja meg 1x a Kapu-Zár gombot.
- 2. Nyomja meg 1x a Stop gombot.

Most a szerelési mód be lett tanítva, és a kijelzőn megjelenik villogva az L

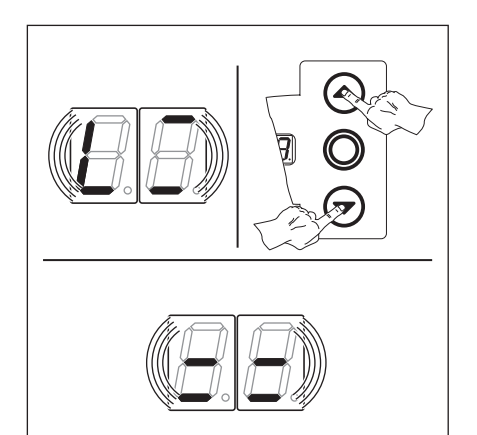

6–19 ábra: A meglévő értékek törlődnek. A kijelző a vízszintes szerelési módot mutatja.

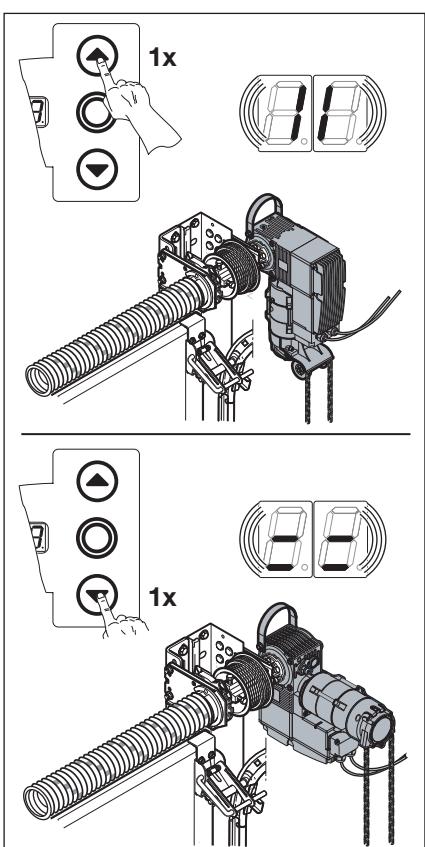

6–20 ábra: A függőleges (tükrözött) vagy vízszintes szerelési mód kiválasztása

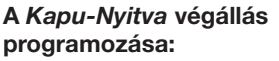

- Tartsa nyomva addig a Kapu-Nyit gombot, amíg a kapu a felső véghelyzetbe nem ér. Adott esetben korrigáljon a Kapu-Zár gombbal.
- 2. Nyomja meg 1x a Stop gombot.

A *Kapu-Nyitva* végállás most be lett tanítva, és a kijelzőn megjelenik villogva a fékezési pont L<sup>¬</sup>.

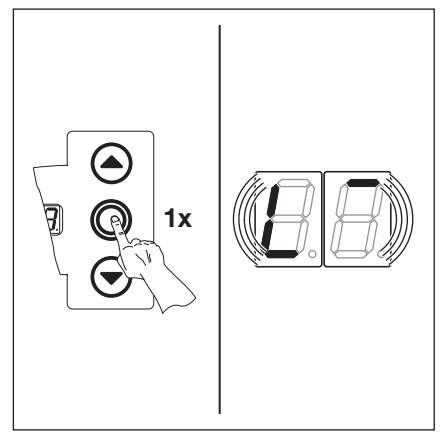

6–21 ábra: A szerelési mód leigazolása után a kijelzőn megjelenik az L

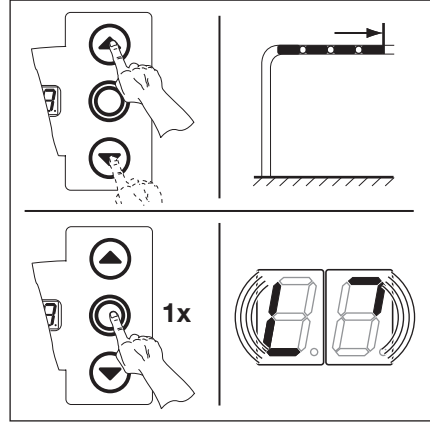

6–22 ábra: A Kapu-Nyitva végállás programozása

## A *Kapu-Nyit* fékezési pont beállítása:

- A Kapu-Zár gombbal vigye a kaput kb. 500 mm-t a Kapu-Zár irányba vissza (Totmann üzem). Adott esetben korrigáljon a Kapu-Nyit gombbal.
- 2. Nyomja meg egyszer a Stop gombot.

A *Kapu-Nyit* fékezési pont most be van állítva, és a kijelzőn megjelenik villogva a fékezési pont  $\lfloor -1 \rfloor$ .

## A Kapu-Zár fékezési pont beállítása:

- A Kapu-Zár gombbal vigye a kaput 3000 mm-re ill. 500 mm-re az alsó végállás fölé (Totmann üzem). Adott esetben korrigáljon a Kapu-Nyit gombbal.
- 2. Nyomja meg 1x a Stop gombot.

A *Kapu-Zár* fékezési pont most be van állítva, és a kijelzőn megjelenik villogva az  $L_{-}$ .

# A Kapu-Zárva végállás programozása:

 Tartsa nyomva a Kapu-Zár gombot, amíg a kapu az alsó véghelyzetet el nem éri (Totmann üzem). Adott esetben korrigáljon a Kapu-Nyit gombbal.

2. Nyomja meg 1x a Stop gombot.

A *Kapu-Zárva* végállás most be van tanítva, és a kijelzőn megjelenik a 🛛 i jelű program-menüszám.

A végállások / fékezési pontok programozása befejeződött.

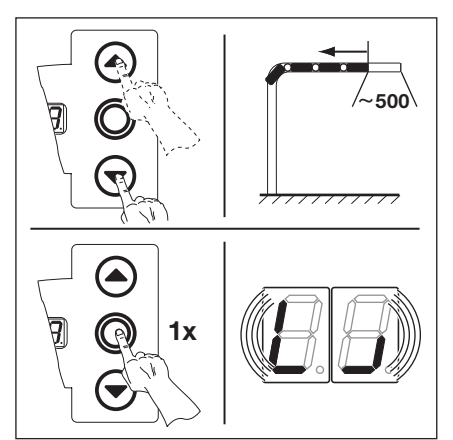

6–23 ábra: A Kapu-Nyit fékezési pont beállítása

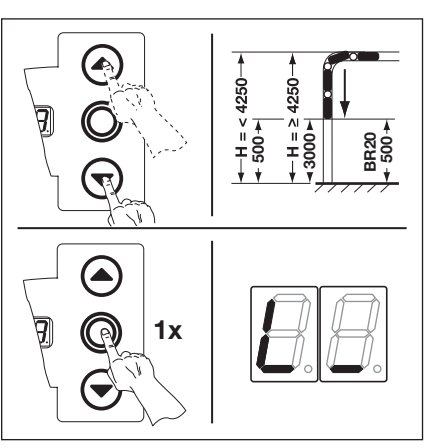

6–24 ábra: A Kapu-Zár fékezési pont beállítása

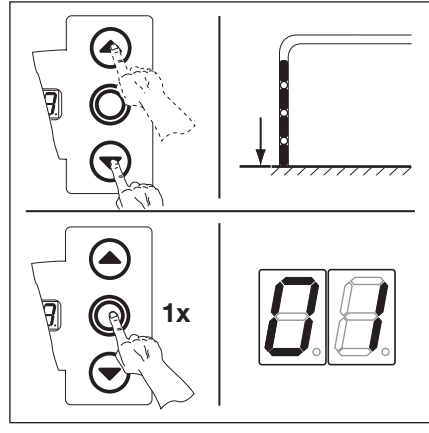

6–25 ábra: A Kapu-Zárva végállás programozása

## 6.5.1 A végállás ellenőrző-menete a 02-es programmenüvel végezhető el

Minden Totmann-üzemmódú kapufutás után a vezérlés a kapu megállását követően a következő indítóparancsra csak kb. 1,5 mp múlva reagál. Ezen idő alatt az értékkijelző nem villog.

## 6.5.2 Erőtanuló-menet futtatása

Ha a végállások végérvényesen meg lettek határozva, lépjen ki a programozó üzemmódból (lásd a 6.3.4 fejezetet) és ezután végezzen legalább **2x** öntartásos kapufutást az erőhatárolás automatikus betanításához. A kapufutásnak eközben nem szabad megszakadnia.

## **MEGJEGYZÉS:**

- 1. A végállások meghatározásakor figyelembe kell venni a kapu utánfutását. A záróélvédelem ne fusson rá a végállásütköző blokkra, mert különben az megsérülhet.
- 2. A **01-es** programmenü programozása után okvetlenül a **23-as** programmenüt (lásd az 53. oldalt) kell beállítani.
- 3. A csigahajtás mechanikus befutása miatt a végállást néhány ciklus után újra kell tanítani.
- 4. Emelkedő hőmérséklet esetén az utánfutás mértéke változhat.

## 6.6 02 jelű programmenü: Végállások ellenőrzőmenete

Ez a menü szolgál a betanítást (**01-es** programmenü) és finomállítást (**03/04-es** programmenü) követően a kapu-végállások ellenőrzésére, ami **csak Totmann üzemmódban** és **erőhatárolás nélkül** végezhető.

## Előkészítő lépések:

- 1. Ha a vezérlés még nincs programozó üzemmódban:
  - A programozás a programozógombbal indítható (lásd a 6.3.1 fejezetet a 29. oldalon).
- 2. A Kapu-Nyit vagy Kapu-Zár gombokkal válassza ki a programmenüt (lásd a 6.3.2 fejezetet a 30. oldalon).
- Nyomja meg 1x a Stop gombot. Kijelzőn villogva megjelenik az L\_.

## A Kapu-Nyitva végállás ellenőrzése:

 Tartsa nyomva a Kapu-Nyit gombot (Totmann üzem) addig, amíg a kapu a felső végállásba nem ér.
 A kapu ekkor megáll és a kijelzőn villogva megjelenik az L<sup>-</sup>.

#### A Kapu-Zárva végállás ellenőrzése:

Tartsa nyomva a Kapu-Zár gombot (Totmann üzem) addig, amíg a kapu az alsó végállásba nem ér. A kapu ekkor megáll és a kijelzőn

villogva megjelenik az  $L_{-}$ .

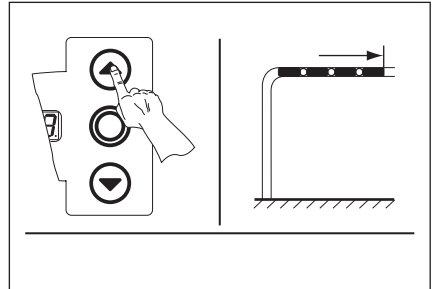

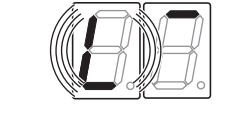

6–26 ábra: A Kapu-Nyitva végállás ellenőrzése

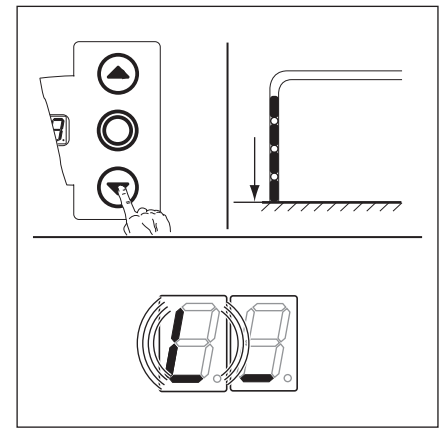

6–27 ábra: A Kapu-Zárva végállás ellenőrzése

## Ha a kapu túlfut a végálláson, és a biztonsági berendezés működésbe lépett:

- 1. Nyissa a kaput mechanikusan (lásd a 8.2 fejezetet a 67. oldalon).
- 2. Tanítsa újra a végállásokat (lásd a 6.5 fejezetet a 31. oldalon).

## MEGJEGYZÉS:

Minden Totmann-üzemmódú kapufutás után a vezérlés a kapu megállását követően a következő indítóparancsra csak kb. 1,5 mp múlva reagál. Ezen idő alatt a kijelző nem villog.

Önnek most a következő lehetőségek állnak a rendelkezésére:

#### Kilépés a programmenüből:

 Nyomja meg 1x a Stop gombot. Megjelenik a programmenü száma, amelyikbe éppen belépett. A funkcióbeállítás ebben a programmenüben ezzel lezárult.

## További funkciók beállítása:

- A Kapu-Nyit vagy Kapu-Zár gombokkal válasszon egy programmenüt.
- 2. Változtassa meg a funkciót.

#### A programozás befejezése:

 Tartsa nyomva 3 mp-ig a programozógombot.
 A kijelzőn megjelenik a megfelelő kapuhelyzet.

## 6.7 03 jelű programmenü: A Kapu-Nyitva végállás finomállítása

E menüben lehet a *Kapu-Nyitva* végállás tényleges pozícióját, a **01-es** programmenüben betanulttal szemben, 9 fokozattal eltolni. Ez a folyamat bármilyen gyakran megismételhető.

## Előkészítő lépések:

- 1. Ha a vezérlés még nincs programozó üzemmódban:
  - A programozás a programozógombbal indítható (lásd a 6.3.1 fejezetet a 29. oldalon).
- 2. A Kapu-Nyit vagy Kapu-Zár gombokkal válassza ki a kívánt programmenüt (lásd a 6.3.2 fejezetet a 30. oldalon).
- **3.** Nyomja meg 1x a **Stop** gombot.
- A kijelzőn villogva megjelenik a beállított fokozatszám.

## A Kapu-Nyitva végállás eltolása a Kapu-Nyit irányba:

Nyomja meg a Kapu-Nyit gombot. Minden egyes gombnyomásra a tényleges végállás egy lépéssel a betanított végállás mögé tolódik.

A lehetséges léptetések száma max. 9 lépés (a lépéstávolság hossza függ a hajtóműtől és a kötéldobtól).

## MEGJEGYZÉS

Minden, a finombeállítással végzett változtatás után a kapu tényleges végállását ellenőrizni kell.

Ehhez maradjon a programozó üzemmódban, és váltson közvetlenül a 02-es, Végállások ellenőrzése programmenüre.

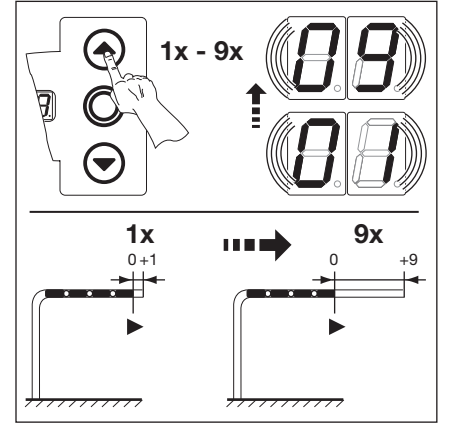

6–28 ábra: A Kapu-Nyitva végállás eltolása a Kapu-Nyit irányba

## A Kapu-Nyitva végállás eltolása a Kapu-Zár irányba:

Nyomja meg a Kapu-Zár gombot. Minden egyes gombnyomásra a tényleges végállás egy lépéssel a betanított végállás elé tolódik.

A lehetséges léptetések száma max. 9 lépés (a lépéstávolság hossza függ a hajtóműtől és a kötéldobtól).

## MEGJEGYZÉS:

Minden, a finombeállítással végzett változtatás után a kapu tényleges végállását ellenőrizni kell.

Ehhez maradjon a programozó üzemmódban, és váltson közvetlenül a 02-es, Végállások ellenőrzése programmenüre.

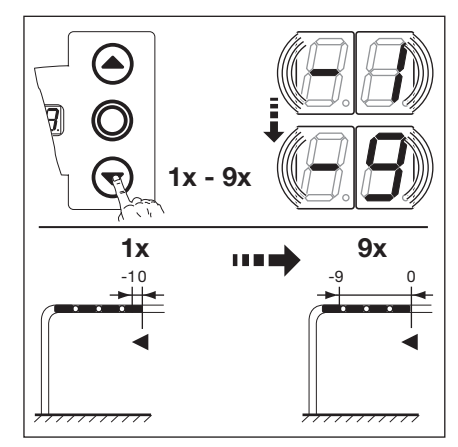

6–29 ábra: A Kapu-Nyitva végállás eltolása a Kapu-Zár irányba

## Önnek most a következő lehetőségek állnak a rendelkezésére:

## Kilépés a programmenüből:

Nyomja meg 1x a **Stop** gombot. Megjelenik a programmenü száma, amelyikbe éppen belépett. A funkcióbeállítás ebben a programmenüben ezzel lezárult.

## További funkciók beállítása:

- 1. A Kapu-Nyit vagy Kapu-Zár gombokkal válasszon egy programmenüt.
- 2. Változtassa meg a funkciót.

## A programozás befejezése:

 Tartsa nyomva 3 mp-ig a programozógombot.
 A kijelzőn megjelenik a megfelelő kapuhelyzet.

## 6.8 04 jelű programmenü: A Kapu-Zárva végállás finomállítása

E menüben lehet a *Kapu-Zárva* végállás tényleges pozícióját, a **01-es** programmenüben betanulttal szemben, 9 fokozattal eltolni. Ez a folyamat bármilyen gyakran megismételhető.

## Előkészítő lépések:

- 1. Ha a vezérlés még nincs programozó üzemmódban:
  - A programozás a programozógombbal indítható (lásd a 6.3.1 fejezetet a 29. oldalon).
- 2. A Kapu-Nyit vagy Kapu-Zár gombokkal válassza ki a kívánt programmenüt (lásd a 6.3.2 fejezetet a 30. oldalon).
- Nyomja meg 1x a Stop gombot. A kijelzőn villogva megjelenik a beállított fokozatszám.

## A Kapu-Zárva végállás eltolása a Kapu-Nyit irányba:

Nyomja meg a Kapu-Nyit gombot. Minden egyes gombnyomásra a tényleges végállás egy lépéssel a betanított végállás elé tolódik.

A lehetséges léptetések száma max. 9 lépés (a lépéstávolság hossza függ a hajtóműtől és a kötéldobtól).

#### MEGJEGYZÉS

Minden, a finombeállítással végzett változtatás után a kapu tényleges végállását ellenőrizni kell. Ehhez maradjon a programozó üzemmódban, és váltson közvetlenül a **02-es**, *Végállások ellenőrzése* programmenüre.

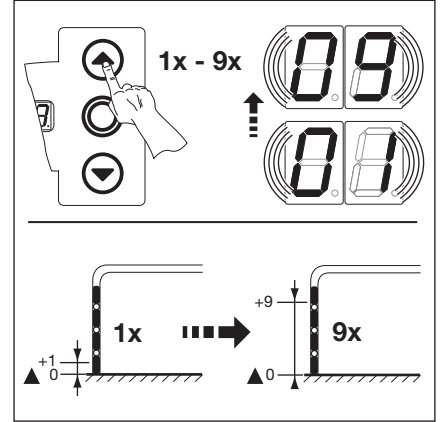

6–30 ábra: A Kapu-Zárva végállás eltolása a Kapu-Nyit irányba

#### A Kapu-Zárva végállás eltolása a Kapu-Zár irányba:

Nyomja meg a Kapu-Zár gombot. Minden egyes gombnyomásra a tényleges végállás egy lépéssel a betanított végállás mögé tolódik.

A lehetséges léptetések száma max. 9 lépés (a lépéstávolság hossza függ a hajtóműtől és a kötéldobtól).

## **MEGJEGYZÉS:**

Minden, a finombeállítással végzett változtatás után a kapu tényleges végállását ellenőrizni kell.

 Ehhez maradjon a programozó üzemmódban, és váltson közvetlenül a 02-es, Végállások ellenőrzése programmenüre.

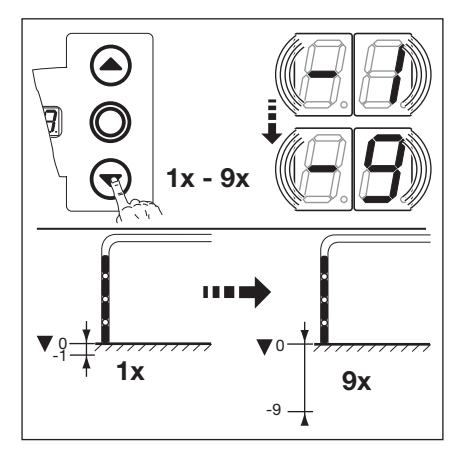

6–31 ábra: A Kapu-Zárva végállás eltolása a Kapu-Zár irányba

#### Ha a kapu túlfut a végálláson, és a biztonsági berendezés működésbe lépett:

- 1. Nyissa a kaput mechanikusan (lásd a 8.2 fejezetet a 67. oldalon).
- 2. Tanítsa újra a végállásokat (lásd a 6.5 fejezetet a 31. oldalon).

Önnek most a következő lehetőségek állnak a rendelkezésére:

## Kilépés a programmenüből:

- Nyomja meg 1x a Stop gombot. Megjelenik a programmenü száma, amelyikbe éppen belépett. A funkcióbeállítás ebben a programmenüben ezzel lezárult.
- További funkciók beállítása:
- A Kapu-Nyit vagy Kapu-Zár gombokkal válasszon egy programmenüt.
- 2. Változtassa meg a funkciót.

#### A programozás befejezése:

 Tartsa nyomva 3 mp-ig a programozógombot.
 A kijelzőn megjelenik a megfelelő kapuhelyzet.

## 6.9 05 jelű programmenü: Erőhatárolás Kapu-Nyit irányban

Ennek a védelmi funkciónak kell megakadályoznia, hogy személyeket a kapu magával ragadhasson. Ezt az országos előírásoknak megfelelően úgy kell beállítani, hogy a kapu egy meghatározott, kiegészítő súlyterhelésre megálljon.

## Előkészítő lépések:

- 1. Ha a vezérlés még nincs programozó üzemmódban:
  - A programozás a programozógombbal indítható (lásd a 6.3.1 fejezetet a 29. oldalon).
- 2. A Kapu-Nyit vagy Kapu-Zár gombokkal válassza ki a programmenüt (lásd a 6.3.2 fejezetet a 30. oldalon).
- 3. Nyomja meg 1x a Stop gombot.
  - A kijelzőn villogva megjelenik a beállított erőhatárolás mértéke.

# Erőhatárolás beállítása Kapu-Nyit irányban:

 Nyomja meg a Kapu-Nyit gombot.

Minden egyes gombnyomásra csökken az erőhatárolás mértéke (max. érték 19, legnagyobb hozzáadott súly, legkisebb biztonság).

A [] [] értéknél az erőhatárolás ki van kapcsolva (nincs kiegészítő biztonság).

## **MEGJEGYZÉS:**

Az erőhatárolás lekapcsolásakor nincs behúzásvédelem, ezért a kapu ilyenkor csak Totmann üzemmódban nyitható.

## vagy

 Nyomja meg a Kapu-Zár gombot. Minden gombnyomás növeli az erőhatárolás mértékét (a min. érték II I, legkisebb hozzáadott súly, legnagyobb biztonság = gyári beállítás).

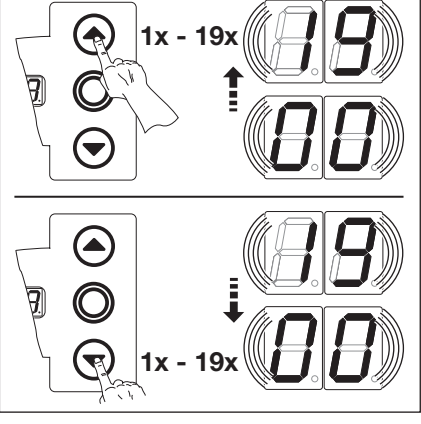

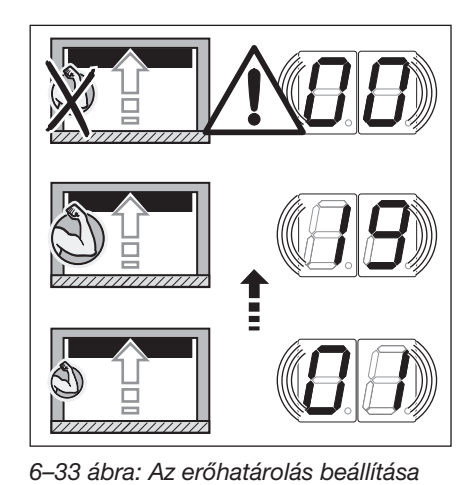

6–32 ábra: A funkciószám kiválasztása

## **▲ VIGYÁZAT**

## Sérülésveszély a hibásan beállított erőhatárolás miatt

Egy hibásan beállított erőhatárolásnál fennáll a lehetőség, hogy a kapu magával ragadjon személyeket.

 Állítsa az erőhatárolást a személyi és a használati biztonság közé. Eközben vegye figyelembe az országspecifikus előírásokat.

Önnek most a következő lehetőségek állnak a rendelkezésére:

## Kilépés a programmenüből:

Nyomja meg 1x a Stop gombot. Megjelenik a programmenü száma, amelyikbe éppen belépett. A funkcióbeállítás ebben a programmenüben ezzel lezárult.

## További funkciók beállítása:

- A Kapu-Nyit vagy Kapu-Zár gombokkal válasszon egy programmenüt.
- **2.** Változtassa meg a funkciót.

## A programozás befejezése:

 Tartsa nyomva 3 mp-ig a programozógombot.
 A kijelzőn megjelenik a megfelelő kapuhelyzet.
#### 6.10 06 jelű programmenü: Erőhatárolás Kapu-Zár irányban

Az öntartással záródó kaput mindig egy záróélvédelemmel (= SKS, opcionálisan kiegészítve fénysorompóval) kell ellenőrizni. Az erőhatárolás funkció a *Kapu-Zár* irányban kiegészítő biztonságként, személyek és tárgyak védelmére szolgál. Az erőhatárolás működésbe lépésekor a kapu megáll.

#### Előkészítő lépések:

- 1. Ha a vezérlés még nincs programozó üzemmódban:
- A programozás a programozógombbal indítható (lásd a 6.3.1 fejezetet a 29. oldalon).
- 2. A Kapu-Nyit vagy Kapu-Zár gombokkal válassza ki a programmenüt (lásd a 6.3.2 fejezetet a 30. oldalon).
- Nyomja meg 1x a Stop gombot.
   A kijelzőn villogva megjelenik a beállított erőhatárolás mértéke.

## Az erőhatárolás beállítása Kapu-Zár irányban:

Nyomja meg a Kapu-Nyit gombot.

Minden gombnyomásra csökken az erőhatárolás mértéke (a max. érték\_ { ¶).

A II dértéknél az erőhatárolás ki van kapcsolva (nincs kiegészítő biztonság).

Záróélvédelem nélkül a kapu csak Totmann üzemmódban működhet Kapu-Zár irányban.

#### vagy

 Nyomja meg a Kapu-Zár gombot. Minden gombnyomás növeli az erőhatárolás mértékét (min. érték II, legmagasabb biztonság = gyári beállítás).

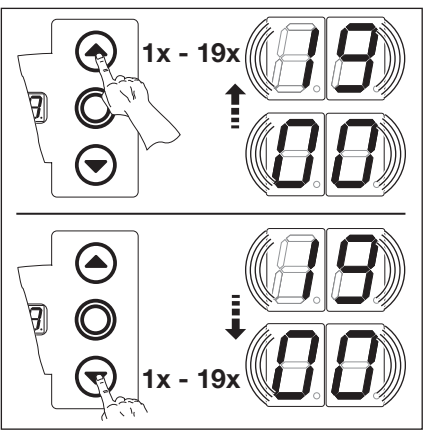

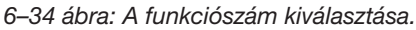

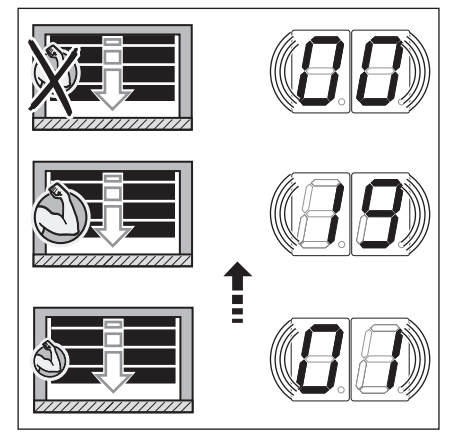

#### 6–35 ábra: Nincs kiegészítő biztonság, ha a menü-érték ⅡⅡ

## 🛆 VIGYÁZAT

#### Sérülésveszély a hibásan beállított erőhatárolás miatt

Egy hibásan beállított erőhatárolásnál fennáll a lehetőség, hagy a kapu nem áll meg időben. Ez személyek vagy tárgyak beszorulásához vezethet.

Ne állítsa az erőhatárolást feleslegesen magasra.

Önnek most a következő lehetőségek állnak a rendelkezésére:

#### Kilépés a programmenüből:

 Nyomja meg 1x a Stop gombot. Megjelenik a programmenü száma, amelyikbe éppen belépett. A funkcióbeállítás ebben a programmenüben ezzel lezárult.

#### További funkciók beállítása:

- A Kapu-Nyit vagy Kapu-Zár gombokkal válasszon egy programmenüt.
- 2. Változtassa meg a funkciót.

#### A programozás befejezése:

#### 6.11 07 jelű programmenü: Az SKS-Stop sínvezetési módnak megfelelő pozíciójának kiválasztása

Az SKS-Stop pozíció deaktiválja az SKS záróélvédelmet / VL elölfutó fénysorompót röviddel a Kapu-Zárva véghelyzet elérése előtt, hogy a hibás reakciók (pl. akaratlan visszanyitás) elkerülhetők legyenek.

#### Előkészítő lépések:

- 1. Ha a vezérlés még nincs programozó üzemmódban:
  - A programozás a programozógombbal indítható (lásd a 6.3.1 fejezetet a 29. oldalon).
- 2. A Kapu-Nyit vagy Kapu-Zár gombokkal válassza ki a programmenüt (lásd a 6.3.2 fejezetet a 30. oldalon).
- **3.** Nyomja meg 1x a **Stop** gombot.
- A kijelzőn villogva megjelenik a beállított funkciószám.

#### Funkció kiválasztása:

- Nyomja meg a Kapu-Nyit gombot. Minden egyes gombnyomás növeli a funkciószámot (a max. funkciószám 2 1). vagy
- Nyomja meg a Kapu-Zár gombot.
   Minden gombnyomás csökkenti a funkciószámot (a min. funkciószám 1).
   Ha a funkciószám 11, akkor a funkció ki van kapcsolva.

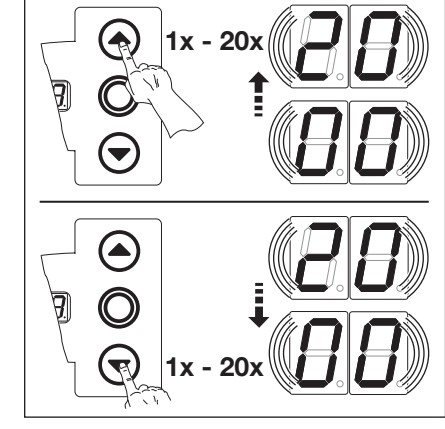

6-36 ábra: A funkciószám kiválasztása

#### **MEGJEGYZÉS:**

Ha a választott sínvezetésnek megfelelő kívánt pozíció nem elérhető, akkor az a funkciószám változtatásával kiegyenlíthető. Vegye figyelembe az országspecifikus előírásokat!

#### 1. tábl: A beállítható funkciók

|                                     | SKS                                      | VL1                  | VL2                  |
|-------------------------------------|------------------------------------------|----------------------|----------------------|
| <b>[</b> ] <b>[</b> ] <sup>1)</sup> | -                                        | _                    | -                    |
| 01                                  | H5, H8<br>BR 20<br>STA 400<br>ET 400     | _                    | _                    |
| 02                                  | L1, L2<br>N1, N2, N3<br>H4<br>V6, V7, V9 | H4, H5<br>V6, V7, V9 | H4, H5<br>V6, V7, V9 |
| ED                                  | -                                        | N3<br>H8             | N3<br>H8             |
| 04                                  | -                                        | -                    | -                    |
| 05                                  | -                                        | N2                   | N2                   |
| 06                                  | ITO                                      | N1                   | N1                   |
| ٢۵                                  | -                                        | -                    | -                    |
| 08                                  | -                                        | _                    | -                    |
| 09                                  | -                                        | _                    | -                    |
| 10                                  | -                                        | L1, L2               | L1, L2               |
| 11                                  | -                                        | -                    | -                    |
| 15                                  | -                                        | -                    | -                    |

1) Gyári beállítás

|    | SKS | VL1 | VL2 |
|----|-----|-----|-----|
| EI | -   | -   | -   |
| 14 | -   | -   | -   |
| 15 | -   | -   | -   |
| 16 | -   | -   | -   |
| 11 | -   | _   | -   |
| ۱B | -   | -   | ITO |
| 19 | -   | -   | -   |
| 20 | -   | ITO | -   |

2. tábl: A beállítható funkciók

2) Gyári beállítás

Önnek most a következő lehetőségek állnak a rendelkezésére:

#### Kilépés a programmenüből:

- Nyomja meg 1x a Stop gombot. Megjelenik a programmenü száma, amelyikbe éppen belépett. A funkcióbeállítás ebben a programmenüben ezzel lezárult.
- További funkciók beállítása:
- A Kapu-Nyit vagy Kapu-Zár gombokkal válasszon egy programmenüt.
- 2. Változtassa meg a funkciót.

#### A programozás befejezése:

 Tartsa nyomva 3 mp-ig a programozógombot.
 A kijelzőn megjelenik a megfelelő kapuhelyzet.

### 6.11.1 SKS-Stop ellenőrzése

Ha az SKS-Stop beállításra került, lépjen ki a programozó üzemmódból (lásd a 6.3.4 fejezetet), nyissa fel a kaput megfelelő magasságra, helyezze el a próbatestet és végezzen egy öntartásos kapufutást.

A biztonsági berendezésnek az SKS-Stop általi deaktiválódás előtt fel kell ismernie a próbatestet, és a *Kapu-Zárva* irányba történő kapufutást meg kell szakítania.

- SKS próbatest: max. 50 mm magas fakocka
- VL próbatest: max. 16 mm magas collstok

Ha a próbatestet nem ismeri fel (a kapu tovább fut és "ráül"), akkor a következőket kell tenni:

 Programozó üzemmódban az SKS-Stopot kissé mélyebbre (kisebb funkciószámot) kell beállítani.

#### **MEGJEGYZÉS:**

Ezt a vizsgálatot okvetlenül el kell végezni

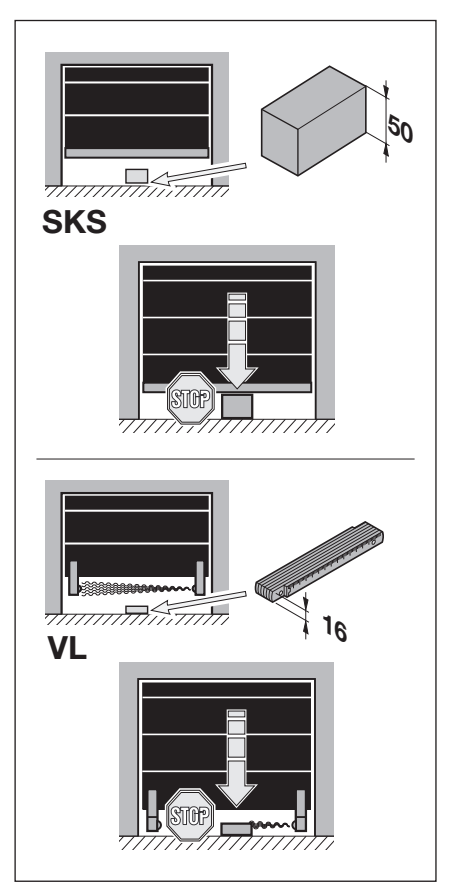

6-37 ábra: Ellenőrizze az SKS-Stopot

### 6.12 08 jelű programmenü: A közbenső Kapu-Nyitva (½-Nyitás) véghelyzet betanítása

A közbenső véghelyzet funkcióval a kapu a ½-Nyitás gomb hatására csak egy előre meghatározott, betanított magasságig nyit fel. Ez a menü csak Totmann üzemmódban működik. A betanított közbenső végállások a 99-es programmenüben törölhetők.

#### Előkészítő lépések:

- 1. Ha a vezérlés még nincs programozó üzemmódban:
- A programozás a programozógombbal indítható (lásd a 6.3.1 fejezetet a 29. oldalon).
- 2. A Kapu-Nyit vagy Kapu-Zár gombokkal válassza ki a programmenüt (lásd a 6.3.2 fejezetet a 30. oldalon).
- **3.** Nyomja meg 1x a **Stop** gombot. A kijelzőn villogva megjelenik az L H.

#### A közbenső végállás betanítása:

- Tartsa nyomva a Kapu-Nyit gombot addig, amíg a kapu el nem éri a kívánt közbenső végállás magasságát (Totmann üzem).
- Adott esetben korrigáljon a **Kapu-Zár** gombbal.

#### **MEGJEGYZÉS:**

Minden Totmann-üzemmódú kapufutás után a vezérlés a kapu megállását követően a következő indítóparancsra csak kb. 1,5 mp múlva reagál. Ezen idő alatt a kijelző nem villog.

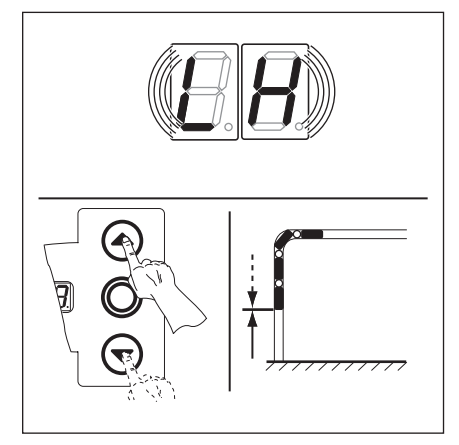

6–38 ábra: A Kapu-Nyitva közbenső végállás betanítása

Önnek most a következő lehetőségek állnak a rendelkezésére:

#### Kilépés a programmenüből:

- Nyomja meg 1x a Stop gombot. Megjelenik a programmenü száma, amelyikbe éppen belépett. A funkcióbeállítás ebben a programmenüben ezzel lezárult.
- További funkciók beállítása:
- A Kapu-Nyit vagy Kapu-Zár gombokkal válasszon egy programmenüt.
- 2. Változtassa meg a funkciót.

#### A programozás befejezése:

#### 6.13 09 jelű programmenü: Az indítási figyelmeztetés / előjelzés ideje

Ezeket az időket (másodpercben) használja a multifunkciós panel, ami a **18/19** jelű programmenüben aktiválható.

#### Előkészítő lépések:

- 1. Ha a vezérlés még nincs programozó üzemmódban: A programozás a programozógombbal indítható (lásd a 6.3.1 fejezetet a 29. oldalon).
- A Kapu-Nyit vagy Kapu-Zár gombokkal válassza ki a programmenüt (lásd a 6.3.2 fejezetet a 30. oldalon).
- Nyomja meg 1x a Stop gombot.
   A kijelzőn villogva megjelenik a beállított funkciószám.

#### Funkció beállítása:

 Nyomja meg a Kapu-Nyit gombot.
 Minden egyes gombnyomás növeli a funkciószámot (a max. funkciószám 19).

#### vagy

Nyomja meg a Kapu-Zár gombot.
 Minden gombnyomás csökkenti a funkciószámot (a min. funkciószám 1).
 Ha a funkciószám 11, akkor a funkció ki van kapcsolva.

Jeladás nem automata üzemmódban minden kapufutás előtt és alatt.

Jeladás automata üzemmódban (utánzárás / forgalomirányítás) a Kapu-Zár

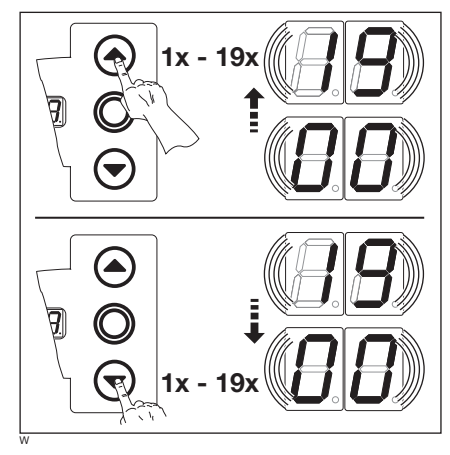

6-39 ábra: A funkciószám kiválasztása

#### 3. tábl: A beállítható funkciók

| Nr. | ldő/mp | Nr. | ldő/mp |
|-----|--------|-----|--------|
| 1)  | -      | 10  | 10     |
| 01  | 1      | 11  | 12     |
| 02  | 2      | 15  | 15     |
| EB  | 3      | EI  | 20     |
| 04  | 4      | 14  | 25     |
| 85  | 5      | 15  | 30     |
| 06  | 6      | 16  | 40     |
| ٢۵  | 7      | 17  | 50     |
| ΠB  | 8      | 18  | 60     |
| 09  | 9      | 19  | 70     |

1) Gyári beállítás

Önnek most a következő lehetőségek állnak a rendelkezésére:

irányba mozgás előtt, és minden kapufutás alatt.

#### Kilépés a programmenüből:

- Nyomja meg 1x a Stop gombot. Megjelenik a programmenü száma, amelyikbe éppen belépett. A funkcióbeállítás ebben a programmenüben ezzel lezárult.
- További funkciók beállítása:
   A Kapu-Nyit vagy Kapu-Zár gombokkal válasszon egy programmenüt.
- **2.** Változtassa meg a funkciót.

#### A programozás befejezése:

 Tartsa nyomva 3 mp-ig a programozógombot.
 A kijelzőn megjelenik a megfelelő kapuhelyzet.

**MEGJEGYZÉS:** 

Előjelzés:

Indítási figyelmeztetés:

# 6.14 10 jelű programmenü: Nyitvatartási idő beállítása automatikus utánzárásnál vagy forgalomirányításnál

A nyitvatartási idő az az idő, ameddig a kapu a *Kapu-Nyitva* végállás elérése után az áthajtás számára nyitva marad. A nyitvatartási és az előjelzési idő (**09** jelű programmenü) lefutása után a kapu automatikusan záródik (időmegadás másodpercben). Az üzemmódot a **20** jelű programmenüben külön be kell programozni.

#### Előkészítő lépések:

- 1. Ha a vezérlés még nincs programozó üzemmódban:
- A programozás a programozógombbal indítható (lásd a 6.3.1 fejezetet a 29. oldalon).
- 2. A Kapu-Nyit vagy Kapu-Zár gombokkal válassza ki a programmenüt (lásd a 6.3.2 fejezetet a 30. oldalon).
- Nyomja meg 1x a Stop gombot.
   A kijelzőn villogva megjelenik a beállított funkciószám.

#### Funkció beállítása:

Nyomja meg a Kapu-Nyit gombot.
 Minden gombnyomás növeli a funkciószámot (a max. funkciószám 1 E).

#### vagy

Nyomja meg a Kapu-Zár gombot.
 Minden gombnyomás csökkenti a funkciószámot (a min. funkciószám 1).
 Ha a funkciószám 11, akkor a funkció ki van kapcsolva.

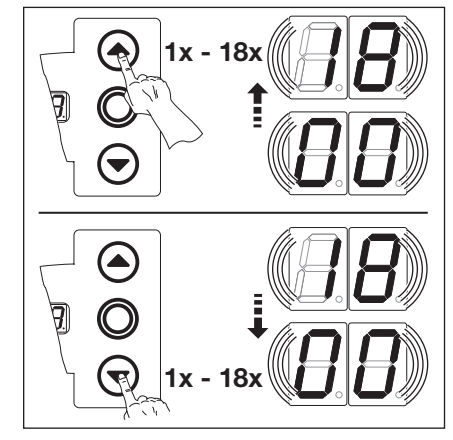

6-40 ábra: A funkciószám kiválasztása

#### 4. tábl: A beállítható funkciók

| Nr. | ldő/mp | Nr. | ldő/mp |
|-----|--------|-----|--------|
| 1)  | _      | 10  | 60     |
|     | 5      | 11  | 90     |
| 50  | 10     | 15  | 120    |
| ED  | 15     | EI  | 180    |
| 04  | 20     | 14  | 240    |
| 05  | 25     | 15  | 300    |
| 06  | 30     | 16  | 360    |
| ٦٦  | 35     | ٦١  | 420    |
| ۵B  | 40     | ۱E  | 480    |
| 89  | 50     | -   | _      |

1) Gyári beállítás

#### A programozás befejezése:

 Tartsa nyomva 3 mp-ig a programozógombot.
 A kijelzőn megjelenik a megfelelő kapuhelyzet.

#### **MEGJEGYZÉS:**

Az üzemmódot a 20 jelű programmenüben külön be kell programozni.

Önnek most a következő lehetőségek állnak a rendelkezésére:

#### Kilépés a programmenüből:

Nyomja meg 1x a Stop gombot. Megjelenik a programmenü száma, amelyikbe éppen belépett. A funkcióbeállítás ebben a programmenüben ezzel lezárult.

#### További funkciók beállítása:

- A Kapu-Nyit vagy Kapu-Zár gombokkal válasszon egy programmenüt.
- 2. Változtassa meg a funkciót.

#### 6.15 11 jelű programmenü: A meghajtás reakciójának beállítása az X30 aljzatra csatlakoztatott záróélvédelem hatására

Itt állítható be, hogy a Kapu-Zár mozgásirányba működő meghajtás az X30 aljzatra csatlakoztatott záróélvédelem (SKS/8k2) működésbe lépésekor miként viselkedjen.

#### Előkészítő lépések:

- 1. Ha a vezérlés még nincs programozó üzemmódban:
- A programozás a programozógombbal indítható (lásd a 6.3.1 fejezetet a 29. oldalon).
- 2. A Kapu-Nyit vagy Kapu-Zár gombokkal válassza ki a programmenüt (lásd a 6.3.2 fejezetet a 30. oldalon).
- **3.** Nyomja meg 1x a **Stop** gombot. A kijelzőn villogva megjelenik a beállított funkciószám.

#### Funkció beállítása:

Nyomja meg a **Kapu-Nyit** gombot. Minden egyes gombnyomás növeli a funkciószámot (a max. funkciószám []] []).

#### vagy

Nyomja meg a Kapu-Zár gombot. Minden gombnyomás csökkenti a funkciószámot (a min. funkciószám [] ). Ha a funkciószám [] [], akkor a funkció ki van kapcsolva.

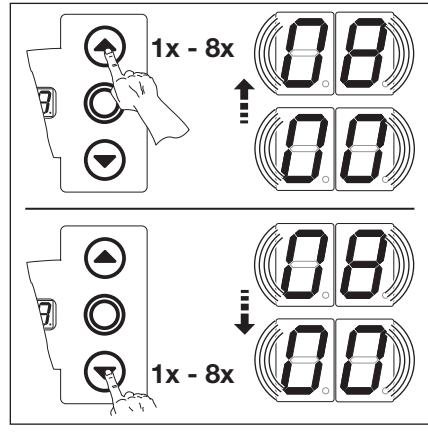

6–41 ábra: A funkciószám kiválasztása

|  | 5. | tábl: | Α | beállítható | funkciók |  |
|--|----|-------|---|-------------|----------|--|
|--|----|-------|---|-------------|----------|--|

| SKS                       |                                                       |
|---------------------------|-------------------------------------------------------|
| 00                        | Totmann, záróélvédelem (SKS) nélkül Kapu-Zár irányban |
| 01                        | Totmann záróélvédelemmel (SKS) Kapu-Zár irányban      |
| 02                        | Tehermentesítés, ha a kapu akadályba ütközik          |
| <b>[] ]</b> <sup>1)</sup> | Rövid visszanyitás, ha a kapu akadályba ütközik       |
| 04                        | Hosszú visszanyitás, ha a kapu akadályba ütközik      |
| 8k2                       |                                                       |
| 05                        | Totmann kontaktsínnel (8k2) Kapu-Zár irányba          |
| 06                        | Tehermentesítés, ha a kapu akadályba ütközik          |
| ٦٦                        | Rövid visszanyitás, ha a kapu akadályba ütközik       |
| 08                        | Hosszú visszanyitás, ha a kapu akadályba ütközik      |
| 1) Gyár                   | i beállítás                                           |

Önnek most a következő lehetőségek állnak a rendelkezésére:

Nyomja meg 1x a **Stop** gombot.

programmenüben ezzel lezárult.

Megjelenik a programmenü

A funkcióbeállítás ebben a

Kilépés a programmenüből: További funkciók beállítása:

- 1. A Kapu-Nyit vagy Kapu-Zár gombokkal válasszon egy száma, amelyikbe éppen belépett. programmenüt.
  - 2. Változtassa meg a funkciót.

#### A programozás befejezése:

## 6.16 12/13/14 jelű programmenü: A meghajtás reakciójának beállítása az X20/X21/X22 aljzatokra csatlakoztatott biztonsági berendezések hatására

Itt állítható be, hogy a meghajtás az X20, X21 vagy X22 aljzatokra csatlakoztatott biztonsági berendezés (pl. egy fénysorompó) működésbe lépésekor miként viselkedjen. A programozás a 12-es, 13-as és 14-es programmenüben azonos módon történik.

A következő hozzárendelés érvényes:

- 12-es programmenü = X20 aljzat
- **13-as** programmenü = **X21** aljzat
- 14-es programmenü = X22 aljzat

#### Előkészítő lépések:

- 1. Ha a vezérlés még nincs programozó üzemmódban:
- A programozás a programozógombbal indítható (lásd a 6.3.1 fejezetet a 29. oldalon).
- 2. A Kapu-Nyit vagy Kapu-Zár gombokkal válassza ki a programmenüt (lásd a 6.3.2 fejezetet a 30. oldalon).
- Nyomja meg 1x a Stop gombot. A kijelzőn villogva megjelenik a beállított funkciószám.

#### Funkció beállítása:

 Nyomja meg a Kapu-Nyit gombot.
 Minden egyes gombnyomás növeli a funkciószámot (a max. funkciószám 1).

#### vagy

Nyomja meg a **Kapu-Zár** gombot.

Minden gombnyomás csökkenti a funkciószámot (a min. funkciószám [] )). Ha a funkciószám [] [], akkor a funkció ki van kapcsolva.

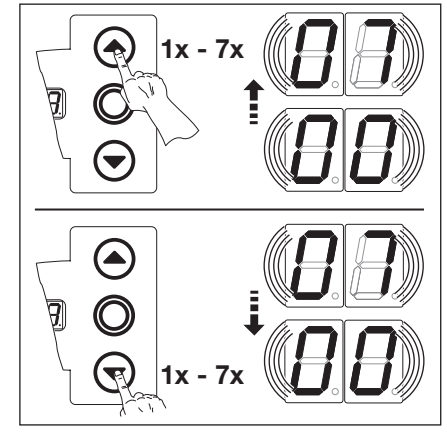

6-42 ábra: A funkciószám kiválasztása

#### MEGJEGYZÉS:

If funkciószám:

Egy fénysorompó használata biztonsági elemként és áthajtóút-biztosító fénysorompóként:

A fénysorompó működésbe lépésekor (és újbóli felszabadításakor) a nyitvatartási idő megszakad. Ha a *Kapu-Zár* irányú kapufutás során a fénysorompó újra megszakít, akkor hosszú visszanyitás történik.

#### I ] funkciószám:

Egy, a kaputól távolabbra elhelyezett fénysorompó használata áthajtóút-ellenőrző fénysorompóként:

A fénysorompón áthaladáskor a nyitvatartási idő megszakad.

#### 6. tábl: A beállítható funkciók

| <b>[</b> ] <b>[</b> ] <sup>1)</sup> | Nincs biztonsági elem (pl. fénysorompó)                                                                                                    |  |
|-------------------------------------|----------------------------------------------------------------------------------------------------|--|
|                                     | Biztonsági elem <i>Kapu-Zár</i> irányban. Ellenirányú mozgás kikapcsolva, ha a biztonsági elem működésbe lép.                                                                                                    |  |
| 02                                  | Biztonsági elem <i>Kapu-Zár</i> irányban. Rövid ellenirányú mozgás, ha a biztonsági elem működésbe lép.                                                                                                    |  |
| ED                                  | Biztonsági elem <i>Kapu-Zár</i> irányban. Hosszú ellenirányú mozgás, ha a biztonsági elem<br>működésbe lép.                                                                                                    |  |
| 04                                  | Biztonsági elem (pl. behúzásvédelem) <i>Kapu-Nyit</i> irányban. Ellenirányú mozgás kikapcsolva.                                                                                                    |  |
| 05                                  | Biztonsági elem <i>Kapu-Nyit</i> irányban. Rövid ellenirányú mozgás, ha a biztonsági elem<br>működésbe lép.                                                                                                    |  |
| 06                                  | <ul> <li>Biztonsági elem Kapu-Zár irányban. Ha a biztonsági elem működésbe lép:</li> <li>Hosszú visszanyitás</li> <li>Automatikus utánzárásnál a nyitvatartási idő visszaszámlálása megszakad és azonnal indul az előjelzési idő, ha a biztonsági elem újra felszabadul.</li> </ul> |  |
| 01                                  | Ha a biztonsági elem működésbe lép automatikus utánzárásnál, akkor a nyitvatartási<br>idő visszaszámlálása megszakad és azonnal indul az előjelzési idő, ha a biztonsági elem<br>újra felszabadul                                                                                   |  |

1) Gyári beállítás

Önnek most a következő lehetőségek állnak a rendelkezésére:

#### Kilépés a programmenüből:

 Nyomja meg 1x a Stop gombot. Megjelenik a programmenü száma, amelyikbe éppen belépett. A funkcióbeállítás ebben a programmenüben ezzel lezárult.

#### További funkciók beállítása:

- A Kapu-Nyit vagy Kapu-Zár gombokkal válasszon egy programmenüt.
- 2. Változtassa meg a funkciót.

#### A programozás befejezése:

#### 6.17 15 jelű programmenü: az X2 impulzusbemenet reakciója

Itt állítható be, hogy a meghajtás az X2 aljzatra csatlakoztatott impulzusbemenet hatására miként viselkedjen.

#### Előkészítő lépések:

- 1. Ha a vezérlés még nincs programozó üzemmódban: A programozás a programozógombbal indítható (lásd a 6.3.1 fejezetet a 29. oldalon).
- 2. A Kapu-Nyit vagy Kapu-Zár gombokkal válassza ki a kívánt programmenüt (lásd a 6.3.2 fejezetet a 30. oldalon).
- **3.** Nyomja meg 1x a **Stop** gombot. A kijelzőn villogva megjelenik a beállított funkciószám.

#### Funkció beállítása:

**MEGJEGYZÉS:** 

előírásokat!

Nyomja meg a **Kapu-Nyit** gombot. Minden egyes gombnyomás növeli a funkciószámot (a max. funkciószám 12).

#### vagy

Nyomja meg a Kapu-Zár gombot. Minden gombnyomás csökkenti a funkciószámot (a min. funkciószám [] ). Ha a funkciószám [] [], akkor a funkció ki van kapcsolva.

#### 7. tábl: A beállítható funkciók

| □ l és ⊔ d funkciószámok:<br>Ha a funkciószámot □ l-re<br>vagy □ 2-re állítja, vegye figyelembe az                                       | <b>[] []</b> <sup>1)</sup> | Impulzusfunkció (impulzuskövető vezérlés kézi működtetésű elemekhez, pl. nyomógomb, kéziadó, húzókapcsoló):<br>Nyit – Stop – Zár – Stop – Nyit – Stop                                       |
|----------------------------------------------------------------------------------------------------|----------------------------|----------------------------------------------------------------------------------------------------|
| Automata üzemmód<br>Ha a 20-as programmenüben a                                                                                          | 01                         | Impulzusfunkció (elektromos működtetésű elemekhez, pl. indukciós<br>hurok):<br><i>Nyit (a Nyitva</i> végállásig) – <i>Zárás (a Zárva</i> végállásig)                                        |
| funkciószám III-re vagy III-re lett<br>beállítva, akkor a vezérlés a <b>15 jelű</b><br>programmenü funkcióját figyelmen<br>kívül hagyja. | 02                         | <ul> <li>Impulzusfunkció (elektromos működtetésű elemekhez, pl. indukciós hurok):</li> <li><i>Kapu-Nyit</i> irányban:<br/>Nyit – Stop – Nyit – Stop (a <i>Nyitva</i> végállásig)</li> </ul> |
| Kiegeszítéskent megmarad:<br>Impulzusos nyitás Stop nélkül.<br>Vegye figyelembe az országspecifikus                                      |                            | <ul> <li>A Kapu Zár irányban:<br/>Zár (a Zárva végállásig) – Stop – Nyit – Stop – Nyit (a Nyitva<br/>végállásig)</li> </ul>                                                                 |

Gyári beállítás

Önnek most a következő lehetőségek állnak a rendelkezésére:

#### Kilépés a programmenüből:

Nyomja meg 1x a Stop gombot. Megjelenik a programmenü száma, amelyikbe éppen belépett. A funkcióbeállítás ebben a programmenüben ezzel lezárult.

#### További funkciók beállítása:

- 1. A Kapu-Nyit vagy Kapu-Zár gombokkal válasszon egy programmenüt.
- 2. Változtassa meg a funkciót.

#### A programozás befejezése:

1x

6–43 ábra: A funkciószám kiválasztása

## 6.18 16 jelű programmenü: A parancsadó elemek reakciója

Itt a vezérlésházra integrált, és az X3/X10 aljzatra csatlakoztatott parancsadó elemek funkcióját lehet beállítani.

#### Előkészítő lépések:

- 1. Ha a vezérlés még nincs programozó üzemmódban: A programozás a programozógombbal indítható (lásd a 6.3.1 fejezetet a 29. oldalon).
- A programozas a programozogombbal inditnato (lasd a 6.3.1 fejezetet a 29. oldalon).
   A Kapu-Nyit vagy Kapu-Zár gombokkal válassza ki a kívánt programmenüt (lásd a 6.3.2 fejezetet a 30. oldalon).
- A kapu-ryit vagy kapu-zai gomborkai valassza ki a l
   Nyomja meg 1x a Stop gombot. A kijelzőn villogva megjelenik a beállított funkciószám.

#### Funkció beállítása:

- Nyomja meg a Kapu-Nyit gombot. Minden egyes gombnyomás növeli a funkciószámot (a max. funkciószám I 4). vagy
- Nyomja meg a Kapu-Zár gombot.
   Minden gombnyomás csökkenti a funkciószámot (a min. funkciószám 1).
   Ha a funkciószám 11, akkor a funkció ki van kapcsolva.

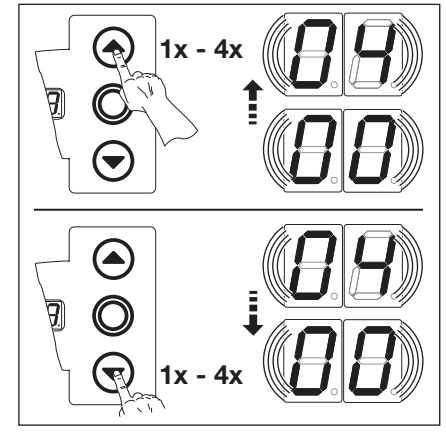

6–44 ábra: A funkciószám kiválasztása

#### **MEGJEGYZÉS:**

2 – 4 funkciószám:

Ha a **12**, **13** vagy **14** funkciószám kerül beállításra, vegye figyelembe az országos előírásokat!

#### Automata üzemmód

Ha a **20** jelű programmenüben a funkciószámként **1** vagy **2** lett beállítva, akkor a vezérlés a **16** jelű programmenü funkcióját figyelmen kívül hagyja.

Kiegészítésként megmarad:

- A **Kapu-Nyit** gomb hatására a kapu megállás nélkül nyit.
- A Kapu-Zár gomb hatására a nyitvatartási idő megszakad, ha a kapu nyitva van.
- **Stop** gomb = Stop
- 1/2-Nyitás gomb = nincs funkciója

Vegye figyelembe az országspecifikus előírásokat!

#### 8. tábl: A beállítható funkciók

| <b>[</b> ] <b>[</b> ] <sup>1)</sup> | Gombfunkciók a kapumegállítással váltakozva                                                        |  |  |  |
|-------------------------------------|----------------------------------------------------------------------------------------------------|--|--|--|
|                                     | • Kapu-Nyit gomb: Nyit – Stop – Nyit – Stop – Nyit – Stop                                          |  |  |  |
|                                     | • Kapu-Zár gomb: Zár – Stop – Zár – Stop – Zár – Stop                                              |  |  |  |
| 01                                  | Csak gombfunkciók                                                                                  |  |  |  |
|                                     | <ul> <li>Kapu-Nyit gomb: Nyitás a végállásig, Kapu-Zár gomb megállítja<br/>a kaput.</li> </ul>     |  |  |  |
|                                     | <ul> <li>Kapu-Zár gomb: zárás a végállásig, Kapu-Nyit gomb megállítja<br/>a kaput.</li> </ul>      |  |  |  |
| 02                                  | Gombfunkció Stop általi irányváltással Zárás irányú kapufutásnál                                   |  |  |  |
|                                     | <ul> <li>A Kapu-Nyit gomb megállítja a kaput. Majd önállóan egy nyitás<br/>történik.</li> </ul>    |  |  |  |
| ED                                  | Gombfunkció irányváltással Nyitás irányú kapufutásnál                                              |  |  |  |
|                                     | <ul> <li>A Kapu-Zár gomb megállítja a kaput. Majd önmagától záródás<br/>történik.</li> </ul>       |  |  |  |
| 04                                  | Gombfunkció Stop általi irányváltással mindkét irányban                                            |  |  |  |
|                                     | <ul> <li>A Kapu-Nyit gomb megállítja a záródást. Majd önállóan egy nyitás<br/>történik.</li> </ul> |  |  |  |
|                                     | <ul> <li>A Kapu-Zár gomb megállítja a nyitást. Majd önmagától záródás<br/>történik.</li> </ul>     |  |  |  |

1) Gyári beállítás

Önnek most a következő lehetőségek állnak a rendelkezésére:

#### Kilépés a programmenüből:

 Nyomja meg 1x a Stop gombot. Megjelenik a programmenü száma, amelyikbe éppen belépett. A funkcióbeállítás ebben a programmenüben ezzel lezárult.

#### További funkciók beállítása:

- A Kapu-Nyit vagy Kapu-Zár gombokkal válasszon egy programmenüt.
- 2. Változtassa meg a funkciót.

#### A programozás befejezése:

#### 6.19 17 jelű programmenü: A minizár megváltoztatja a parancsadó elemek reakcióját

Itt lehet beállítani, a parancsadó elemeknek a vezérlésházon lévő minizár működtetését követő viselkedését. A minizár mesterkapcsoló funkciót kap.

#### Előkészítő lépések:

- 1. Nyissa ki a vezérlést, és a minizár csatlakozását helyezze át a fedél tasztatúra-paneljén (lásd a 6-45 ábrát).
- 2. Ha a vezérlés még nincs programozó üzemmódban:
- A programozás a programozógombbal indítható (lásd a 6.3.1 fejezetet a 29. oldalon).
- 3. A Kapu-Nyit vagy Kapu-Zár gombokkal válassza ki a kívánt programmenüt (lásd a 6.3.2 fejezetet a 30. oldalon).
- Nyomja meg 1x a Stop gombot. A kijelzőn villogva megjelenik a beállított funkciószám.

#### Funkció beállítása:

 Nyomja meg a Kapu-Nyit gombot.
 Minden egyes gombnyomás növeli a funkciószámot (a max. funkciószám II).

#### vagy

 Nyomja meg a Kapu-Zár gombot. Minden gombnyomás csökkenti a funkciószámot (a min. funkciószám ] ). Ha a funkciószám ] ], akkor a funkció ki van kapcsolva.

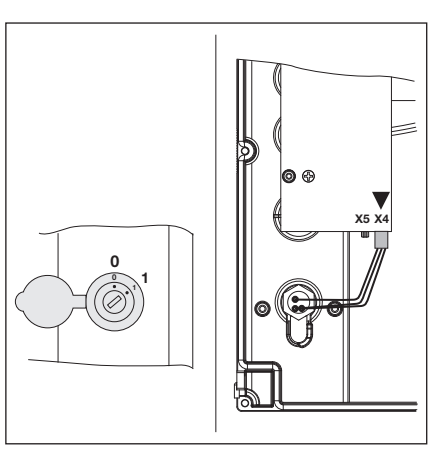

6–45 ábra: A minizár csatlakoztatása, a fedél belső oldalán, áthelyezés X5-ről X4-re

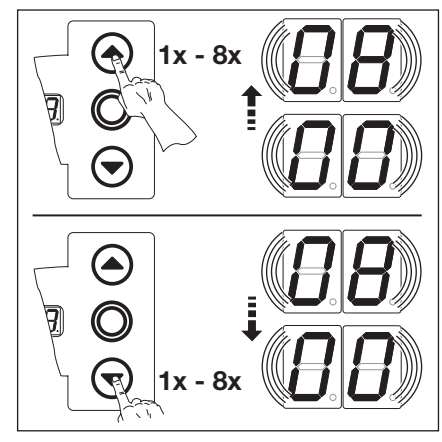

6-46 ábra: A funkciószám kiválasztása

| Nr.                                 | A minizár<br>beállítása | Eredmény                                                                                                    |
|-------------------------------------|-------------------------|----------------------------------------------------------------------------------------------------|
| <b>[</b> ] <b>[</b> ] <sup>1)</sup> | -                       | Funkció nélkül                                                                                                    |
| 01                                  | 1                       | A vezérlésház gombjai lezárva (kivéve a <b>Stop</b> gomb).                                                                                         |
| 02                                  | 1                       | Az összes külső vezérlőjel lezárva (kivéve a Stop gomb).                                                                                           |
| ED                                  | 1                       | A vezérlésház gombjai és az összes külső vezérlőjel lezárva (kivéve a Stop gomb).                                                                  |
| 04                                  | 1                       | A vezérlésház gombjai lezárva (kivéve a <b>Stop</b> gomb). A külső <b>Kapu-Nyit</b> és <b>Kapu-Zár</b> nyomógombok mestergombok lesznek.           |
| 05                                  | 1                       | Az összes külső vezérlőjel lezárva (kivéve a <b>Stop</b> gomb). A vezérlésház <b>Kapu-Nyit</b> és<br><b>Kapu-Zár</b> gombjai mestergombok lesznek. |
| 06                                  | 0                       | A vezérlésház gombjai lezárva (kivéve a <b>Stop</b> gomb).                                                                                         |
|                                     | 1                       | A vezérlésház gombjai lezárva (kivéve a <b>Stop</b> gomb). A külső <b>Kapu-Nyit</b> és <b>Kapu-Zár</b> nyomógombok mestergombok lesznek.           |
| ٢۵                                  | 0                       | A 1/2-Nyitás gomb hatására a kapu egy impulzusra a Kapu-Zárva végállásból a Kapu-Nyitva végállásba fut (nyári üzem).                               |
|                                     | 1                       | A 1/2-Nyitás gomb hatására a kapu egy impulzusra a Kapu-Zárva végállásból a közbenső végállásba fut (téli üzem).                                   |
| 08                                  | 0                       | A 1/2-Nyitás gomb hatására a kapu a Kapu-Nyitva végállásba fut (nyári üzem), de automatikus utánzárás funkcióval.                                  |
|                                     | 1                       | A 1/2-Nyitás gomb hatására a kapu a közbenső végállásba fut (téli üzem), de automatikus utánzárás funkcióval.                                      |

#### 9. tábl: A beállítható funkciók

1) Gyári beállítás

Önnek most a következő lehetőségek állnak a rendelkezésére:

#### Kilépés a programmenüből:

 Nyomja meg 1x a Stop gombot. Megjelenik a programmenü száma, amelyikbe éppen belépett. A funkcióbeállítás ebben a programmenüben ezzel lezárult.

#### További funkciók beállítása:

- 1. A Kapu-Nyit vagy Kapu-Zár gombokkal válasszon egy programmenüt.
- **2.** Változtassa meg a funkciót.

#### A programozás befejezése:

#### 6.20 18/19 jelű programmenü: A K1 és K2 relék beállítása a multifunkciós panelen

A **K1** és **K2** relék meghatározott üzemállapotokban meghúzhatnak, oldhatnak vagy ütemesen kapcsolgathatnak. A beépítéshez lásd a 7.5 fejezetet a 64. oldalon.

A következő hozzárendelések érvényesek:

- 18 jelű programmenü = K1 relé
- 19 jelű programmenü = K2 relé

#### Előkészítő lépések:

- 1. Ha a vezérlés még nincs programozó üzemmódban:
- A programozás a programozógombbal indítható (lásd a 6.3.1 fejezetet a 29. oldalon).
- 2. A Kapu-Nyit vagy Kapu-Zár gombokkal válassza ki a kívánt programmenüt (lásd a 6.3.2 fejezetet a 30. oldalon).
- Nyomja meg 1x a Stop gombot. A kijelzőn villogva megjelenik a beállított funkciószám.

#### Funkció beállítása:

 Nyomja meg a Kapu-Nyit gombot.
 Minden egyes gombnyomás növeli a funkciószámot (a max. funkciószám [] 9).

#### vagy

 Nyomja meg a Kapu-Zár gombot. Minden gombnyomás csökkenti a funkciószámot (a min. funkciószám 1 1). Ha a funkciószám 11, akkor a funkció ki van kapcsolva.

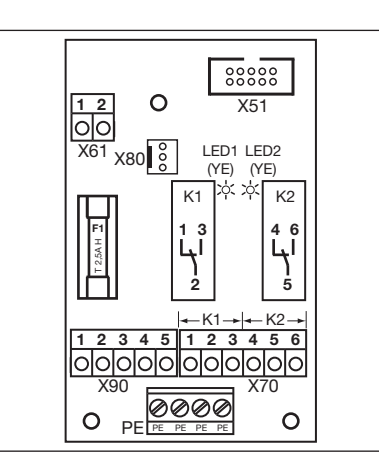

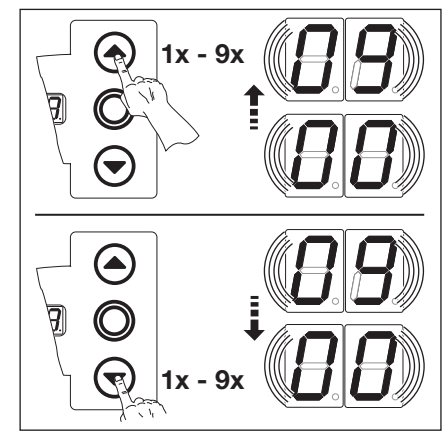

6–47 ábra: Multifunkciós panel a K1 és K2 relékkel

10. tábl: A beállítható funkciók

6-48 ábra: A funkciószám kiválasztása

## MEGJEGYZÉS:

#### II - II - funkciószám:

- Indítási figyelmeztetés = Jeladás nem automata üzemmódban minden kapufutás előtt és alatt.
- Előjelzés = Jeladás automata üzemmódban (utánzárás / forgalomirányítás) a Kapu-Zár irányba mozgás előtt, és minden kapufutás alatt.

Relé KI **П П**1) Kapu-Nyitva végállás kijelzése 20 Kapu-Zárva végállás kijelzése Közbenső végállás (1/2-Nyitás) kijelzése ED Törlőjel Kapu-Nyit parancsnál vagy Behajtás parancs jele 04 Hibajelzés a Display-en (zavar) kijelzése 05 Indítási figyelmeztetés / előjelzés tartósjel (figyeljen az időbeállításra a 06 09 jelű programmenüben) Indítási figyelmeztetés / előjelzés villog (figyeljen az időbeállításra a 09 ٢۵ jelű programmenüben) Meghajtás fut kijelzés 08 Felügyelet jelzés 09

1) Gyári beállítás

Önnek most a következő lehetőségek állnak a rendelkezésére:

#### Kilépés a programmenüből:

- Nyomja meg 1x a Stop gombot. Megjelenik a programmenü száma, amelyikbe éppen belépett. A funkcióbeállítás ebben a programmenüben ezzel lezárult.
- 1. A Kapu-Nyit vagy Kapu-Zár gombokkal válasszon egy

További funkciók beállítása:

- programmenüt.
- 2. Változtassa meg a funkciót.

#### A programozás befejezése:

#### 6.21 20 jelű programmenü: Az üzemmódok beállítása

Itt lehet beállítani, hogy a vezérlés kézi vagy automatikus (utánzárás vagy forgalomirányítás) üzemmódban található-e.

#### Előkészítő lépések:

- 1. Ha a vezérlés még nincs programozó üzemmódban: A programozás a programozógombbal indítható (lásd a 6.3.1 fejezetet a 29. oldalon).
- A Kapu-Nyit vagy Kapu-Zár gombokkal válassza ki a kívánt programmenüt (lásd a 6.3.2 fejezetet a 30. oldalon).
- Nyomja meg 1x a Stop gombot.
  - A kijelzőn villogva megjelenik a beállított funkciószám.

#### Funkció beállítása:

 Nyomja meg a Kapu-Nyit gombot.
 Minden egyes gombnyomás növeli a funkciószámot (a max. funkciószám 12).

#### vagy

Nyomja meg a Kapu-Zár gombot.
 Minden gombnyomás csökkenti a funkciószámot (a min. funkciószám II).

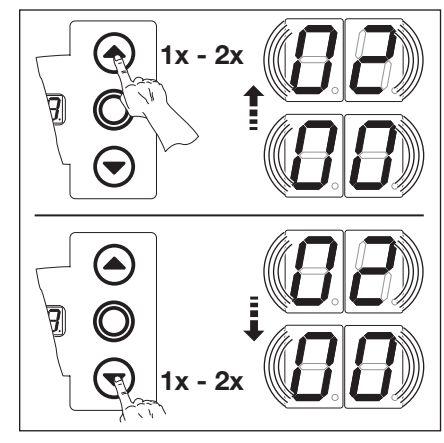

6-49 ábra: A funkciószám kiválasztása

#### **MEGJEGYZÉS:**

A következőket kell beállítani:

| 11. tábl: 📙 l-es funkció | bszám |
|--------------------------|-------|
|--------------------------|-------|

| Programmenü | Beállítás                                             |
|-------------|-------------------------------------------------------|
| 09          | Az indítási figyelmeztetés / előjelzés ideje          |
| 10          | Nyitvatartási idő                                     |
| 18/19       | Multifunkciós panel - <b>K1/K2</b> relé<br>aktiválása |

#### 12. tábl: 🛛 Z-es funkciószám

| Programmenü | Beállítás                                    |
|-------------|----------------------------------------------|
| 09          | Az indítási figyelmeztetés / előjelzés ideje |
| 10          | Nyitvatartási idő                            |

A forgalomirányítással való működtetésnek előfeltétele a panel szakszerű installációja (lásd a 7.3 fejezetet a 61. oldalon).

Önnek most a következő lehetőségek állnak a rendelkezésére:

#### Kilépés a programmenüből:

 Nyomja meg 1x a Stop gombot. Megjelenik a programmenü száma, amelyikbe éppen belépett. A funkcióbeállítás ebben a programmenüben ezzel lezárult.

#### További funkciók beállítása:

- A Kapu-Nyit vagy Kapu-Zár gombokkal válasszon egy programmenüt.
- 2. Változtassa meg a funkciót.

#### 13. tábl: A beállítható funkciók

| 1) | Kézi üzemmód      |
|----|-------------------|
| 01 | Utánzárás         |
| 50 | Forgalomirányítás |

1) Gyári beállítás

#### A programozás befejezése:

#### 6.22 21 jelű programmenü: A tesztelt személybejáró-érzékelő ellenőrzése

Itt az **X31** aljzatra (SKS záróélvédelmi panel) csatlakoztatott tesztelt személybejáró-érzékelő ellenőrzése be- vagy kikapcsolható.

#### Előkészítő lépések:

- 1. Ha a vezérlés még nincs programozó üzemmódban:
- A programozás a programozógombbal indítható (lásd a 6.3.1 fejezetet a 29. oldalon).
- A Kapu-Nyit vagy Kapu-Zár gombokkal válassza ki a kívánt programmenüt (lásd a 6.3.2 fejezetet a 30. oldalon).
   Nyomja meg 1x a Stop gombot.
- A kijelzőn villogva megjelenik a beállított funkciószám.

#### Funkció beállítása:

 Nyomja meg a Kapu-Nyit gombot.
 Minden egyes gombnyomás növeli a funkciószámot (a max. funkciószám 1).

#### vagy

 Nyomja meg a Kapu-Zár gombot.
 Minden gombnyomás csökkenti a funkciószámot (a min. funkciószám 10).

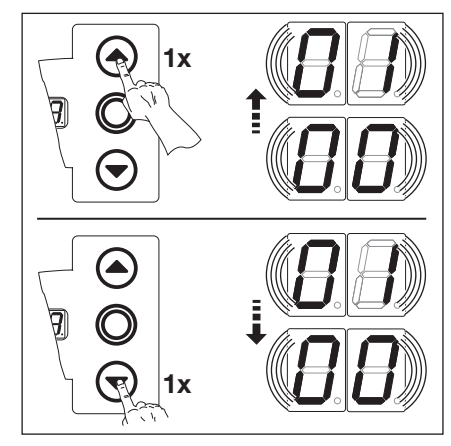

6-50 ábra: A funkciószám kiválasztása

Tesztelés ellenőrzése

#### **MEGJEGYZÉS:**

#### I-es funkciószám:

Ennek beprogramozásakor kialszik az SKS-kiértékelő egység sárga LED-je a *Kapu-Zárva* végállásban.

Önnek most a következő lehetőségek állnak a rendelkezésére:

#### Kilépés a programmenüből:

Nyomja meg 1x a Stop gombot. Megjelenik a programmenü száma, amelyikbe éppen belépett. A funkcióbeállítás ebben a programmenüben ezzel lezárult.

#### További funkciók beállítása:

- A Kapu-Nyit vagy Kapu-Zár gombokkal válasszon egy programmenüt.
- 2. Változtassa meg a funkciót.

## kikapcsolva

14. tábl: A beállítható funkciók

| reszteles ellenorzese      |
|----------------------------|
| <br>bekapcsolva            |
| Negatív tesztelésnél a     |
| kapufutás 16-os hibajelzés |
| mellett gátolva van.       |
|                            |

1) Gyári beállítás

1)

#### A programozás befejezése:

## 6.23 22 jelű menü: A végállás-pozíciók betanítása egy RWA-egység (pl. tűzjelző) parancsára

Az RWA-berendezés (füst- és hőelvezető) jele a forgalomirányító panel **E8** vezérlésbemenetén a kaput egy meghatározott, betanított magasságba nyitja fel. Ez a menü csak Totmann üzemmódban működik.

#### Előkészítő lépések:

- 1. Ha a vezérlés még nincs programozó üzemmódban:
  - A programozás a programozógombbal indítható (lásd a 6.3.1 fejezetet a 29. oldalon).
- 2. A Kapu-Nyit vagy Kapu-Zár gombokkal válassza ki a kívánt programmenüt (lásd a 6.3.2 fejezetet a 30. oldalon).
- Nyomja meg 1x a Stop gombot. Kijelzőn villogva megjelenik az L Ξ.

#### Közbenső végállás betanítása

- Tartsa nyomva a Kapu-Nyit gombot addig, amíg a kapu a kívánt végálláspozíciót el nem éri (Totmann üzem).
- Adott esetben korrigáljon a Kapu-Zár gombbal.

#### MEGJEGYZÉS

Minden Totmann-üzemmódú kapufutás után a vezérlés a kapu megállását követően a következő indítóparancsra csak kb. 1,5 mp múlva reagál. Ezen idő alatt a kijelző nem villog.

#### MEGJEGYZÉS

Az tűzjelző berendezésnek a vezérlésen megjelenő parancsa megállítja a kapufutást, majd 1 mp múlva a kapu a beprogramozott végállásba fut. A működő meghajtás csak a *Stop* parancs időtartamára áll le. A végállás elérését követően a vezérlés reteszelődik, és csak a vezérlés ki- és bekapcsolása után lehet újra üzemkésszé tenni (ha a tűzjelző jele már nincs jelen).

Az SKS élvédelem működésbe lépésekor a kapu visszanyit a **11** jelű programmenü programozása szerint. Az egymás utáni 3. működésbe lépést követően a kapu a **11** jelű hibajelzés mellett leáll. A fénysorompó működésbe lépésekor a kapu ellenirányú mozgást végez a **12, 13, 14** jelű menük programozása szerint. A kapu újra és újra a tűzjelzés szerinti pozíciót próbálja elérni.

Önnek most a következő lehetőségek állnak a rendelkezésére:

#### Kilépés a programmenüből:

 Nyomja meg 1x a Stop gombot. Megjelenik a programmenü száma, amelyikbe éppen belépett. A funkcióbeállítás ebben a programmenüben ezzel lezárult.

#### További funkciók beállítása:

- A Kapu-Nyit vagy Kapu-Zár gombokkal válasszon egy programmenüt.
- 2. Változtassa meg a funkciót.

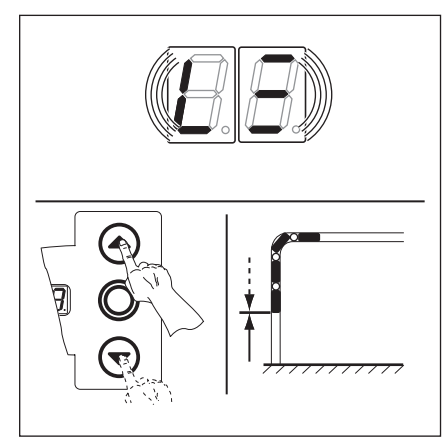

6–51 ábra: Az RWA végálláspozíció betanítása

#### A programozás befejezése:

#### 6.24 23 jelű programmenü: A sínvezetési mód kiválasztása

A meghajtást a használt sínevezetési módhoz be kell állítani. Ez megtalálható a gépkönyvben és a kapu típustábláján is.

#### Előkészítő lépések:

- 1. Ha a vezérlés még nincs programozó üzemmódban: A programozás a programozógombbal indítható (lásd a 6.3.1 fejezetet a 29. oldalon).
- A Kapu-Nyit vagy Kapu-Zár gombokkal válassza ki a kívánt programmenüt (lásd a 6.3.2 fejezetet a 30. oldalon).
- Nyomja meg 1x a Stop gombot. A kijelzőn villogva megjelenik a beállított funkciószám.

#### Funkció beállítása:

 Nyomja meg a Kapu-Nyit gombot.
 Minden egyes gombnyomás növeli a funkciószámot (a max. funkciószám 32).

#### vagy

Nyomja meg a Kapu-Zár gombot.
 Minden gombnyomás csökkenti a funkciószámot (a min. funkciószám 1).
 Ha a funkciószám 11, akkor nincs sínvezetési mód beállítva.

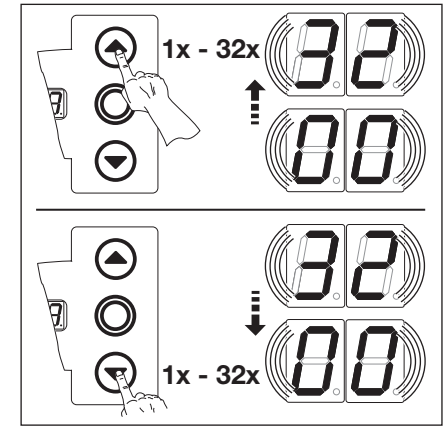

6-52 ábra: A funkciószám kiválasztása

| Sínvezetési mód |                                                   | Rasztermagasság mm-ben | Sínvezetési mód |                                                                     | Rasztermagasság mm-ben |
|-----------------|---------------------------------------------------|------------------------|-----------------|---------------------------------------------------------------------|------------------------|
| 1)              | nincs beállítva                                   | -                      | 17              | N2 normál sínvezetés (TR <sup>2)</sup> )                            | 3500 - ≤ 4250          |
| 01              | ITO                                               | -                      | 18              | N2 normál sínvezetés (TR <sup>2)</sup> )                            | 4250 - ≤ 5000          |
| 02              | N1 normál sínvezetés<br>L1/L2 alacsony sínvezetés | - 3500                 | 19              | N3 normál sínvezetés (TR <sup>2)</sup> )                            | 5000 - ≤ 7000          |
| ED              | N2 normál sínvezetés                              | 3500 − ≤ 4250          | 20              | H4 emelt sínvezetés (TR²)<br>Futósín-emelés ≤ 2000 mm               | - 3500                 |
| 04              | N2 normál sínvezetés                              | 4250 - ≤ 5000          | 51              | H4 emelt sínvezetés (TR <sup>2)</sup> )<br>Futósín-emelés > 2000 mm | - 3500                 |
| 05              | N3 normál sínvezetés                              | 5000 - ≤ 7000          | 55              | H5 emelt sínvezetés (TR <sup>2)</sup> )<br>Futósín-emelés ≤ 2000 mm | 3500 - ≤ 4250          |
| 06              | H4 emelt sínvezetés<br>emelés ≤ 2000 mm           | - 3500                 | 5 E C           | H5 emelt sínvezetés (TR <sup>2)</sup> )<br>Futósín-emelés > 2000 mm | 3500 - ≤ 4250          |
| ٢٥              | H4 emelt sínvezetés<br>Futósín-emelés > 2000 mm   | - 3500                 | 24              | H5 emelt sínvezetés (TR <sup>2)</sup> )<br>Futósín-emelés ≤ 2000 mm | 4250 - ≤ 5000          |
| 08              | H5 emelt sínvezetés<br>Futósín-emelés ≤ 2000 mm   | 3500 - ≤ 4250          | 25              | H5 emelt sínvezetés (TR <sup>2)</sup> )<br>Futósín-emelés > 2000 mm | 4250 - ≤ 5000          |
| 09              | H5 emelt sínvezetés<br>Futósín-emelés > 2000 mm   | 3500 - ≤ 4250          | 26              | H8 emelt sínvezetés (TR <sup>2)</sup> )                             | 5000 - ≤ 7000          |
| 10              | H5 emelt sínvezetés<br>Futósín-emelés ≤ 2000 mm   | 4250 - ≤ 5000          | 27              | N1 BR 20                                                            | - 3500                 |
| 11              | H5 emelt sínvezetés<br>Futósín-emelés > 2000 mm   | 4250 - ≤ 5000          | 28              | N2 BR 20                                                            | 3501 − ≤ 5000          |
| 15              | H8 emelt sínvezetés                               | 5000 - ≤ 7000          | 29              | H4 BR 20                                                            | - 3500                 |
| EI              | V6 függőleges sínvezetés                          | - 3500                 | ΒE              | H5 BR 20                                                            | 3501 - ≤ 5000          |
| 14              | V7 függőleges sínvezetés                          | 3500 - ≤ 4250          | 1 E             | V6 BR 20                                                            | - 3500                 |
| 15              | V7 függőleges sínvezetés                          | 4250 - ≤ 5000          | 5E              | V7 BR 20                                                            | 3501 - ≤ 5000          |
| 16              | V9 függőleges sínvezetés                          | 5000 - ≤ 7000          |                 |                                                                     |                        |
|                 |                                                   |                        |                 |                                                                     |                        |

Gyári beállítás

2) TR = Tandemgörgő

Önnek most a következő lehetőségek állnak a rendelkezésére:

#### Kilépés a programmenüből:

 Nyomja meg 1x a Stop gombot. Megjelenik a programmenü száma, amelyikbe éppen belépett. A funkcióbeállítás ebben a programmenüben ezzel lezárult.

#### További funkciók beállítása:

- 1. A Kapu-Nyit vagy Kapu-Zár gombokkal válasszon egy programmenüt.
- **2.** Változtassa meg a funkciót.

#### A programozás befejezése:

#### 6.25 99 jelű programmenü: Az adatok visszaállítása

E menüben lehet a vezérlőprogram különböző adatait visszaállítani.

#### Előkészítő lépések:

- 1. Ha a vezérlés még nincs programozó üzemmódban: A programozás a programozógombbal indítható (lásd a 6.3.1 fejezetet a 29. oldalon).
- A Kapu-Nyit vagy Kapu-Zár gombokkal válassza ki a kívánt programmenüt (lásd a 6.3.2 fejezetet a 30. oldalon).
- Nyomja meg 1x a Stop gombot.
   A kijelzőn villogva megjelenik a beállított funkciószám.

#### Funkció beállítása:

 Nyomja meg a Kapu-Nyit gombot.
 Minden egyes gombnyomás növeli a funkciószámot (a max. funkciószám 16).

Diagnózis céljából egy 00 kerül a hibatárolóba. Ezzel egy kezdőjelet kapnak az újonnan fellépő hibajelzések

Legalább 2 komplett öntartásos kapufutás elvégzése szükséges az erőhatárolása automatikus betanításához.

A kapufutásnak nem szabad megszakadnia.

#### vagy

Nyomja meg a Kapu-Zár gombot.
 Minden gombnyomás csökkenti a funkciószámot (a min. funkciószám 1).
 Ha a funkciószám 11, akkor nincs adat-visszaállítás.

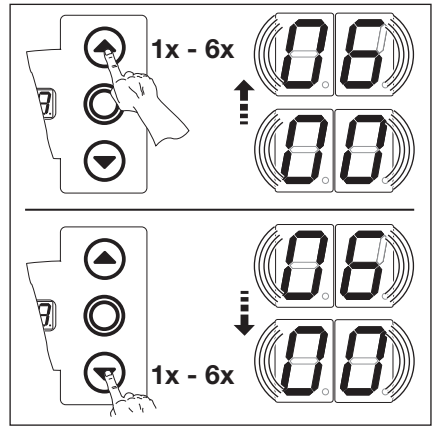

6-53 ábra: A funkciószám kiválasztása

#### 15. tábl: A beállítható funkciók

| 1) | Nincs adat-visszaállítás                                                          |
|----|-----------------------------------------------------------------------------------|
| 01 | A karbantartási intervallum visszaállítása                                        |
| 02 | Jelzés elhelyezése a<br>hibatárolóban                                             |
| ED | A funkciók visszaállítása a<br>gyári beállításra a <b>08-as</b><br>programmenütől |
| 04 | Az összes programmenü<br>funkcióinak visszaállítása a<br>gyári beállításra        |
| 05 | A közbenső végállás<br>(½- <i>Nyitás</i> ) pozíciójának törlése                   |
| 06 | A betanított erők törlése                                                         |

Gyári beállítás

#### Önnek most a következő lehetőségek állnak a rendelkezésére:

#### Kilépés a programmenüből:

- Nyomja meg 1x a Stop gombot. Megjelenik a programmenü száma, amelyikbe éppen belépett. A funkcióbeállítás ebben a programmenüben ezzel lezárult.
- További funkciók beállítása: 1. A Kapu-Nyit vagy Kapu-Zár
- gombokkal válasszon egy programmenüt.
- 2. Változtassa meg a funkciót.

#### A programozás befejezése:

 Tartsa nyomva 3 mp-ig a programozógombot.
 A kijelzőn megjelenik a megfelelő kapuhelyzet.

**MEGJEGYZÉS:** 

2-es funkciószám:

(01 jelű szervizmenü).

## 7 Kiegészítők és bővítmények

### 7.1 Általános információk

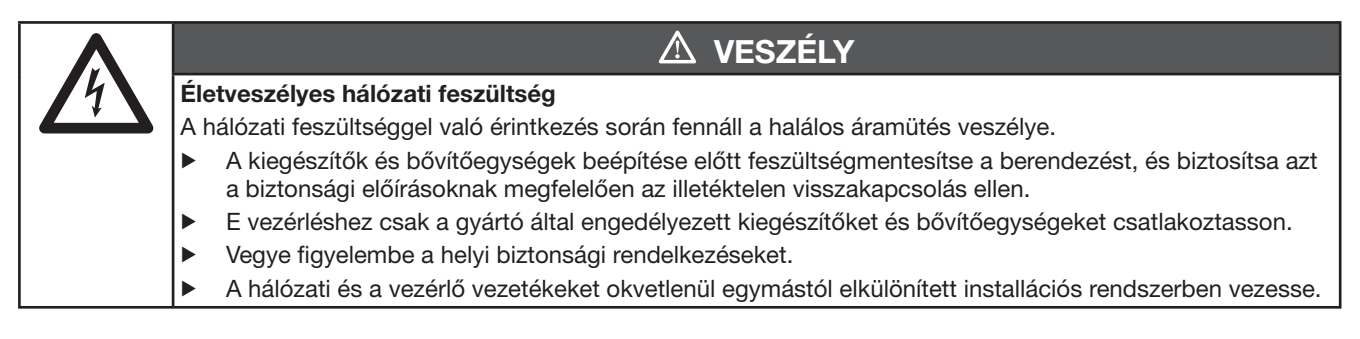

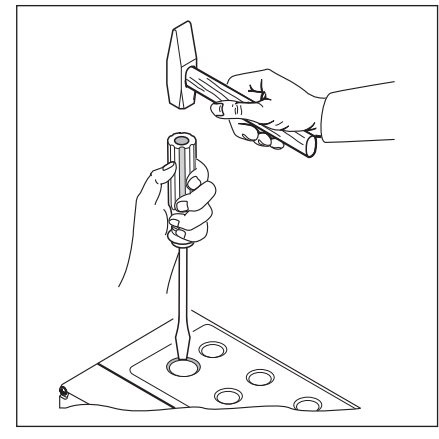

7–1 ábra: Tömszelencék utólagos elhelyezésekor az előre kikönnyített helyeket csak **zárt** vezérlésfedél mellett törje ki

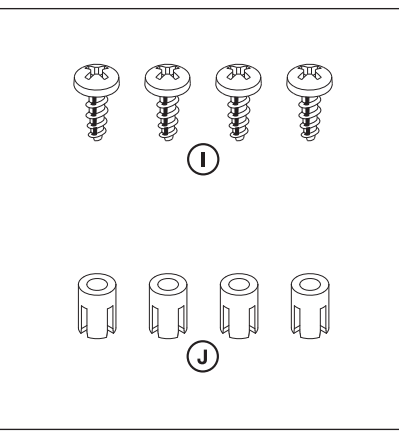

7–2 ábra: Bővítőpanel tartozékzacskó

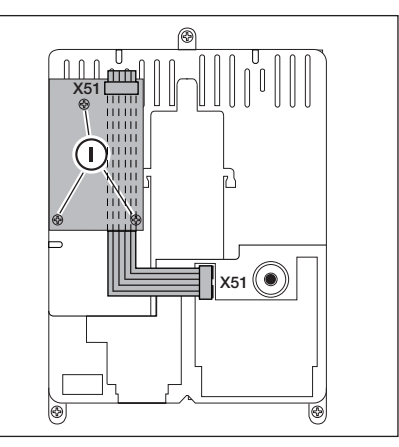

7–3 ábra: Egy részegységnyi szélességű bővítőpanel szerelése a vezérlésházba, és kábelvezetés X51-hez

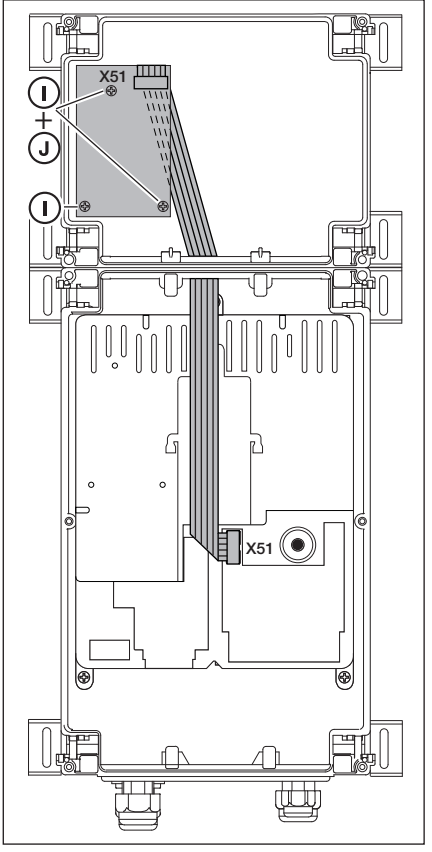

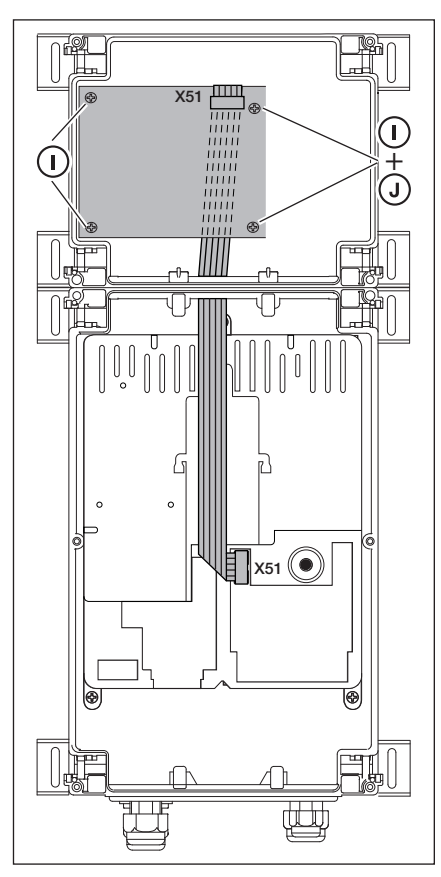

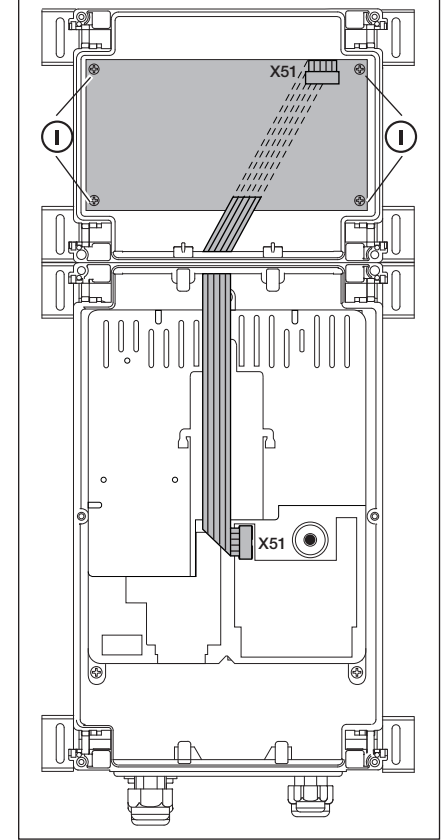

7–4 ábra: Egy részegységnyi szélességű bővítőpanel szerelése a bővítőházba, és kábelvezetés X51-hez

7–5 ábra: Kettő részegységnyi szélességű bővítőpanel szerelése a bővítőházba, és kábelvezetés X51-hez

7–6 ábra: Három részegységnyi szélességű bővítőpanel szerelése a bővítőházba, és kábelvezetés X51-hez

## 7.2 Záróélvédelem (SKS)

A záróélvédelem a következő komponensekből áll:

- Elosztódoboz SKS-panellel (1) (a kapulappal együttfutó biztonsági berendezések csatlakoztatása)
- Elosztódoboz Y-elemmel
- Elosztódoboz adapterpanellel, spirálkábellel és rendszervezeték

A meghajtás válaszát ezen biztonsági elemre a **11-es** programmenüben lehet beállítani.

| SKS-I | panel (1)                                                                                       |
|-------|-------------------------------------------------------------------------------------------------|
| X30   | A spirálkábel csatlakoztatása az adapterpanellel való összekötő elemként                        |
| X31   | Csatlakozás pl. lazakötél-kapcsolóhoz (7), személybejáró-érzékelőhöz (8), reteszérzékelőhöz (9) |
| X32   | Optoszenzoros záróélvédelem csatlakoztatása (vevő, fekete)                                      |
|       | MEGJEGYZÉS:                                                                                     |
|       | Ne legyen egyidejűleg készülék csatlakoztatva az X33-ra!                                        |
| X33   | 8k2 kontaktsín (WKL) csatlakoztatása                                                            |
|       | MEGJEGYZÉS:                                                                                     |
|       | Ne legyen egyidejűleg készülék csatlakoztatva az X32-ra!                                        |
| X34   | Záróélvédelem összekötővezetékének csatlakoztatása                                              |
| 24 V  | LED (GN/zöld) világít, ha van tápfeszültség (= minden rendben)                                  |
| SKS   | LED (RD/piros) nem világít, ha a záróélvédelem nincs működésben (= minden rendben)              |
| RSK   | LED (YE/sárga) világít, ha a nyugalmi áramkör zárt (= minden rendben)                           |

| Y-elem (2) |                                                                   |  |
|------------|-------------------------------------------------------------------|--|
| (4)        | A lazakötél-kapcsoló csatlakoztatása                              |  |
| (5)        | A záróélvédelem optoszenzorának csatlakoztatása (adó, szürke)     |  |
| (6)        | X34 csatlakozás – Záróélvédelem optoszenzorának összekötővezetéke |  |

| Adap | Adapterpanel spirálkábel és rendszervezeték (3)                                    |  |  |
|------|------------------------------------------------------------------------------------|--|--|
| X30  | A spirálkábel és a rendszervezeték csatlakoztatása a vezérléssel való kapcsolathoz |  |  |

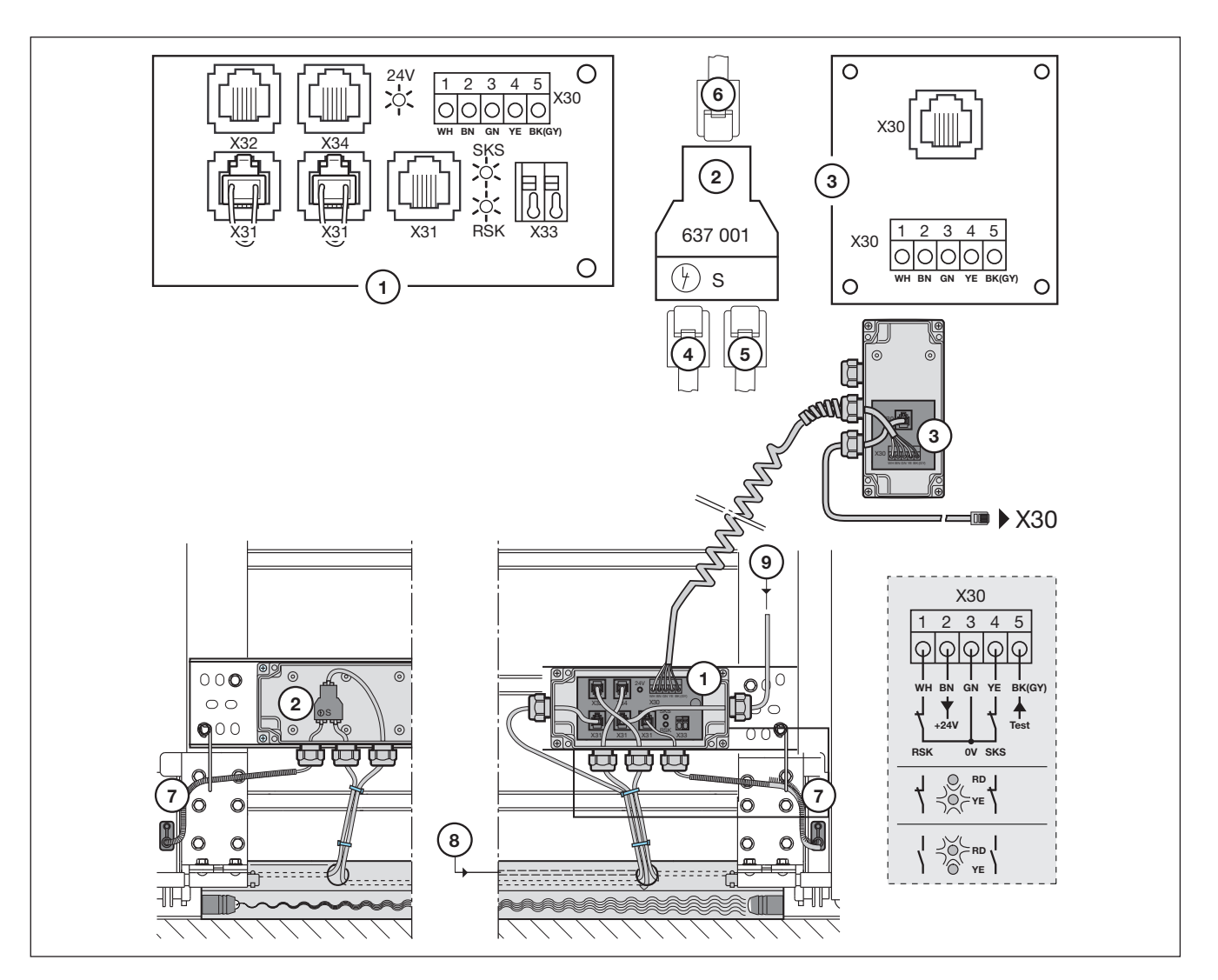

7–7 ábra: Záróélvédelem

#### 7.3 Forgalomirányító panel

A forgalomirányító panellel egy relékontaktus áll rendelkezésre lámpás vezérléshez és opcionális felhasználáshoz. A panel közvetlenül 230 V tápfeszültségű fogyasztóhoz való csatlakozásra van tervezve. A vezérlőpanelhez való csatlakozás az **X51** aljzaton keresztül történik. Kiegészítő panelek az **X80/X82** aljzatokra csatlakoztathatók.

- K1 relé = Behajtás piros lámpa
- K2 relé = Behajtás zöld lámpa
- K3 relé = Kihajtás piros lámpa
- **K4 relé** = Kihajtás zöld lámpa

Az **X71**-en lévő, K1 - K4 relékhez tartozó kontaktusok az F1 biztosítékon keresztül az **X90** 1-es kapcsához vannak kötve. Max. kontakt terhelés: 500 W.

| A for | galomirányítás panel csatlakoztatása                                                                                                    |  |
|-------|----------------------------------------------------------------------------------------------------|--|
| X51   | Csatlakozás a vezérléshez                                                                                                    |  |
| X69   | + 24 V / max. 100 mA, egy rádiós vevőegység tápellátásához.                                                                                                    |  |
| X80   | Egy relépanel csatlakoztatása (lásd a 7.6 fejezetet a 65. oldalon)<br>végálláskijelzéshez. Potenciálmentes kontaktus áll rendelkezésre<br>a <i>Kapu-Nyitva</i> és <i>Kapu-Zárva</i> végállás kijelzéséhez.                            |  |
| X82   | Egy relépanel csatlakoztatása (lásd a 7.6 fejezetet a 65. oldalon), ami itt<br>a multifunkciós panellel azonos hatású. A potenciálmentes<br>kontaktusokhoz a megfelelő funkciók a <b>18/19</b> jelű programmenükben<br>állíthatók be. |  |

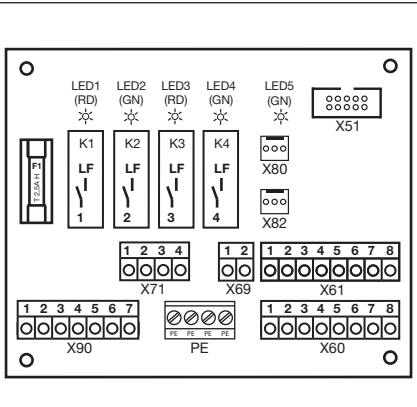

#### MEGJEGYZÉS:

Az 1 – 4 jelű LED jelzi mindig a relék működését

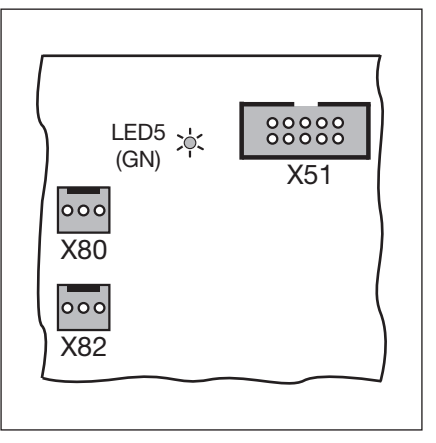

7–9 ábra: X51 = csatlakozás a vezérléshez, LED5 = tápfeszültség, X80/82 = kiegészítő panelek csatlakoztatása.

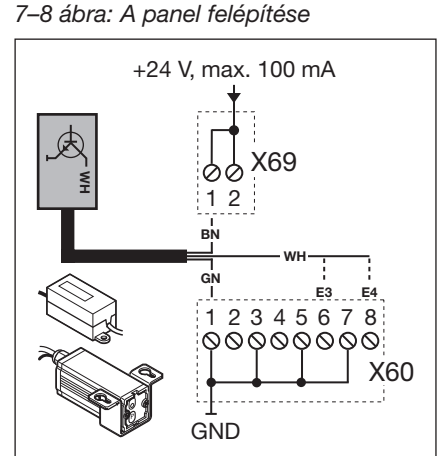

7–10 ábra: Rádiós vevőegység csatlakoztatása Behajtás/Kihajtás parancshoz

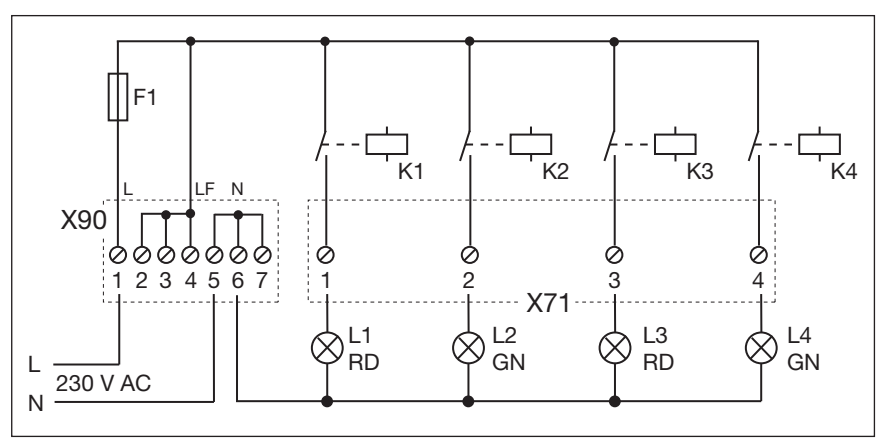

7-11 ábra: A tápellátás és a relék kapcsolási rajza

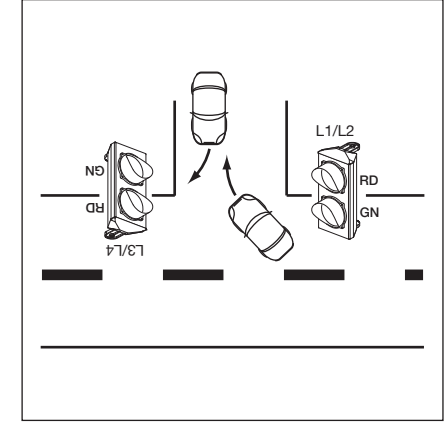

7–12 ábra: A lámpák elrendezése

| A be      | menetek meghatározása                                                                                                    |
|-----------|----------------------------------------------------------------------------------------------------|
| E1        | <b>Központi Kapu-Nyit</b><br>Egy parancs e bemeneten megállítja a <i>Kapu-Zár</i> irányba haladó kaput, majd egy<br>másodperc múlva a kapu a <i>Kapu-Nyitva</i> végállásba fut. Ez a folyamat csak a<br><i>Központi Kapu-Zár</i> vagy <i>Stop</i> paranccsal szakítható meg. A végállás elérését<br>követően a vezérlés újra üzemkész.<br>Egy kapcsoló (tartós kontaktus) e bemeneten deaktiválja az automatikus<br>utánzárást.<br>A csatlakoztatott piros lámpák villognak a <i>Kapu-Nyitva</i> végállásban is.<br>E bemenetre kötött nyomógombbal a kapu felnyit, majd az automatikus utánzárás<br>ideje után bezár.                                                                                                    |
| E2        | <ul> <li>Központi Kapu-Zár</li> <li>Egy parancs e bemeneten megállítja a <i>Kapu-Nyit</i> irányba haladó kaput, majd egy másodperc múlva a kapu a <i>Kapu-Zárva</i> végállásba fut. Ez a folyamat csak egy <i>Központi Kapu-Nyit</i> vagy <i>Stop</i> paranccsal szakítható meg. A végállás elérését követően a vezérlés újra üzemkész.</li> <li>Egy erre a bementre kötött kapcsoló (tartós kontaktus) bezárja és reteszeli a kaput.</li> <li>Egy erre a bemenetre kötött nyomógomb hatására a kapu bezár.</li> </ul>                                                                                                    |
| E3        | Behajtás parancs                                                                                                    |
| E4        | Kihajtás parancs                                                                                                    |
| E5        | Automatikus utánzárás Ki<br>(csak automatikus utánzárású vezérlésnél)<br>Egy erre a bemenetre kötött zárókontaktus (kapcsoló, időkapcsoló) hatására a<br>kapu a <i>Kapu-Nyitva</i> végállásban marad, amíg a bemenet ismét fel nem szabadul.<br>Megjegyzés:<br>A kapu kiegészítésként csak a <i>Központi Kapu-Zárás</i> paranccsal zárható.                                                                                                    |
| <b>E6</b> | Elsőbbség a behajtásnak                                                                                                    |
| E7        | <b>Tartós behajtás</b><br>Egy ide csatlakoztatott zárt kapcsoló a behajtásnak tartósan zöld jelet ad. Csak<br>egy kihajtási parancs hatására vált a zöldfázis hajtásirányt.                                                                                                    |
| E8        | <ul> <li>RWA-berendezés (füst- és hőelvezetés)</li> <li>Az RWA-berendezésnek a vezérlésen megjelenő parancsa megállítja a kapufutást, majd 1 mp múlva a kapu a 22-es menüben beprogramozott végállásba fut.</li> <li>A működő meghajtás csak a <i>Stop</i> parancs időtartamára áll le. A végállás elérését követően a vezérlés reteszelődik, és csak a vezérlés ki- és bekapcsolása után lehet újra üzemkésszé tenni (és ha a tűzjelző jele már nincs jelen).</li> <li>Megjegyzés:</li> <li>Az SKS élvédelem működésbe lépésekor a kapu visszanyit a 11 jelű programmenü programozása szerint. Az egymás utáni 3. működésbe lépést követően a kapu a 11 jelű nozgást végez a 12, 13, 14 jelű menük programozása szerint. A kapu ellenirányú mozgást végez a 12, 13, 14 jelű menük programozása szerint. A kapu</li> </ul> |

## VIGYÁZAT

#### Idegenfeszültség

Idegenfeszültség az **X60/X61** sorkapcsokon az elektronika tönkremeneteléhez vezet.

► Kerülje, hogy idegenfeszültség kerüljön e sorkapcsokra.

### MEGJEGYZÉS:

Állítsa be az üzemmódot a 20-as menüben (lásd az 50. oldalt).

Az összes biztonsági elem (pl. SKS, fénysorompó) továbbra is aktív.

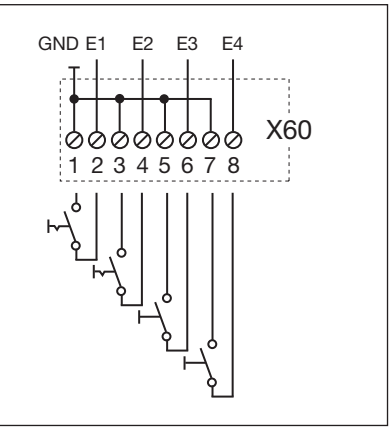

7–13 ábra: E1 – E4 bemenetek csatlakoztatása

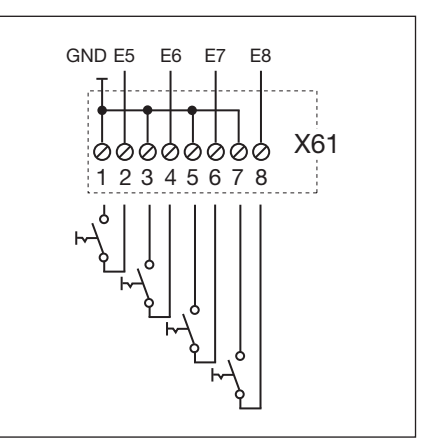

7–14 ábra: E5 – E8 bemenetek csatlakoztatása

#### 7.4 Központi-vezérlés panel

E panellel feladatok fogadhatók pl. központi vezérlőegységtől és tűzjelző berendezéstől. A vezérlőpanelhez való csatlakozás az **X51** aljzaton keresztül történik. A vezérlőpanelhez való csatlakozás az **X80/X82** aljzaton keresztül történik

| Közp | Központivezérlés-panel csatlakoztatása                                                                                                    |  |  |
|------|----------------------------------------------------------------------------------------------------|--|--|
| X51  | Csatlakozás a vezérléshez                                                                                                    |  |  |
| X69  | +24 V / max. 100 mA, egy rádiós vevőegység tápfeszültségéhez.                                                                                                    |  |  |
| X80  | Egy relépanel csatlakoztatása (lásd a 7.6 fejezetet a 65. oldalon)<br>végálláskijelzéshez. Potenciálmentes kontaktus áll rendelkezésre a <i>Kapu-Nyitva</i><br>és <i>Kapu-Zárva</i> végállás kijelzéséhez.                   |  |  |
| X82  | Egy relépanel csatlakoztatása (lásd a 7.6 fejezetet a 65. oldalon), ami itt a multifunkciós panellel azonos hatású. A potenciálmentes kontaktusokhoz a megfelelő funkciók a <b>18/19</b> jelű programmenükben állíthatók be. |  |  |

#### A bemenetek meghatározása

| E1 | <b>Központi Kapu-Nyit</b><br>Egy parancs e bemeneten megállítja a <i>Kapu-Zár</i> irányba haladó kaput, majd egy<br>másodperc múlva a kapu a <i>Kapu-Nyitva</i> végállásba fut. Ez a folyamat csak a<br><i>Központi Kapu-Zár</i> vagy <i>Stop</i> paranccsal szakítható meg. A végállás elérését<br>követően a vezérlés újra üzemkész.<br>Egy kapcsoló (tartós kontaktus) e bemeneten deaktiválja az automatikus<br>utánzárást. A csatlakoztatott piros lámpák villognak a <i>Kapu-Nyitva</i> végállásban<br>is. E bemenetre kötött nyomógombbal a kapu felnyit, majd az automatikus<br>utánzárási ideje után bezár.                                                                                                    |
|----|----------------------------------------------------------------------------------------------------|
| E2 | <b>Központi Kapu-Zár</b><br>Egy parancs e bemeneten megállítja a <i>Kapu-Nyit</i> irányba haladó kaput, majd egy<br>másodperc múlva a kapu a <i>Kapu-Zárva</i> végállásba fut. Ez a folyamat csak egy<br><i>Központi Kapu-Nyit</i> vagy <i>Stop</i> paranccsal szakítható meg. A végállás elérését<br>követően a vezérlés újra üzemkész.<br>Egy erre a bementre kötött kapcsoló (tartós kontaktus) bezárja és reteszeli a<br>kaput. Egy erre a bemenetre kötött nyomógomb hatására a kapu a <i>Kapu-Zárva</i><br>végállásba fut.                                                                                                    |
| E3 | Automatikus utánzárás Ki<br>(csak automatikus utánzárású vezérlésnél)<br>Egy erre a bemenetre kötött zárókontaktus (kapcsoló, időkapcsoló) hatására a<br>kapu a <i>Kapu-Nyitva</i> végállásban marad, amíg a bemenet ismét fel nem szabadul.<br>Megjegyzés:<br>A kapu kiegészítésként csak a <i>Központi Kapu-Zárás</i> paranccsal zárható.                                                                                                    |
| E4 | <ul> <li>RWA-berendezés (füst- és hőelvezetés)</li> <li>Az RWA-berendezésnek a vezérlésen megjelenő parancsa megállítja a kapufutást, majd 1 mp múlva a kapu a 22-es menüben beprogramozott végállásba fut.</li> <li>A működő meghajtás csak a <i>Stop</i> parancs időtartamára áll le.</li> <li>A végállás elérését követően a vezérlés reteszelődik, és csak a vezérlés ki- és bekapcsolása után lehet újra üzemkésszé tenni (és ha a tűzjelző jele már nincs jelen).</li> <li>Megjegyzés:</li> <li>Az SKS élvédelem működésbe lépésekor a kapu visszanyit a 11 jelű programmenü programozása szerint. Az egymás utáni 3. működésbe lépést követően a kapu a 11 jelű hibajelzés mellett leáll. A fénysorompó működésbe lépésekor a kapu ellenirányú mozgást végez a 12, 13, 14 jelű menük programozása szerint. A kapu újra és újra a tűzjelzés szerinti pozíciót próbálja elérni.</li> </ul> |

## VIGYÁZAT

#### Idegenfeszültség

Idegenfeszültség az X60 sorkapcson az elektronika tönkremeneteléhez vezet.

► Kerülje, hogy idegenfeszültség kerüljön e sorkapcsokra.

#### MEGJEGYZÉS:

Az összes biztonsági elem (pl. SKS, fénysorompó) továbbra is aktív.

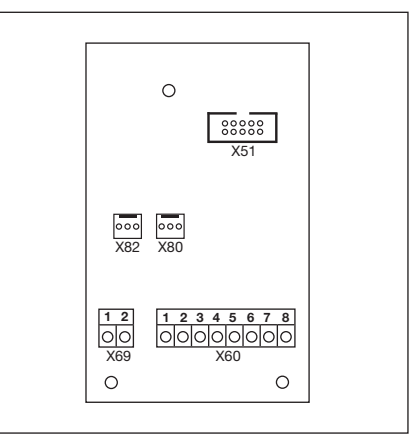

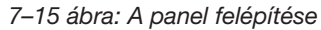

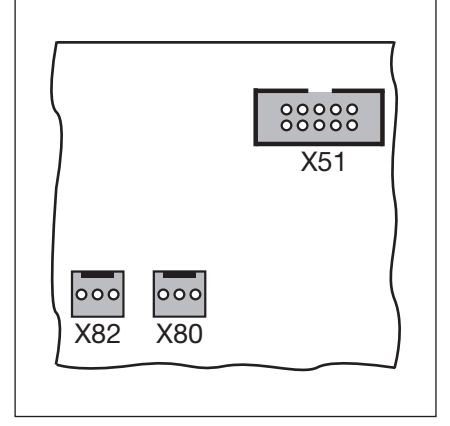

7–16 ábra: X51 = csatlakozás a vezérléshez, X80/82 = csatlakozás kiegészítő panelek számára

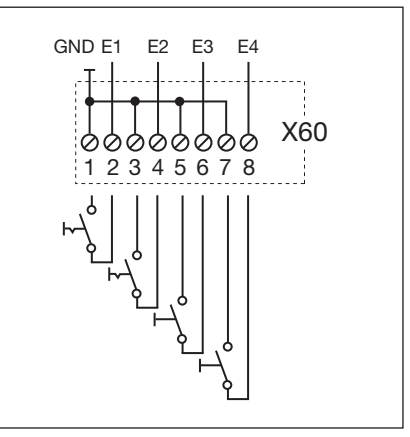

7–17 ábra: E1 – E4 bemenetek csatlakoztatása

## 7.5 Multifunkciós panel

A multifunkciós panellel 2 relékontaktus biztosítható végálláskijelzéshez, törlőjelhez a *Kapu-Nyit* parancsnál, az *automatikus utánzárás Ki* jelhez, hibajelzéshez és indítási figyelmeztetéshez/előjelzéshez. A megfelelő funkciók az alábbi helyeken állíthatók be: **18** jelű programmenü = **1** jelű relé, **19** jelű programmenü = **2** jelű relé.

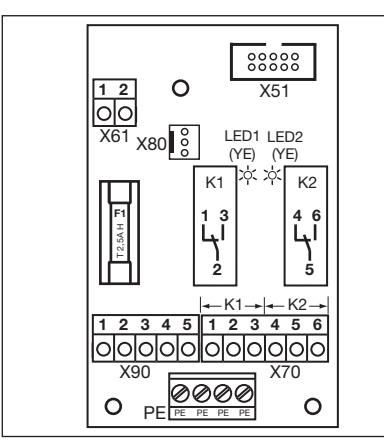

7–18 ábra: A panel felépítése

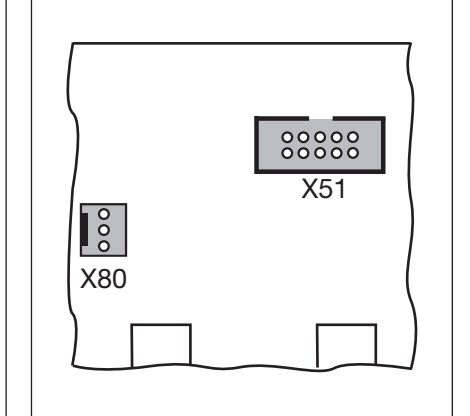

7–19 ábra: X51 = csatlakozás a vezérléshez, X80 = csatlakozás a végálláspanel számára

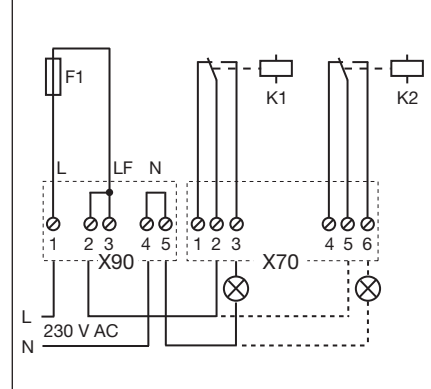

7–20 ábra: Relék kapcsolási rajza, és csatlakoztatási példa 230 V-os lámpákhoz

| A multifunkciós panel csatlakoztatása |                                                                                                    |                                                                                                    |                                                               |  |  |
|---------------------------------------|----------------------------------------------------------------------------------------------------|----------------------------------------------------------------------------------------------------|---------------------------------------------------------------|--|--|
| X51                                   | Csatlakozás a vezérléshez                                                                                                    |                                                                                                    |                                                               |  |  |
| X61                                   | 1 jelű kapocs= E1 bemenet<br>2 jelű kapocs = GND                                                                                                    | Automatikus utánzárás Ki         (csak automatikus utánzárású vezérlésnél)         Egy erre a bemenetre kötött zárókontaktus (kapcsoló, időkapcsoló) hatására a kapu a <i>Kapu-Nyitva</i> végállásban marad, amíg a bemenet ismét fel nem szabadul.         Megjegyzés:         A kapu kiegészítésként csak a Központi Kapu-Zárás paranccsal zárható. |                                                               |  |  |
| X70                                   | K1 relé csatlakoztatása                                                                                                    |                                                                                                    |                                                               |  |  |
|                                       | 1 jelű kapocs                                                                                                    | Nyitókontaktus                                                                                                    | max. kontakt terhelés:<br>500 W / 250 V AC<br>2,5 A / 30 V DC |  |  |
|                                       | 2 jelű kapocs                                                                                                    | Közös kontaktus                                                                                                    |                                                               |  |  |
|                                       | 3 jelű kapocs                                                                                                    | Zárókontaktus                                                                                                    |                                                               |  |  |
| X70                                   | K2 relé csatlakoztatása                                                                                                    |                                                                                                    |                                                               |  |  |
|                                       | 4 jelű kapocs                                                                                                    | Nyitókontaktus                                                                                                    | max. kontakt terhelés:<br>500 W / 250 V AC<br>2,5 A / 30 V DC |  |  |
|                                       | 5 jelű kapocs                                                                                                    | Közös kontaktus                                                                                                    |                                                               |  |  |
|                                       | 6 jelű kapocs                                                                                                    | Zárókontaktus                                                                                                    |                                                               |  |  |
| X80                                   | Egy relépanel csatlakoztatása (lásd a 7.6 fejezetet a 65. oldalon) végálláskijelzéshez. Potenciálmentes kontaktus áll rendelkezésre a Kapu-Nyitva és Kapu-Zárva végállás kijelzéséhez. |                                                                                                    |                                                               |  |  |
| X90                                   | 1 jelű kapocs / 2 jelű kapocs                                                                                                    | Itt az F1 (T 2.5A H 250 V) biztosítékon keresztül 230 V-os biztosított üzemi feszültség áll a fogyasztó rendelkezésére.                                                                                                    |                                                               |  |  |

| VIGYÁZAT                                                                   |  |  |  |
|----------------------------------------------------------------------------|--|--|--|
| Idegenfeszültség                                                           |  |  |  |
| ldegenfeszültség az X61 sorkapcson az elektronika tönkremeneteléhez vezet. |  |  |  |
| Kerülje, hogy idegenfeszültség kerüljön e sorkapcsokra.                    |  |  |  |
|                                                                            |  |  |  |
| · · · · · · · · · · · · · · · · · · ·                                      |  |  |  |

## MEGJEGYZÉS:

YE (sárga) LED jelzi, hogy a relé működésben van

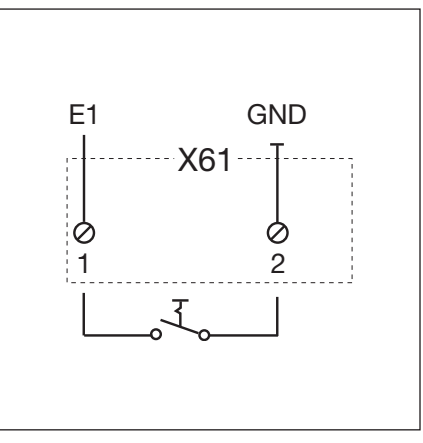

7–21 ábra: Az E1 bemenet csatlakoztatása

### 7.6 Végálláskijelző panel

Végálláskijelző panel potenciálmentes kontaktussal.

- Az X80 aljzatra csatlakoztatva a multifunkciós panel / forgalomirányító panel végálláskijelzéssel bővül
- Az X82 aljzatra csatlakoztatva a forgalomirányító panel / központi vezérlés panel programozható jelzésekkel bővül (18 jelű programmenü az 1 jelű reléhez, a 19 jelű programmenü a 2 jelű reléhez).

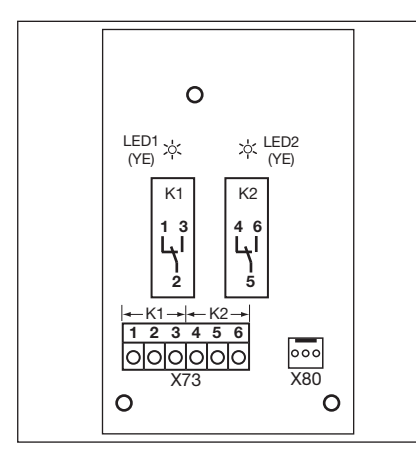

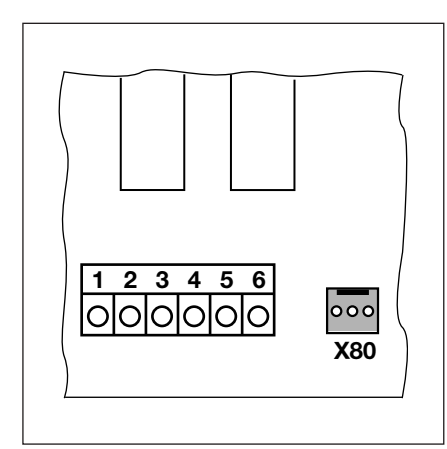

7–23 ábra: Csatlakozás meglévő

panelre X80-on keresztül

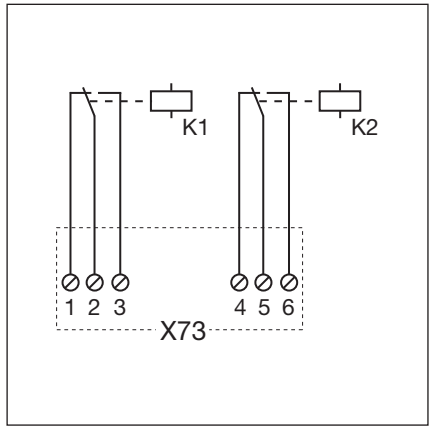

7–24 ábra: A relék kapcsolási rajza

#### 7-22 ábra: A panel felépítése

#### MEGJEGYZÉS:

YE (sárga) LED jelzi, hogy a relé működésben van

| Csatlakozás az X73 sorkapocsra, K1 relé |                                        |                                                               |  |  |  |
|-----------------------------------------|----------------------------------------|---------------------------------------------------------------|--|--|--|
| 1 jelű kapocs                           | Nyitókontaktus                         | max. kontakt terhelés:<br>500 W / 250 V AC                    |  |  |  |
| 2 jelű kapocs                           | Közös kontaktus                        |                                                               |  |  |  |
| 3 jelű kapocs                           | elű kapocs Zárókontaktus Zárókontaktus |                                                               |  |  |  |
| Csatlakozás az X73 sorkapocsra, K2 relé |                                        |                                                               |  |  |  |
| 4 jelű kapocs                           | Nyitókontaktus                         | max. kontakt terhelés:<br>500 W / 250 V AC<br>2,5 A / 30 V DC |  |  |  |
| 5 jelű kapocs                           | Közös kontaktus                        |                                                               |  |  |  |
| 6 jelű kapocs                           | Zárókontaktus                          |                                                               |  |  |  |

## 8 Karbantartás / szerviz

#### 8.1 Általános információk a karbantartáshoz / szervizhez

## 🛆 VIGYÁZAT

#### Tápfeszültség és sérülésveszély

A karbantartási és szervizmunkálatok közben veszélyek léphetnek fel. Ezért a következő utasításokat feltétlenül vegye figyelembe:

- Karbantartási- és szervizmunkálatokat csak arra kiképzett és feljogosított személy végezhet a helyi / országos biztonsági előírások betartásával.
- Először feszültségmentesítse a berendezést, majd a biztonsági előírásoknak megfelelően biztosítsa azt az illetéktelen visszakapcsolás ellen, mielőtt a következő munkálatokat elvégezné:
  - karbantartási és szervizmunkálatok
  - hibaelhárítás
  - a biztosítékok cseréje
- A karbantartási kireteszelést / biztosított gyorskireteszelést csak akkor szabad működtetni, ha a kapu zárt állapotban van.

Sérülésveszély a Kapu-Zár irányban történő ellenőrizetlen kapumozgás révén a súlykiegyenlítő rugók törése esetén Kapu-Zár irányú ellenőrizetlen kapumozgáshoz vezet, ha a súlykiegyenlítő rugó törésekor a kapu nincs teljesen zárt állapotban és

- a. a WE karbantartási kireteszelés vagy
- b. a SE/ASE biztosított kireteszelés

működésben van.

- Az Ön biztonsága érdekében a kapuszerkezetet csak akkor reteszelje szét, ha a kapu zárva van.
- Soha ne álljon a nyitott kapu alá.

A kapu lezuhanásához vezet, ha egy rugótörésbiztosítás nélküli, a meghajtásától szétreteszelt kaput kézzel működtetnek (pl. karbantartási munkák során), és eközben a súlykiegyenlítő rugó eltörik.

- Az ilyen kaput ne működtesse kézzel hosszabb ideig, mint ameddig feltétlenül szükséges és a kapu meghajtással való visszareteszeléséig ne hagyja a kaput felügyelet nélkül.
- Soha ne álljon a nyitott kapu alá.

#### 8.2 A kapu árammentes működtetése a karbantartási / szervizmunkák során

#### A kapu árammentes működtetése:

- 1. Feszültségmentesítse a berendezést.
- Zárt kapu mellett működtesse a karbantartási kireteszelést (lásd a 8–1 ábrát) vagy a biztosított kireteszelést (lásd a 8–2 ábrát).
- **3.** Tolja a kaput kézzel a kívánt irányba.

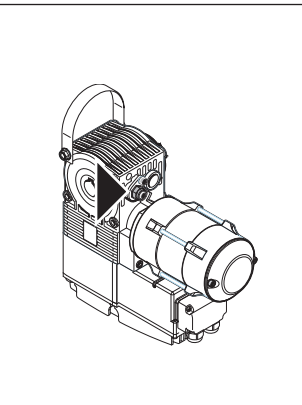

8-1 ábra: Karbantartási kireteszelés

8-2 ábra: Biztosított kireteszelés

## 8.3 A kapu árammentes működtetése zavarok esetén

#### A kapu árammentes működtetése:

- 1. Feszültségmentesítse a berendezést.
- 2. Működtesse a kaput a következőképpen:
  - a. Tengelyhajtás takarósapkával (lásd a 8–3 ábrát): Zárt kapu mellett működtesse a karbantartási kireteszelést (lásd a 8–1 ábrát) vagy a biztosított kireteszelést (lásd a 8–2 ábrát). Tolja a kaput kézzel a kívánt irányba.
  - b. Tengelyhajtás kézikurblival (lásd a 8–4 ábrát): a kézikrubli tekerésével mozgassa a kaput a kívánt irányba.
  - c. Tengelyhajtás szükséglánccal (lásd a 8–5 ábrát): a kézilánc húzásával mozgassa a kaput a kívánt irányba.

#### MEGJEGYZÉS:

A kapunak csak zavar esetén történő működtetésére szolgál a kézikurbli vagy kézilánc.

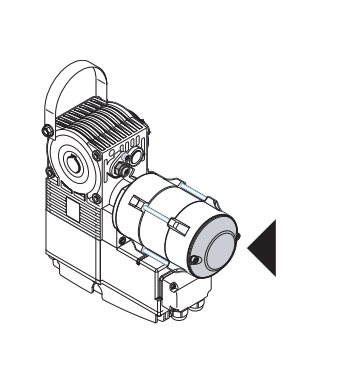

8–3 ábra: Tengelyhajtás takarósapkával

8-5 ábra: Tengelyhajtás kézilánccal

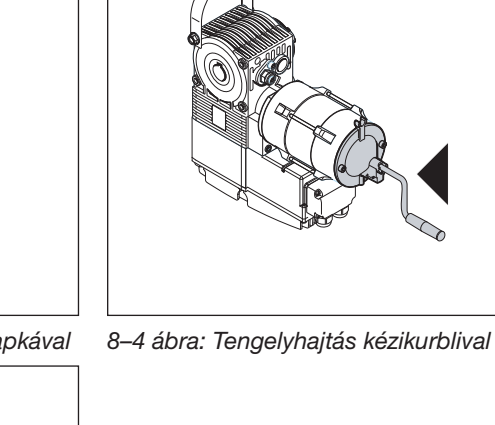

#### 8.4 Szervizmenü

#### 8.4.1 A szervizmenü lekérdezésének lépései

## ▲ FIGYELMEZTETÉS

#### Sérülésveszély ellenőrizetlen kapumozgás miatt

A szervizmenü lekérdezése során a kapu mozgásba jöhet, és ez személyi vagy tárgyi sérülések okozója lehet.

Győződjön meg arról, hogy a kapu veszélyzónájában nincsenek személyek vagy tárgyak.

#### 8.4.2 A tápellátás biztosítása és a szervizmenü behívása

#### A tápellátás biztosítása:

- Dugja a CEE-dugaszt a hálózati aljzatba.
- 2. A főkapcsolót (opcionális) fordítsa az 1-es pozícióba.

#### A szervizmenü behívása:

 Tartsa nyomva a Stop gombot 5 mp hosszan.
 A kijelzőn megjelenik a II.

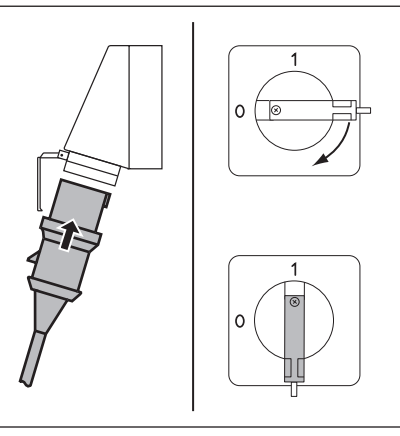

8–6 ábra: Tápellátás biztosítása. Főkapcsoló (opcionális) 1-es állásra

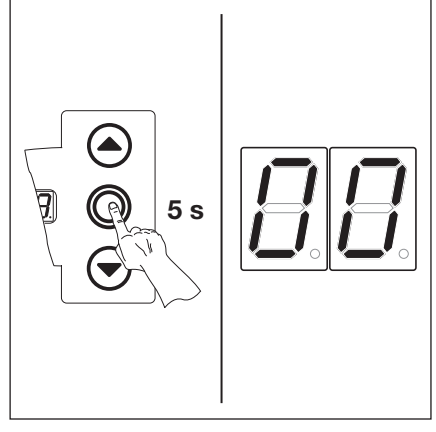

8–7 ábra: A szervizmenü behívása

## 8.4.3 A szervizmenü-számok lekérdezése

#### A szervizmenü-szám kiválasztása:

- Nyomkodja a Kapu-Nyit gombot addig, amíg a kívánt szervizmenü-számhoz nem ér.
- Visszalépéshez használja a Kapu-Zár gombot.

## Belépés a választott számú szervizmenübe:

 Ha a kijelzőn megjelenik a kívánt szervizmenü-szám, nyomja meg 1x a Stop gombot.
 A kijelzőn villogva megjelenik a - - szimbólum a számsor elejének kijelzéséhez.

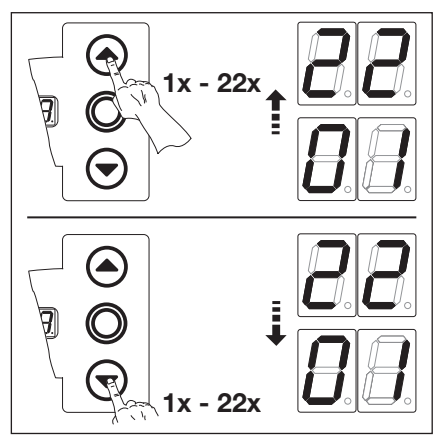

8–8 ábra: A szervizmenü-szám kiválasztása

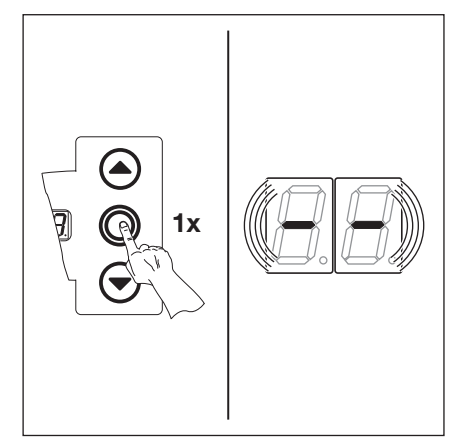

8–9 ábra: Belépés a választott számú szervizmenübe. Kijelzésre kerül a számsor eleje.

 Nyomja meg a Kapu-Zár gombot annyiszor, amíg a teljes számsor kijelzésre nem kerül.
 A számsor végét a - jelzi.
 A Kapu-Zár gomb újabb megnyomására ismét a számsor eleje kerül kijelzésre.

#### Kilépés a szervizmenüből:

 Nyomja meg 1x a Stop gombot. Megjelenik az eredetileg kiválasztott szervizmenü-szám (például []).

#### További számsorok lekérdezése:

 Válasszon új szervizmenüszámokat, majd kérdezze le a megfelelő számsorokat.

#### A szervizmenü befejezése:

- 1. Válassza ki a 🛛 🛛 -ás szervizmenü-számot.
- 2. Nyomja meg 1x a Stop gombot. vagy
- 30 mp-ig ne nyomjon meg egyetlen gombot sem.
   A kijelzőn megjelenik a megfelelő kapuhelyzet.

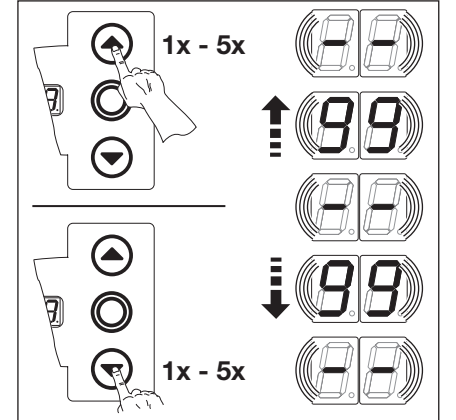

8–10 ábra: A számsor teljes megjelenítése

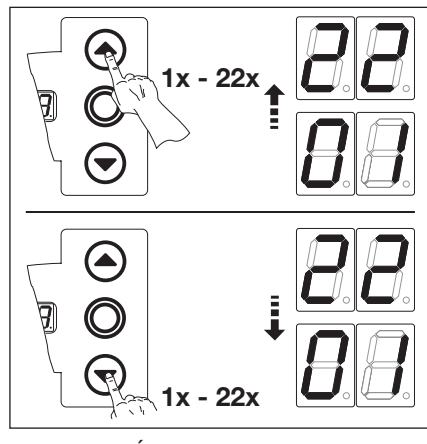

8–12 ábra: Új szervizmenü-szám kiválasztása

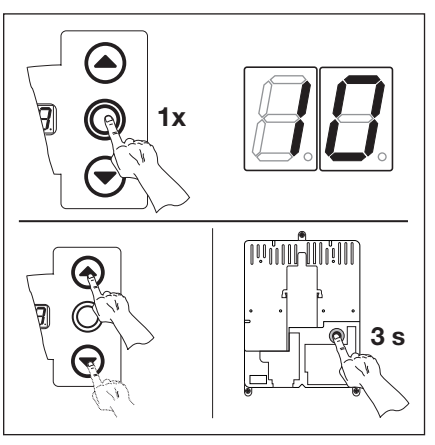

8–11 ábra: Kilépés a szervizmenüből. Megjelenik a szervizmenü-szám.

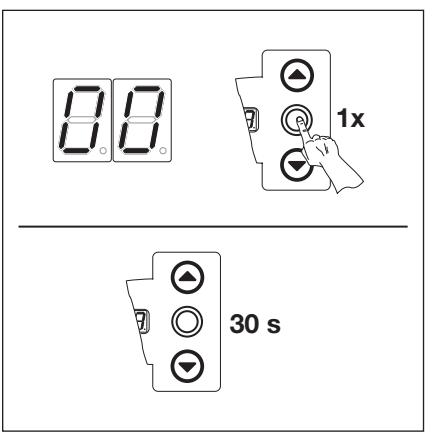

8-13 ábra: A szervizmenü befejezése

#### **MEGJEGYZÉS:**

Ha 30 mp-ig nem történik gombnyomás, akkor a szervizmenü befejeződik.

B 460 FU

### 8.5 01 jelű szervizmenü: Hibajelzések

E menüben a felmerült utolsó 10 hiba, 2-jegyű számként kerül megjelenítésre. Ha újabb hiba kerül eltárolásra, akkor a legrégebbi törlődik.

#### Előkészítő lépések:

- 1. Ha a vezérlés még nincs a szervizmenü módban:
  - hívja be a szervizmenüt (lásd a 8.4.2. fejezetet a 69. oldalon) és váltson a megfelelő szervizmenüre.
- 2. A Kapu-Nyit vagy Kapu-Zár gombokkal válassza ki a megfelelő szervizmenüt (lásd a 8.4.3 fejezetet a 69. oldalon).
- Nyomja meg 1x a Stop gombot. A kijelző villogva megjeleníti a számsor elejét.

#### Az utolsó 10 hiba lekérdezése:

 A Kapu-Zár gombbal lehet a számsor elejétől – – a számsor végéig – – az utolsó 10 hibát lekérdezni. Eközben a legújabb hiba kerül először ábrázolásra, a legrégebbi utoljára.
 A hibák 2-jegyű számként kerülnek ábrázolásra.

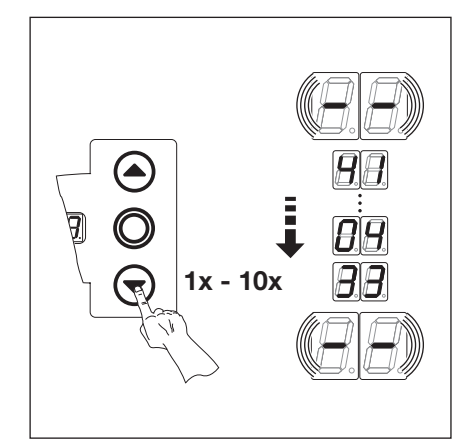

8–14 ábra: Az utolsó 10 hiba lekérdezése. PI. Ҷ l-es, ҴҶ-es, ∃∃-as hibaszám

|                                 | ···· <b>88</b>  |
|---------------------------------|-----------------|
|                                 | ····· [].[8]    |
|                                 | ···· <b>2 8</b> |
| <b>B</b> . <b>.............</b> | ···· <b>BB</b>  |
| <b>B</b> . <b>B</b> .           | ···· <b>8</b> 8 |

8–15 ábra: A hibaszámok kijelzése

#### **MEGJEGYZÉS:**

Ha 30 mp-ig nem történik gombnyomás, akkor a szervizmenü önmagától befejeződik.

| Hibaszámok és azok okai (lásd a 8.11. fejezetet a 77. oldalon) |                             |  |  |
|----------------------------------------------------------------|-----------------------------|--|--|
| 0104                                                           | Nyitott nyugalmi áramkör    |  |  |
| 1118                                                           | Aktív biztonsági elem       |  |  |
| 2128                                                           | Kapumozgások                |  |  |
| 8 E } E                                                        | Hardver-komponensek         |  |  |
| 4148                                                           | Rendszerhiba / Kommunikáció |  |  |

#### Váltás más szervizmenü-számra:

- **1.** Nyomja meg 1x a **Stop** gombot.
- 2. Válasszon új szervizmenü-számot.

#### A szervizmenü befejezése:

- 1. Válassza ki a 🛛 🖛 ás szervizmenü-számot.
- Nyomja meg 1x a Stop gombot. vagy

30 mp-ig ne nyomjon meg egyetlen gombot sem.

## 8.6 02 jelű szervizmenü: Üzemórák száma az utolsó karbantartás óta

E menüben az utolsó karbantartás óta a hálózaton töltött üzemórák száma kerül kijelzésre. Maximum 999999 óra jelezhető ki. Ez az üzemóra-számláló a 99 jelű menü, 🛽 I-es funkciójával visszaállítható.

#### Előkészítő lépések:

- 1. Ha a vezérlés még nincs a szervizmenü módban:
  - hívja be a szervizmenüt (lásd a 8.4.2. fejezetet a 69. oldalon) és váltson a megfelelő szervizmenüre.
- 2. A Kapu-Nyit vagy Kapu-Zár gombokkal válassza ki a megfelelő szervizmenüt (lásd a 8.4.3 fejezetet a 69. oldalon).
- 3. Nyomja meg 1x a Stop gombot.
  - A kijelző villogva megjeleníti a számsor elejét.

#### Az üzemóraszámok lekérdezése (például 123456):

- 1. A Kapu-Zár gombbal hívja be a 100.000-es és a 10.000-es számjegyet (például 12).
- 2. A Kapu-Zár gomb újabb megnyomására az 1000-es és a 100-as számjegy jelenik meg (például 34).
- A Kapu-Zár gomb újabb megnyomására a 10-es és az 1-es számjegy jelenik meg (például 5 b).

#### MEGJEGYZÉS:

Kb. 365 nap hálózaton töltött üzemidő után a Display-en minden egyes gombnyomásra megjelenik egy 1 n üzenet. Ez szolgál figyelmeztetésként, hogy legalább az éves felülvizsgálatot feltétlenül el kell végezni.

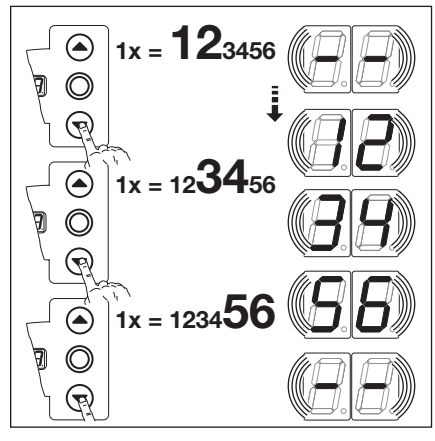

8–16 ábra: Az üzemórák lekérdezése

#### Váltás más szervizmenü-számra:

- 1. Nyomja meg 1x a Stop gombot.
- 2. Válasszon új szervizmenü-számot.

#### A szervizmenü befejezése:

- 1. Válassza ki a 🛛 🖓-ás szervizmenü-számot.
- 2. Nyomja meg 1x a Stop gombot. vagy

30 mp-ig ne nyomjon meg egyetlen gombot sem.

#### MEGJEGYZÉS:

Ha 30 mp-ig nem történik gombnyomás, akkor a szervizmenü önmagától befejeződik.
## 8.7 03 jelű szervizmenü: Összes nyitásciklus száma

E menüben a kapu nyitásciklusainak száma kerül kijelzésre. Mindig, amikor a kapu eléri a *Kapu-Zárva* végállást, a ciklusszámláló továbbugrik egyet. Maximum 999999 ciklus jelezhető ki.

## Előkészítő lépések:

- 1. Ha a vezérlés még nincs a szervizmenü módban: hívja be a szervizmenüt (lásd a 8.4.2. fejezetet a 69. oldalon) és váltson a megfelelő szervizmenüre.
- A **Kapu-Nyit** vagy **Kapu-Zár** gombokkal válassza ki a megfelelő szervizmenüt (lásd a 8.4.3 fejezetet a 69. oldalon). 2. Nyomja meg 1x a **Stop** gombot.
- A kijelző villogva megjeleníti a számsor elejét.

## A nyitásciklusok lekérdezése (például 123456):

- A Kapu-Zár gombbal hívja be a 100.000-es és a 10.000-es számjegyet (például 2).
- A Kapu-Zár gomb újabb megnyomására az 1000-es és a 100-as számjegy jelenik meg (például ∃ Ҷ).
- A Kapu-Zár gomb újabb megnyomására a 10-es és az 1-es számjegy jelenik meg (például 5 b).

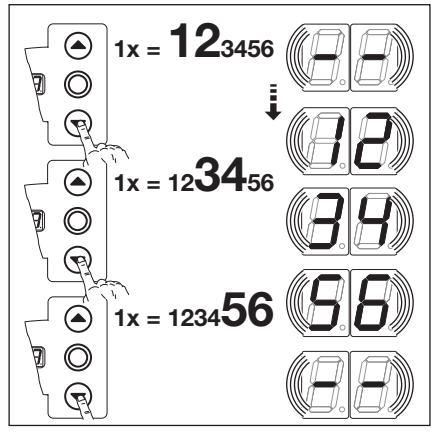

8–17 ábra: A nyitásciklusok számának lekérdezése

#### MEGJEGYZÉS:

Ha 30 mp-ig nem történik gombnyomás, akkor a szervizmenü önmagától befejeződik.

## Váltás más szervizmenü-számra:

- 1. Nyomja meg 1x a **Stop** gombot.
- 2. Válasszon új szervizmenü-számot.

#### A szervizmenü befejezése:

- 1. Válassza ki a 🛛 🖓-ás szervizmenüszámot.
- Nyomja meg 1x a Stop gombot.
   vagy
   30 mp-ig ne nyomjon meg egyetlen gombot sem.

# 8.8 04 jelű szervizmenü: Összes üzemóra száma

E menüben az összes hálózatra kötött üzemóra kerül kijelzésre. Maximum 999999 óra jelezhető ki. Ez a számláló nem nullázható le.

# Előkészítő lépések:

- 1. Ha a vezérlés még nincs a szervizmenü módban:
  - hívja be a szervizmenüt (lásd a 8.4.2. fejezetet a 69. oldalon) és váltson a megfelelő szervizmenüre.
- 2. A Kapu-Nyit vagy Kapu-Zár gombokkal válassza ki a megfelelő szervizmenüt (lásd a 8.4.3 fejezetet a 69. oldalon).
- **3.** Nyomja meg 1x a **Stop** gombot.
- A kijelző villogva megjeleníti a számsor elejét.

# Az üzemóraszámok lekérdezése (például 123456):

- 1. A Kapu-Zár gombbal hívja be a 100.000-es és a 10.000-es számjegyet (például 2).
- A Kapu-Zár gomb újabb megnyomására az 1000-es és a 100-as számjegy jelenik meg (például 34).
- A Kapu-Zár gomb újabb megnyomására a 10-es és az 1-es számjegy jelenik meg (például 5 μ).

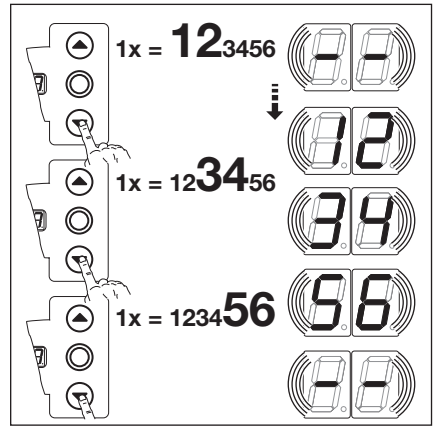

8-18 ábra: Az üzemórák lekérdezése

## Váltás más szervizmenü-számra:

- **1.** Nyomja meg 1x a **Stop** gombot.
- 2. Válasszon új szervizmenü-számot.

## A szervizmenü befejezése:

- 1. Válassza ki a 🛛 🖓-ás szervizmenü-számot.
- Nyomja meg 1x a Stop gombot.
   vagy
  - 30 mp-ig ne nyomjon meg egyetlen gombot sem.

## MEGJEGYZÉS:

Ha 30 mp-ig nem történik gombnyomás, akkor a szervizmenü önmagától befejeződik.

## 8.9 05-23 szervizmenü: A programmenük funkciószámai

E menüben lehet a programmenük beállított funkciószámait megtekinteni. Itt a programmenük funkciószámainak a szervizmenük értéke felel meg.

## Előkészítő lépések:

- 1. Ha a vezérlés még nincs a szervizmenü módban:
  - hívja be a szervizmenüt (lásd a 8.4.2. fejezetet a 69. oldalon) és váltson a megfelelő szervizmenüre.
- A Kapu-Nyit vagy Kapu-Zár gombokkal válassza ki a megfelelő szervizmenüt (lásd a 8.4.3 fejezetet a 69. oldalon). Itt a szervizmenü-szám azonos jelentésű a programmenü számával (pl. az 05 jelű szervizmenü megfelel az 05 jelű programmenünek).

## A funkciószámok lekérdezése:

Nyomja meg 1x a Stop gombot. A kijelzőn villogva megjelenik a beállított funkciószám. Ha villogva a - jel jelenik meg, akkor az adott programmenühöz nincs funkció beállítva.

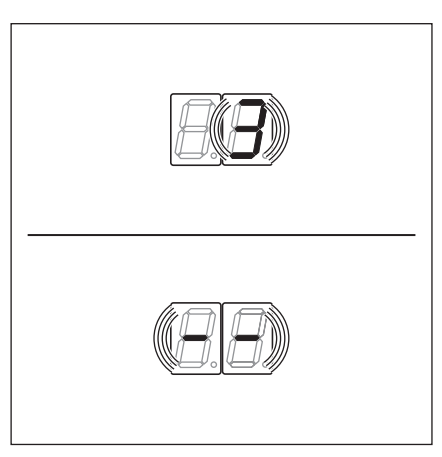

8–19 ábra: Pl. 3 kijelzése = 3-as funkciószám, és pl. - - = nincs beállított funkció

#### MEGJEGYZÉS:

Ha 30 mp-ig nem történik gombnyomás, akkor a szervizmenü önmagától befejeződik.

#### Váltás más szervizmenü-számra:

- **1.** Nyomja meg 1x a **Stop** gombot.
- 2. Válasszon új szervizmenü-számot.

#### A szervizmenü befejezése:

gombot sem.

- 1. Válassza ki a 🛛 🖓-ás szervizmenüszámot.
- Nyomja meg 1x a Stop gombot.
   vagy
   30 mp-ig ne nyomjon meg egyetlen

# 8.10 99 jelű szervizmenü: szoftververzió és vezérléstípus

E menüben a szoftververzió és a vezérléstípus kerül kijelzésre.

# Előkészítő lépések:

- 1. Ha a vezérlés még nincs a szervizmenü módban: hívja be a szervizmenüt (lásd a 8.4.2. fejezetet a 69. oldalon) és váltson a megfelelő szervizmenüre.
- A Kapu-Nyit vagy Kapu-Zár gombokkal válassza ki a megfelelő szervizmenüt (lásd a 8.4.3 fejezetet a 69. oldalon).
- Nyomja meg 1x a Stop gombot.
   A kijelző villogva megjeleníti a számsor elejét.

# A szoftververzió és a vezérléskivitel lekérdezése (például 01.04-02):

- A Kapu-Zár gombbal a szoftververzió első két számjegye hívható be (például ] ).
- A Kapu-Zár gomb ismételt megnyomására a szoftververzió utolsó két számjegye jelenik meg (például 4).
- 3. A Kapu-Zár gomb ismételt megnyomására a vezérléstípus száma jelenik meg (például 2).

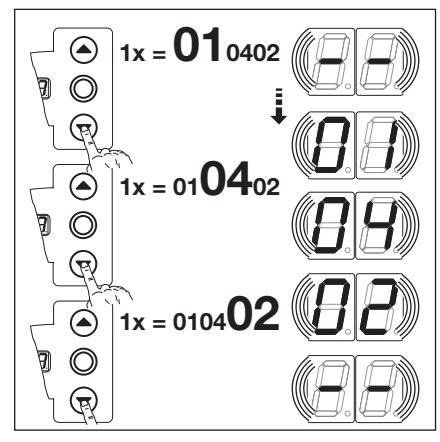

8–20 ábra: A szoftververzió és vezérléskivitel lekérdezése

## Váltás más szervizmenü-számra:

- **1.** Nyomja meg 1x a **Stop** gombot.
- 2. Válasszon új szervizmenü-számot.

## A szervizmenü befejezése:

- 1. Válassza ki a 🛛 🔂-ás szervizmenü-számot.
- 2. Nyomja meg 1x a Stop gombot. vagy

30 mp-ig ne nyomjon meg egyetlen gombot sem.

# MEGJEGYZÉS:

Ha 30 mp-ig nem történik gombnyomás, akkor a szervizmenü önmagától befejeződik.

# 8.11 Hibakijelzés a Display-en

# **▲ FIGYELMEZTETÉS**

Sérülésveszély ellenőrizetlen kapumozgás miatt

A hibaelhárítás során a kapu mozgásba jöhet, és ez személyek és tárgyak beszorulását okozhatja.

- A hibaelhárítás előtt feszültségmentesítse a berendezést.
- Biztosítsa a berendezést az illetéktelen visszakapcsolás ellen.

A hibák egy megfelelő számkijelzés révén kerülnek a Display-en ábrázolásra. Egyúttal a villogó pont is felhívja a figyelmet a hibakijelzésre.

## 8.11.1 Hibajelzések / hibaelhárítás

| Hibaszám               | Hibaleírás                                                                                                    | A hiba oka / hibaelhárítás                                                                                                    |  |  |  |  |
|------------------------|----------------------------------------------------------------------------------------------------|----------------------------------------------------------------------------------------------------|--|--|--|--|
| Nyugalmi áramkör (RSK) |                                                                                                    |                                                                                                    |  |  |  |  |
|                        | RSK általánosan nyitva                                                                                        | <ul> <li>Vezérlésház</li> <li>► Ellenőrizze az áthidalást az X1, X3 aljzaton</li> <li>► Ellenőrizze az X10 rövidzár-dugaszát</li> </ul>                                                                                                    |  |  |  |  |
| 02                     | A záróélvédelem nyugalmi áramköre nyitott                                                                     | <ul> <li>Élvédelmi csatlakozódoboz</li> <li>Sárga LED BE:</li> <li>Ellenőrizze a spirálkábel színsorrendjét az X30-on.</li> <li>Sárga LED KI:</li> <li>Minden X31 aljzatnak foglaltnak kell lennie.</li> <li>Ellenőrizze a személybejáró, tolóretesz érzékelőjét.</li> <li>Az X33-ra csatlakoztatott 8k2 kontaktsín esetén az X34-be egy rövidzárdugót kell tenni.</li> </ul>                                                                                                    |  |  |  |  |
| ED                     | Nyitva van a nyugalmi áramkör az <b>X40</b> aljzaton                                                          | <ul> <li>Meghajtás</li> <li>A meghajtás túlmelegedett</li> <li>A meghajtás szükségműködtető egysége<br/>használatban van</li> </ul>                                                                                                    |  |  |  |  |
| 04                     | Nyitva van a nyugalmi áramkör az <b>X50</b> aljzaton                                                          | <b>Vezérlésház</b><br>Minizár, csatlakoztatva <b>X4</b> -re, de <b>0</b> állásban van.                                                                                                    |  |  |  |  |
| Aktív biztonsági       | elem                                                                                                    |                                                                                                    |  |  |  |  |
| 11                     | SKS élvédelem tesztelése az <b>X30</b> aljzaton nem<br>sikerült vagy az SKS élvédelem működésbe lépett.       | <ul> <li>Élvédelmi csatlakozódoboz</li> <li>Piros LED BE:</li> <li>Ellenőrizze az optoszenzorokat.</li> <li>Ellenőrizze X34 csatlakozóvezetékét.</li> <li>X33-nak nem szabad foglaltnak lennie.</li> <li>Piros LED KI:</li> <li>Ellenőrizze a spirálkábel színsorrendjét.</li> <li>A kapu csak Totmann üzemmódban záródik:</li> <li>Nyomja meg a nyomógombot -&gt; Öntartási próba -&gt; Hibajelzés.</li> <li>Még egyszeri gombnyomásra a kapu Totmann üzemmódban záródik.</li> <li>VL</li> <li>A fénysorompó optikája esetleg elszennyeződött</li> </ul> |  |  |  |  |
| 15                     | A biztonsági egység tesztelése az <b>X20</b> aljzaton nem sikerült vagy a biztonsági egység működésbe lépett. | <ul> <li>Fénysorompó esetén ellenőrizze azok<br/>irányát.</li> <li>Fénysorompónál az adó és a vevő közötti<br/>kapcsolathoz egy P verziójú Y-elemre van<br/>szükség.</li> </ul>                                                                                                    |  |  |  |  |
| E                      | A biztonsági egység tesztelése az <b>X21</b> aljzaton nem sikerült vagy a biztonsági egység működésbe lépett. | <ul> <li>Fénysorompó esetén ellenőrizze azok<br/>irányát.</li> <li>Fénysorompónál az adó és a vevő közötti<br/>kapcsolathoz egy P verziójú Y-elemre van<br/>szükség.</li> </ul>                                                                                                    |  |  |  |  |

| Hibaszám       | Hibaleírás                                                                                                    | A hiba oka / hibaelhárítás                                                                                                    |
|----------------|----------------------------------------------------------------------------------------------------|----------------------------------------------------------------------------------------------------|
| 14             | A biztonsági egység tesztelése az <b>X22</b> aljzaton nem sikerült vagy a biztonsági egység működésbe lépett. | <ul> <li>Fénysorompó esetén ellenőrizze azok<br/>irányát.</li> <li>Fénysorompónál az adó és a vevő közötti<br/>kapcsolathoz egy P verziójú Y-elemre van<br/>szükség.</li> </ul>                                                                                                    |
| 15             | A 8k2 kontaktsín tesztelése az <b>X30</b> aljzaton nem sikerült vagy a 8k2 egység működésbe lépett.           | <ul> <li>Élvédelmi csatlakozódoboz</li> <li>Piros LED BE:</li> <li>Ellenőrizze a kontaktsín csatlakozását.</li> <li>Piros LED KI:</li> <li>Ellenőrizze a spirálkábel színsorrendjét.</li> <li>X32-nek nem szabad foglaltnak lennie.</li> <li>A kapu csak Totmann üzemmódban záródik:</li> <li>Nyomja meg a nyomógombot -&gt; Öntartási próba -&gt; Hibajelzés.</li> <li>Még egyszeri gombnyomásra a kapu Totmann üzemmódban záródik.</li> </ul> |
| 16             | A személybejáró-érzékelő meghibásodott.<br>A tesztelés negatív. A kapu a továbbiakban nem<br>működtethető.    | <ul> <li>Személybejáró-ajtó</li> <li>Fordítsa meg az érzékelő mágnesét</li> <li>A személybejáró-érzékelő meghibásodott</li> </ul>                                                                                                    |
| 11             | A Nyitás erőhatárolása működésbe lépett.                                                                      | <ul> <li>kapu</li> <li>A rugók lelazultak</li> <li>Nehéz járású kapu</li> <li>Funkciószám</li> <li>Zárás erőhatárolása túl érzékenyre lett beállítva.</li> <li>Ellenőrizze az erőhatárolást az 05 jelű programmenüben.</li> </ul>                                                                                                    |
| 18             | A Zárás erőhatárolása működésbe lépett                                                                        | <ul> <li>kapu<br/>Nehéz járású kapu</li> <li>Funkciószám</li> <li>Zárás erőhatárolása túl érzékenyre lett beállítva.</li> <li>► Ellenőrizze az erőhatárolást a 06 jelű<br/>programmenüben (rugócsere után is).</li> </ul>                                                                                                    |
| Capumozgás     | ok                                                                                                    |                                                                                                    |
| 21             | A meghajtás blokkolva van:<br>A motor nem jár                                                                 | <ul> <li>Kapu<br/>Nehéz járású kapu</li> <li>Meghajtás</li> <li>A motor le van választva</li> <li>A tápvezeték nincs csatlakoztatva</li> <li>Vezérlés<br/>A biztosíték meghibásodott</li> </ul>                                                                                                    |
| 55             | Forgásirány:<br>A motor forgásiránya megfordult                                                               | Funkciószám<br>A szerelési mód programozása nem felel meg a<br>tényleges szerelési módnak                                                                                                    |
| 5 <del>3</del> | A fordulatszám túl lassú:<br>A motor nem jár vagy túl lassú                                                   | <b>Kapu</b><br>Nehéz járású kapu                                                                                                    |
| 24             | Kaputípus:<br>A meghajtás nem a kaputípushoz van méretezve                                                    | <ul> <li>Kapu</li> <li>Kapumagasság és a kapuáttétel nem illeszkedik<br/>a meghajtáshoz.</li> <li>Meghajtás</li> <li>Az 1:2 áttételű láncadapter fordítva lett<br/>felszerelve</li> </ul>                                                                                                    |
| 25             | Kommunikáció a frekvenciaátalakítóval                                                                         | <ul> <li>Vezérlés</li> <li>Ellenőrizze a kábelezést.</li> <li>Meghajtás</li> <li>Ellenőrizze a kábelezést.</li> <li>Ha a hiba egy újabb futási parancs után is fellép, cserélje ki a frekvenciaátalakítót</li> </ul>                                                                                                    |

| Hibaszam        | Hibaleiras                                               | A hiba oka / hibaelharitas                                                                                                    |  |  |  |  |
|-----------------|----------------------------------------------------------|----------------------------------------------------------------------------------------------------|--|--|--|--|
| Hardver-kompo   | Hardver-komponensek                                      |                                                                                                    |  |  |  |  |
| ΙE              | Az alaplap általános zavara                              | Vezérlés<br>► Ki kell cserélni az alaplapot                                                                                                    |  |  |  |  |
| 5E              | Futásidő:<br>A kapufutás a megengedettnél jóval hosszabb | Kapu<br>Kapumagasság és a kapuáttétel nem illeszkedik<br>a meghajtáshoz.                                                                                                    |  |  |  |  |
| EE              | Erőmérés                                                 | <ul> <li>Biztosítékok</li> <li>Ellenőrizze a főáramkör biztosítékát.</li> <li>Vezérlés</li> <li>Ki kell cserélni az alaplapot</li> </ul>                                                                    |  |  |  |  |
| 34              | Erőmérés                                                 | <ul> <li>Biztosítékok</li> <li>Ellenőrizze a főáramkör biztosítékát.</li> <li>Vezérlés</li> <li>Ki kell cserélni az alaplapot</li> </ul>                                                                    |  |  |  |  |
| 35              | 24 V kisfeszültség                                       | <ul> <li>Vezérlés</li> <li>Rövidzár vagy a vezérlés 24 V-os tápjának<br/>túlterhelése</li> <li>Csatlakoztassa le az esetlegesen rákapcsolt<br/>fogyasztókat, majd külön táplálja meg<br/>ezeket.</li> </ul> |  |  |  |  |
| Rendszerhibák / | v kommunikációs problémák                                |                                                                                                    |  |  |  |  |
| 41              | X40 COM port                                             | Vezérlés<br>Nincs kábel (AWG abszolútérték-adó nyugalmi<br>áramkörének vezetékezése/TPG kapuhelyzet-adó<br>nyugalmi áramkörének vezetékezése) az X40<br>aljzaton vagy az nincs rendesen bedugva             |  |  |  |  |
| 42              | X50 COM port                                             | Vezérlés<br>Nincs kábel (fedéltasztatúra) az X50 aljzaton vagy<br>az nincs rendesen bedugva                                                                                                    |  |  |  |  |
| 43              | X51 COM port                                             | Vezérlés<br>Nincs kábel (bővítőpanel) az X51 aljzaton vagy az<br>nincs rendesen bedugva                                                                                                    |  |  |  |  |
| 46              | EEPROM-teszt hiba                                        | Funkciók<br>A tartósan tárolt adatok törlődtek. A hálózati táp<br>visszakapcsolása után az összes funkciót újra<br>kell programozni.                                                                        |  |  |  |  |
| 47              | RAM-teszt hiba                                           | <b>Vezérlőprogram</b><br>Az ideiglenesen tárolt adatok törlődtek. A hálózati<br>táp visszakapcsolása után ezeket újra létre kell<br>hozni.                                                                  |  |  |  |  |
| 48              | ROM-teszt hiba                                           | Vezérlőprogram<br>Ha a vezérlés újra bekapcsolása után ez a hiba<br>ismét fellép, akkor a vezérlés meghibásodott.                                                                                           |  |  |  |  |
| Display kijelző | Hibalaíráa                                               | A hiba aka / hibaalhárítáa                                                                                                    |  |  |  |  |
| uspiay-kijeizo  |                                                          |                                                                                                    |  |  |  |  |
| -               |                                                          | vezerles<br>Nincs kábel (AWG abszolútérték-adó nyugalmi<br>áramkörének vezetékezése/TPG kapuhelyzet-adó<br>nyugalmi áramkörének vezetékezése) az X40<br>aljzaton vagy az nincs rendesen bedugva             |  |  |  |  |

# 8.12 Biztonsági elemek a vezérlésházban

## Hálózati feszültség

A hálózati feszültséggel való érintkezés során fennáll az életveszély.

- A hibaelhárítás előtt feszültségmentesítse a berendezést.
- Biztosítsa a berendezést az illetéktelen visszakapcsolás ellen.

## 8.12.1 1-fázisú vezérlés

F1 biztosíték, főáramkör L-fázis (T 6,3 A H 250 V)

F2 biztosíték, L-fázis vezérlőáramköre (T 3,15 A H 250 V)

(Az összes biztosíték 5x20 mm-es üvegbiztosíték az IEC 60127 szerint, H [1500 A] ).

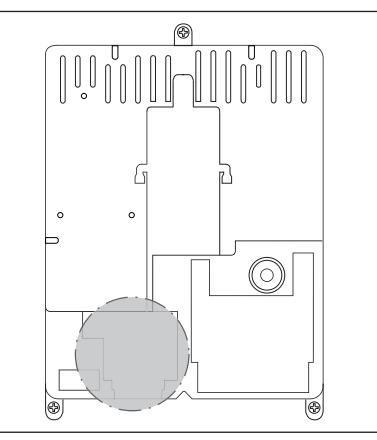

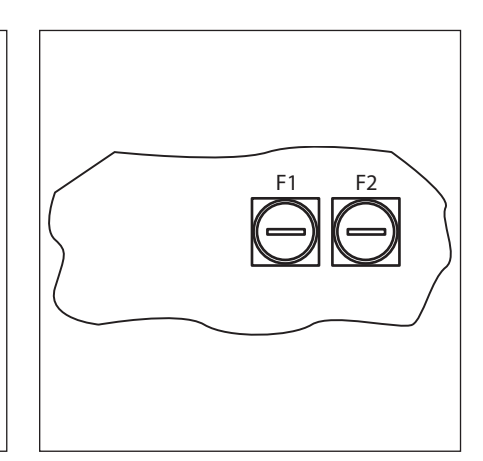

8–21 ábra: Az F1 és F2 biztosítékok helyzete.

8–22 ábra: Az F1 és F2 biztosítékok

# 9 Műszaki információk

## 9.1 Motorvezetékezés

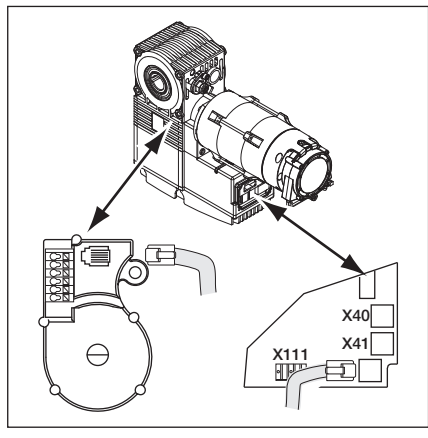

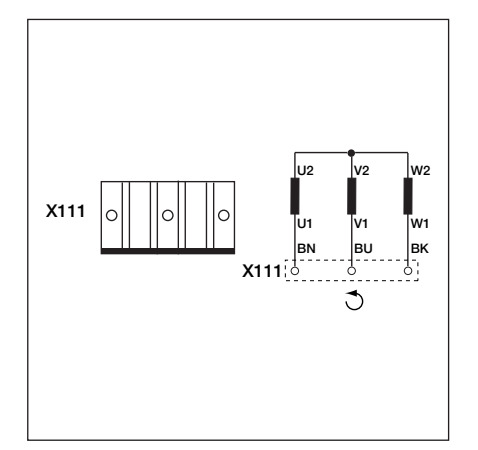

9–1 ábra: A motorcsatlakoztató-panel helyzete

9–2 ábra: A motortekercselés vezetékezése

## 9.2 A nyugalmi áramkör vezetékezése AWG abszolútérték-adó

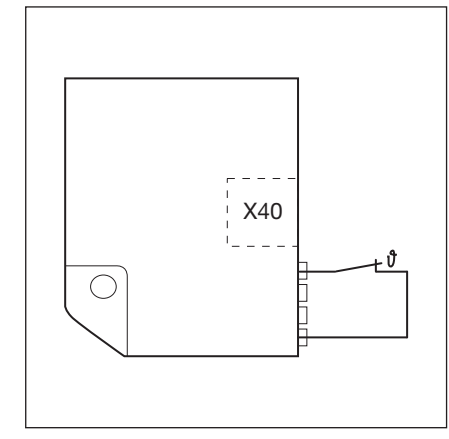

9–3 ábra: A nyugalmi áramkör (RSK) vezetékezése: Hőkapcsoló a motortekercselésben

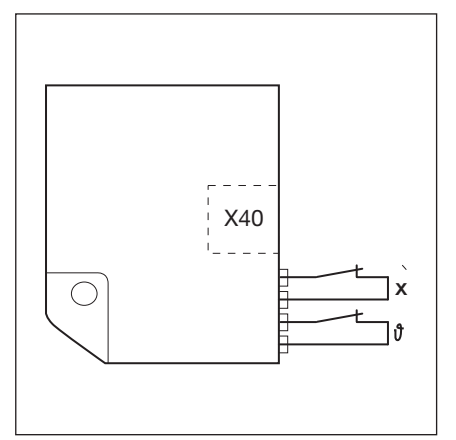

9–4 ábra: A nyugalmi áramkör (RSK) vezetékezése: Hőkapcsoló a motortekercselésben.

X = egy kiegészítő védelmi egység (pl. szükséglánc, szükségkurbli kapcsolója)

# 9.3 A nyugalmi áramkör vezetékezése TPG kapuhelyzet-adó

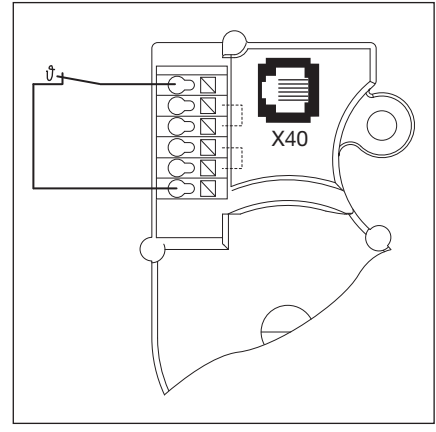

9–5 ábra: A nyugalmi áramkör (RSK) vezetékezése: Hőkapcsoló a motortekercselésben

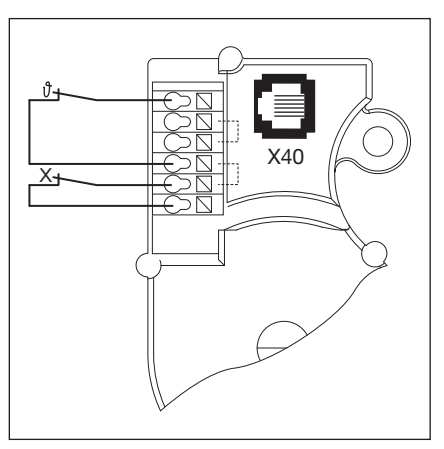

9–6 ábra: A nyugalmi áramkör (RSK) vezetékezése: Hőkapcsoló a motortekercselésben.

X = egy kiegészítő védelmi egység (pl. szükséglánc, szükségkurbli kapcsolója)

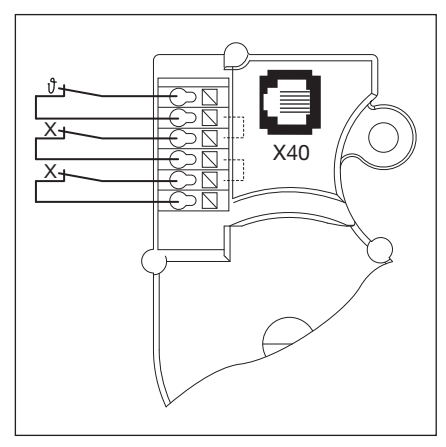

9–7 ábra: A nyugalmi áramkör (RSK) vezetékezése: Hőkapcsoló a motortekercselésben. X = kettő kiegészítő védelmi egység

# 10 A programmenü áttekintése

|           | A következők beállítása    |                                             |                        |                       |             |           |        |        |         |
|-----------|----------------------------|---------------------------------------------|------------------------|-----------------------|-------------|-----------|--------|--------|---------|
| Menü-szám | Funkciószám                | Funkció                                     |                        |                       |             |           |        |        | Fejezet |
| 01        | A szerelési                | mód megha                                   | atározása / v          | /égállások /          | fékezési po | ntok beta | nítása |        | 6.5     |
| 02        | Végállás-e                 | llenőrző futá                               | is                     |                       |             |           |        |        | 6.6     |
| 03        | A Kapu-Ny                  | itva végállás                               | s finomállítá:         | sa                    |             |           |        |        | 6.7     |
| 04        | A Kapu-Zá                  | rva végállás                                | finomállítás           | sa                    |             |           |        |        | 6.8     |
| 05        | Erőhatárol                 | ás Kapu-Nyi                                 | i <b>t irányban</b> (g | gyári beállítás       | : 🛛 1)      |           |        |        | 6.9     |
| 06        | Erőhatárol                 | ás Kapu-Zái                                 | <b>r irányban</b> (g   | yári beállítás:       | 0)          |           |        |        | 6.10    |
| 07        | Az SKS-St                  | op kiválaszta                               | ása a sínvez           | etés alapján          |             |           |        |        | 6.11    |
|           |                            | SKS                                         | VL1                    | VL2                   |             | SKS       | VL1    | VL2    | _       |
|           | <b>[] []</b> <sup>1)</sup> | -                                           | -                      | -                     | 10          | -         | L1, L2 | L1, L2 | _       |
|           | 01                         | H5, H8,<br>BR 20,<br>STA 400,<br>ET 400     | -                      | -                     | 11          | -         | -      | -      |         |
|           | 02                         | L1, L2,<br>N1, N2,<br>N3, H4,<br>V6, V7, V9 | H4, H5,<br>V6, V7, V9  | H4, H5,<br>V6, V7, V9 | 15          | -         | -      | -      |         |
|           | EB                         | -                                           | N3, H8                 | N3, H8                | EI          | -         | -      | -      |         |
|           | 04                         | -                                           | -                      | -                     | 14          | -         | -      | -      |         |
|           | 05                         | -                                           | N2                     | N2                    | 15          | -         | -      | -      |         |
|           | 06                         | ITO                                         | N1                     | N1                    | 16          | -         | -      | -      |         |
|           | ГО                         | -                                           | -                      | -                     | 11          | -         | -      | -      |         |
|           | 08                         | -                                           | -                      | -                     | łĦ          | -         | -      | ITO    |         |
|           | 09                         | -                                           | -                      | -                     | 19          | -         | -      | -      |         |
|           | 10                         | -                                           | L1, L2                 | L1, L2                | 20          | -         | ITO    | -      |         |
| 08        | A közbens                  | ő végállás (¹                               | ∕₂-Nyitás) be          | tanítása              |             |           |        |        | 6.12    |
| 09        | Az indítási                | figyelmezte                                 | tés / előjelze         | és ideje (más         | sodpercben  | )         |        |        | 6.13    |
|           |                            | —                                           |                        |                       | 10          | 10        |        |        |         |
|           | 01                         | 1                                           |                        |                       | 11          | 12        |        |        |         |
|           | 02                         | 2                                           |                        |                       | 15          | 15        |        |        |         |
|           | ED                         | 3                                           |                        |                       | E           | 20        |        |        |         |
|           | 04                         | 4                                           |                        |                       | 14          | 25        |        |        |         |
|           | 05                         | 5                                           |                        |                       | 15          | 30        |        |        |         |
|           | 06                         | 6                                           |                        |                       | 16          | 40        |        |        |         |
|           | ٢٥                         | 7                                           |                        |                       | []          | 50        |        |        |         |
|           | 08                         | 8                                           |                        |                       | ŧ.          | 60        |        |        |         |
|           | 09                         | 9                                           |                        |                       | 19          | 70        |        |        | 7       |

| <u> </u>                                                                                             | A követk                                                             | ezők beállítása                            |            |                 |         |
|----------------------------------------------------------------------------------------------------|----------------------------------------------------------------------|--------------------------------------------|------------|-----------------|---------|
| Programmenü<br>szám                                                                                  | Funkciószám                                                          | Funkció                                    |            |                 | Fejezet |
| 10                                                                                                   | Nyitvatartási idő beállítása automatikus utánzárásnál (másodpercben) |                                            |            |                 | 6.14    |
|                                                                                                    |                                                                      | -                                          | 10         | 60              |         |
|                                                                                                    | 01                                                                   | 5                                          | 11         | 90              |         |
|                                                                                                    | 02                                                                   | 10                                         | 12         | 120             |         |
|                                                                                                    | ED                                                                   | 15                                         | EI         | 180             |         |
|                                                                                                    | 04                                                                   | 20                                         | 14         | 240             |         |
|                                                                                                    | 05                                                                   | 25                                         | 15         | 300             |         |
|                                                                                                    | 06                                                                   | 30                                         | 16         | 360             |         |
|                                                                                                    | רם                                                                   | 35                                         | ٦          | 420             |         |
|                                                                                                    | 08                                                                   | 40                                         | ۱B         | 480             |         |
|                                                                                                    | 09                                                                   | 50                                         | -          | -               |         |
| 11                                                                                                   | A záróél                                                             | v záróélvédelem (SKS) reakciója az X30-on  |            |                 |         |
|                                                                                                    | 00                                                                   | Totmann SKS élvédelem nélkül Kapu-Zál      | r irányba  |                 |         |
|                                                                                                    | 01                                                                   | Totmann SKS élvédelemmel Kapu-Zár ira      | ányba      |                 |         |
|                                                                                                    | 50                                                                   | SKS élvédelem: tehermentesít, ha a kapu    | u akadály  | ba ütközik      |         |
|                                                                                                    | 0 <b>3</b> 1)                                                        | SKS élvédelem: röviden visszanyit, ha a    | kapu aka   | dályba ütközik  |         |
|                                                                                                    | 04                                                                   | SKS élvédelem: hosszan visszanyit, ha a    | kapu aka   | adályba ütközik |         |
|                                                                                                    | 05                                                                   | Totmann kontaktsínnel (8k2) Kapu-Zár irá   | ányba      |                 |         |
|                                                                                                    | 06                                                                   | 8k2 kontaktsín: tehermentesít, ha a kapu   | akadályb   | oa ütközik      |         |
|                                                                                                    | רם                                                                   | 8k2 kontaktsín: röviden visszanyit, ha a k | kapu akac  | lályba ütközik  |         |
|                                                                                                    | 08                                                                   | 8k2 kontaktsín: hosszan visszanyit, ha a   | kapu aka   | dályba ütközik  |         |
| 12                                                                                                   | A bizton                                                             | sági berendezés reakciója az X20/X21/2     | X22 jelű k | kapcsokon       | 6.16    |
| 13<br>14                                                                                             |                                                                      | Nincs biztonsági elem (SE)                 |            |                 |         |
|                                                                                                    | 01                                                                   | SE Kapu-Zár irányban. Visszanyitás kika    | pcsolva    |                 |         |
|                                                                                                    | 02                                                                   | SE Kapu-Zár irányban. Rövid ellenirányú    | futás      |                 |         |
|                                                                                                    | ED                                                                   | SE Kapu-Zár irányban. Hosszú visszanyi     | tás        |                 |         |
|                                                                                                    | 04                                                                   | SE Kapu-Nyit irányban. Visszanyitás kika   | ipcsolva   |                 |         |
|                                                                                                    | 05                                                                   | SE Kapu-Nyit irányban. Rövid ellenirányú   | ú futás    |                 |         |
| <ul> <li>A nyitvatartási idő megszakad</li> <li>SE Kapu-Zár irányban. Hosszú visszanyitás</li> </ul> |                                                                      |                                            |            |                 |         |
|                                                                                                    | רם                                                                   | A nyitvatartási idő megszakad              |            |                 |         |

|           | A követk    | ezők beállítása                                                                                                    |         |
|-----------|-------------|----------------------------------------------------------------------------------------------------|---------|
| Menü-szám | Funkciószám | Funkció                                                                                                    | Fejezet |
| 15        | Reakció     | az X2 impulzusbemeneten                                                                                                    | 6.17    |
|           |             | Impulzusfunkció (követővezérlés kézi működtetésű elemekhez, pl. nyomógomb, kéziadó, húzókapcsoló): <i>Nyit – Stop – Zár – Stop – Nyit – Stop</i>                                                                                                    |         |
|           |             | Impulzusfunkció (elektromos működtetésű elemekhez, pl. indukciós hurok):<br><i>Nyit (a Nyitva</i> végállásig) – <i>Zár (a Zárva</i> végállásig)                                                                                                    |         |
|           | 02          | <ul> <li>Impulzusfunkció (elektromos működtetésű elemekhez, pl. indukciós hurok):</li> <li>Kapu-Nyit irányban: Nyit – Stop – Nyit – Stop (a Nyitva végállásig)</li> <li>A Kapu-Zár irányban: Zár (a Zárva végállásig) – Stop – Nyit – Stop – Nyit (a Nyitva végállásig)</li> </ul>                        |         |
| 16        | A paran     | csadó elemek reakciója                                                                                                    | 6.18    |
|           | □ □ 1)      | <ul> <li>Gombfunkció váltakozva a Stoppal.</li> <li>Kapu-Nyit gomb: Nyit – Stop – Nyit – Stop – Nyit – Stop</li> <li>Kapu-Zár gomb: Zár – Stop – Zár – Stop – Zár – Stop</li> </ul>                                                                                                    |         |
|           |             | <ul> <li>Csak gombfunkciók</li> <li>Kapu-Nyit gomb: nyitás végállásig, a Kapu-Zár gomb megállítja a kaput</li> <li>Kapu-Zár gomb: zárás végállásig, a Kapu-Nyit gomb megállítja a kaput</li> </ul>                                                                                                    |         |
|           | 02          | Gombfunkciók Stop általi irányváltással záródó kapunál.<br>A <b>Kapu-Nyit</b> gomb megállítja a kaput. Majd önállóan egy nyitás történik.                                                                                                    |         |
|           | ED          | Gombfunkciók irányváltással éppen nyíló kapunál.<br>A <b>Kapu-Zár</b> gomb megállítja a kaput. Majd önmagától záródás történik.                                                                                                    |         |
|           | 04          | <ul> <li>Gombfunkció Stop általi irányváltással mindkét irányban.</li> <li>A Kapu-Nyit gomb megállítja a záródást. Majd önállóan egy nyitás történik.</li> <li>A Kapu-Zár gomb megállítja a nyitást. Majd önmagától záródás történik.</li> </ul>                                                          |         |
| 17        | Minizár n   | negváltoztatja a parancsadó elem reakcióját                                                                                                    | 6.19    |
|           |             | Funkció nélkül                                                                                                    |         |
|           | 01          | A minizár <b>1-re</b> állítva lezárja a vezérlésfedél nyomógombjait (kivéve a <b>Stop</b> gombot).                                                                                                    |         |
|           | 02          | Minizár 1-re állítva lezárja az összes külső vezérlőjelet (kivéve a Stop gombot).                                                                                                    |         |
|           | ED          | Minizár <b>1-re</b> állítva lezárja a vezérlésfedél nyomógombjait és az összes külső vezérlőjelet (kivéve a <b>Stop</b> gombot).                                                                                                    |         |
|           | 04          | A minizár <b>1-re</b> állítva lezárja a vezérlésfedél nyomógombjait (kivéve a <b>Stop</b> gombot).<br>A külső <b>Kapu-Nyit / Kapu-Zár</b> nyomógombok mestergombok lesznek.                                                                                                    |         |
|           | 05          | Minizár <b>1-re</b> állítva lezárja az összes külső vezérlőjelet (kivéve a <b>Stop</b> gombot).<br>A vezérlésház <b>Kapu-Nyit/Zár</b> nyomógombja mestergomb lesz.                                                                                                    |         |
|           | 06          | <ul> <li>Minizár 0-ra állítva: Minizár lezárja a vezérlésház nyomógombjait (kivéve a Stop gombot).</li> <li>Minizár 1-re állítva: Minizár lezárja a vezérlésház nyomógombjait (kivéve a Stop gombot). A külső Kapu-Nyit / Kapu-Zár nyomógombok mestergombok lesznek.</li> </ul>                           |         |
|           | רם          | <ul> <li>Minizár 0 állásban: A ½-Nyitás gomb hatására a kapu egy impulzusra a Kapu-Zárva végállásból a Kapu-Nyitva végállásba fut (nyári üzem).</li> <li>Minizár 1 állásban: A ½-Nyitás gomb hatására a kapu egy impulzusra a Kapu-Zárva végállásból a közbenső végállásig fut (téli üzemmód).</li> </ul> |         |
|           | 08          | <ul> <li>Minizár 0 állásban: A ½-Nyitás gomb hatására a kapu a Kapu-Nyitva végállásba fut, de automatikus utánzárással (nyári üzemmód).</li> <li>Minizár 1 állásban: A ½-Nyitás gomb hatására a kapu a közbenső végállásba fut, de automatikus utánzárással (téli üzemmód).</li> </ul>                    |         |

|           | A következők beállítása              |                                                                                                    |         |  |
|-----------|--------------------------------------|----------------------------------------------------------------------------------------------------|---------|--|
| Menü-szám | Funkciószám                          | Funkció                                                                                                    | Fejezet |  |
| 18        | A K1/K2                              | relé beállításai a multifunkciós panelen                                                                    | 6.20    |  |
| 19        |                                      | Relé KI                                                                                                    |         |  |
|           | 01                                   | Kapu-Nyitva végállás kijelzése                                                                              |         |  |
|           | 02                                   | Kapu-Zárva végállás kijelzése                                                                               |         |  |
|           | ED                                   | Közbenső végállás (½-Nyitás) kijelzése                                                                      |         |  |
|           | 04                                   | Törlőjel Kapu-Nyit parancsnál vagy Behajtás parancs jele                                                    |         |  |
|           | 05                                   | Hibajelzés a Display-en jelzés (zavar)                                                                      |         |  |
|           | 06                                   | Indítási figyelmeztetés / előjelzés tartósjel (figyeljen az időbeállításra a <b>09</b> jelű programmenüben) |         |  |
|           | ГО                                   | Indítási figyelmeztetés / előjelzés villog (figyeljen az időbeállításra a <b>09</b> jelű programmenüben)    |         |  |
|           | 08                                   | Meghajtás fut kijelzés                                                                                      |         |  |
|           | 09                                   | Felügyelet jelzés                                                                                           |         |  |
| 20        | Az üzem                              | módok beállítása                                                                                            | 6.21    |  |
|           |                                      | Kézi üzemmód                                                                                                |         |  |
|           | 01                                   | Utánzárás                                                                                                   |         |  |
|           | 02                                   | Forgalomirányítás                                                                                           |         |  |
| 21        | Tesztelt                             | személybejáró-érzékelő ellenőrzése                                                                          | 6.22    |  |
|           | <b>[</b> ] <b>[</b> ] <sup>1)</sup>  | Tesztelés ellenőrzése kikapcsolva                                                                           |         |  |
|           |                                      | Tesztelés ellenőrzése bekapcsolva. Negatív tesztelésnél a kapufutás 16-os hibajelzés mellett gátolva van.   |         |  |
| 22        | RWA végállás-pozíciójának betanítása |                                                                                                    |         |  |

|           | A követk                 | zezők beállítása                                      |                           |   |
|-----------|--------------------------|-------------------------------------------------------|---------------------------|---|
| Menü-szám | Funkciószám              | Funkció                                               |                           |   |
| 23        | A kapu f                 | ajtájának kiválasztása                                |                           | 6 |
|           |                          | Sínvezetési mód                                       | Rasztermagasság<br>mm-ben |   |
|           | <b>□ □</b> <sup>1)</sup> | nincs beállítva                                       |                           |   |
|           | 01                       | ITO                                                   |                           |   |
|           | 20                       | N1 normál sínvezetés, L1/L2 alacsony sínvezetés       | - 3500                    |   |
|           | ED                       | N2 normál sínvezetés                                  | 3500 - ≤ 4250             |   |
|           | 04                       | N2 normál sínvezetés                                  | 4250 - ≤ 5000             |   |
|           | 05                       | N3 normál sínvezetés                                  | 5000 - ≤ 7000             |   |
|           | 06                       | H4 emelt sínvezetés, emelés ≤ 2000 mm                 | - 3500                    |   |
|           | ٦٦                       | H4 emelt sínvezetés, emelés > 2000 mm                 | - 3500                    |   |
|           | 08                       | H5 emelt sínvezetés, emelés ≤ 2000 mm                 | 3500 - ≤ 4250             |   |
|           | 09                       | H5 emelt sínvezetés, emelés > 2000 mm                 | 3500 - ≤ 4250             |   |
|           | 10                       | H5 emelt sínvezetés, emelés ≤ 2000 mm                 | 4250 - ≤ 5000             |   |
|           | 11                       | H5 emelt sínvezetés, emelés > 2000 mm                 | 4250 - ≤ 5000             |   |
|           | 15                       | H8 emelt sínvezetés                                   | 5000 - ≤ 7000             |   |
|           | EI                       | V6 függőleges sínvezetés                              | - 3500                    |   |
|           | 14                       | V7 függőleges sínvezetés                              | 3500 - ≤ 4250             |   |
|           | 15                       | V7 függőleges sínvezetés                              | 4250 - ≤ 5000             |   |
|           | 16                       | V9 függőleges sínvezetés                              | 5000 - ≤ 7000             |   |
|           | 17                       | N2 normál sínvezetés tandemgörgőkkel                  | 3500 - ≤ 4250             |   |
|           | 18                       | N2 normál sínvezetés tandemgörgőkkel                  | 4250 - ≤ 5000             |   |
|           | 19                       | N3 normál sínvezetés tandemgörgőkkel                  | 5000 - ≤ 7000             |   |
|           | 20                       | H4 emelt sínvezetés tandemgörgőkkel, emelés ≤ 2000 mm | - 3500                    |   |
|           | 15                       | H4 emelt sínvezetés tandemgörgőkkel, emelés > 2000 mm | - 3500                    |   |
|           | 22                       | H5 emelt sínvezetés tandemgörgőkkel, emelés ≤ 2000 mm | 3500 - ≤ 4250             |   |
|           | 53<br>E2                 | H5 emelt sínvezetés tandemgörgőkkel, emelés > 2000 mm | 3500 - ≤ 4250             |   |
|           | 24                       | H5 emelt sínvezetés tandemgörgőkkel, emelés ≤ 2000 mm | 4250 - ≤ 5000             |   |
|           | 25                       | H5 emelt sínvezetés tandemgörgőkkel, emelés > 2000 mm | 4250 - ≤ 5000             |   |
|           | 26                       | H8 emelt sínvezetés tandemgörgőkkel                   | 5000 - ≤ 7000             |   |
|           | 27                       | N1 BR 20                                              | - 3500                    |   |
|           | 58                       | N2 BR 20                                              | 3501 - ≤ 5000             |   |
|           | 29                       | H4 BR 20                                              | - 3500                    |   |
|           | E                        | H5 BR 20                                              | 3501 - ≤ 5000             |   |
|           | E                        | V6 BR 20                                              | - 3500                    |   |
|           | 47                       | V7 BR 20                                              | 3501 – ≤ 5000             |   |

|           | A követk    | ezők beállítása                                                      |         |
|-----------|-------------|----------------------------------------------------------------------|---------|
| Menü-szám | Funkciószám | Funkció                                                              | Fejezet |
| 99        | Az adato    | k visszaállítása                                                     | 6.25    |
|           | 1)          | Nincs adat-visszaállítás                                             |         |
|           |             | A karbantartási intervallum visszaállítása                           |         |
|           | 50          | Jelzés elhelyezése a hibatárolóban                                   |         |
|           | ED          | A funkciók visszaállítása a gyári beállításra a 08-as programmenütől |         |
|           | 04          | Az összes programmenü funkcióinak visszaállítása a gyári beállításra |         |
|           | 05          | A közbenső végállás (½-Nyitás) pozíciójának törlése                  |         |
|           | 06          | A betanított erők törlése                                            |         |

Tilos ezen dokumentum továbbadása, sokszorosítása, valamint tartalmának felhasználása és közlése. A tilalmat megszegők kártérítésre kötelezettek. Az összes szabadalmi-, használati minta- és ipari jog fenntartva. A változtatások jogát fenntartjuk.

## B 460 FU

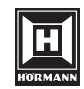

HÖRMANN KG Verkaufsgesellschaft Upheider Weg 94-98 D-33803 Steinhagen www.hoermann.com